# **GHID DE UTILIZARE** Sistemul Informațional Automatizat Platforma "MTender"

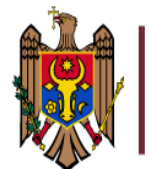

Instituția Publică Centrul de Tehnologii Informaționale în Finanțe

CHIŞINĂU 2023

# CUPRINS

| INTR  | ODUCERE                                                                            | 4  |
|-------|------------------------------------------------------------------------------------|----|
| 1. T  | erminologie și abrevieri                                                           | 4  |
| 2. R  | oluri în cadrul sistemului "MTender"                                               | 5  |
| 3. A  | utentificarea în cadrul sistemului                                                 | 6  |
| 4. Î  | nregistrarea companiei                                                             | 7  |
| 4.1   | Interfața de lucru al utilizatorilor neautorizați                                  | 12 |
| 4.2   | Interfața de lucru a Autorităților Contractante                                    | 12 |
| 4.3   | Interfața de lucru a persoanelor fizice                                            | 13 |
| 4.4   | Pagina principală din cadrul cabinetului utilizatorului                            | 14 |
| 5. C  | rearea achiziției de către Autoritate Contractantă                                 | 16 |
| 5.1   | Crearea liniei bugetare în cadrul sistemului                                       | 16 |
| 5.2   | Editarea liniei bugetare                                                           | 19 |
| 5.3   | Completarea sursei de finanțare                                                    | 20 |
| 5.4   | Editarea sursei de finanțare                                                       | 21 |
| 5.5   | Adăugare sursa de finanțare                                                        | 22 |
| 5.6   | Editarea sursei de finanțare salvate cu statut publicat                            | 23 |
| 5.7   | Crearea planului pentru achiziție                                                  | 24 |
| 5.8   | Editarea planului                                                                  | 26 |
| 5.9   | Crearea anunțului de participare                                                   | 26 |
| 5.1   | Modificarea anunțului de participare salvat pe local                               | 28 |
| 5.1   | 1 Anularea procedurii de achiziție                                                 | 30 |
| 6. E  | tapa de clarificare, plasarea întrebării de clarificare                            | 31 |
| 7. C  | rearea/Depunerea ofertei de către Operatorul Economic                              | 33 |
| 8. E  | Depunerea ofertei                                                                  | 34 |
| 8     | .1 Modificarea ofertei direct din pagina de depunere a ofertelor                   | 37 |
| 9. L  | icitația electronică                                                               | 39 |
| 9     | .1 Runda I                                                                         | 41 |
| 9     | .2 Runda II                                                                        | 41 |
| 9     | .3 Runda III                                                                       | 41 |
| 9     | .4 Finalizarea licitației electronice cu afișarea rezultatelor                     | 42 |
| 9     | .5 Calificarea ofertanților de către AC                                            | 42 |
| 9     | .6 Confirmarea deciziei de atribuire a câștigătorului                              | 47 |
| 10. L | icitație Restrânsă                                                                 | 48 |
| 1     | 0.1 Crearea anunțului de participare                                               | 48 |
| 1     | 0.2 Anularea anunțului de participare                                              | 51 |
| 1     | 0.3 Depunerea documentelor de calificare la etapa de preselecție a candidaților de |    |
|       | , , ,                                                                              | 2  |

| către OE 5.                                                                                                    |
|----------------------------------------------------------------------------------------------------|
| 10.4 Etapa de calificare a documentelor depuse de OE la prima etapă 54                                               |
| 11. Raportarea achizițiilor de valoare mică                                                                          |
| 12. Inițierea acordului – cadru                                                                                      |
| 12.1 Depunerea necesităților către AC                                                                                |
| 12.2 Editarea planului de către ACA în dependență de necesitățile depuse de către AC<br>73                           |
| 12.3 Acceptarea planurilor de necesități depuse de către AC7                                                         |
| 12.4 Inițierea acordului-cadru de către ACA70                                                                        |
| 12.5 Depunerea documentelor de calificare și selecție de către Operatorii                                            |
| Economici(OE)                                                                                                    |
| 12.6 Evaluarea documentației de calificare depuse de către Operatorii Economici 80                                   |
| 12.7 Acceptarea condițiilor de calificare a OE de către AC                                                           |
| <ul><li>12.8 Transmiterea spre acceptare a termenilor și condițiilor către Operatorii Economici</li><li>84</li></ul> |
| 12.9 Acceptare a termenilor și condițiilor către Operatorii Economici                                                |
| 12.10 Finalizarea semnării acordului-cadru                                                                           |
| 12.11 Executarea procedurii de reofertare de către ACA                                                               |
| 12.12 Depunerea ofertelor de către OE                                                                                |
| 12.13 Evaluarea ofertelor de către ACA                                                                               |
| 12.14 Acceptarea condițiilor acordului cadru de către OE92                                                           |
| 12.15 Finalizarea acordului-cadru                                                                                    |
| 13. Gestiune contract                                                                                                |
| 14. Compartimentul "Favorite"90                                                                                      |
| 15. Compartimentul "Abonări"97                                                                                       |
| 15.1 Abonări la procedura de achiziție                                                                               |
| 15.2 Abonări după CPV/ IDNO                                                                                          |
| 16. Compartimentul "Documente"                                                                                       |
| 17. Compartimentul "Utilizatori"                                                                                     |
| 17.1 Adăugarea unui utilizator nou102                                                                                |
| 17.2 Editare utilizator                                                                                              |
| 17.3 Blocarea contului de utilizator                                                                                 |
| 17.4 Deblocare utilizator                                                                                            |

## **INTRODUCERE**

Platforma MTender reprezintă un avans semnificativ în digitalizarea și eficientizarea procedurilor de achiziții publice. Prin aplicarea unui concept inteligent de gestionare a întregului proces, platforma aduce în prim-plan un model inovator de gestionare: "cap – coadă", care redă întregul flux al achizițiilor publice într-un mod fluid și coerent.

În același timp sistemul furnizează instrumente avansate de analiză a datelor, astfel nu este doar un instrument organizațional, ci și un mijloc de a combate concurența neloială în domeniul proceselor de achiziții publice.

#### 1. Terminologie și abrevieri

#### **Terminologii:**

**Bază de Date** – ansamblu de date organizate conform structurii conceptuale care descrie caracteristicile de bază și relația dintre entități;

**Date** – unități informaționale elementare despre persoane, subiecte, fapte, evenimente, fenomene, procese, obiecte, situații ce sunt prezentate într-o formă care permite notificarea, comentarea și procesarea lor;

Achiziție Publică – procurarea prin intermediul unui contract de achiziții publice de bunuri, de lucrări sau servicii de către una sau mai multe autorități contractante de la operatorii economici selectați de acestea, indiferent dacă bunurile, lucrările sau serviciile sînt destinate sau nu unui scop public;

Autoritate Contractantă – orice autoritate a administrației publice centrale sau locale, instituție publică sau autoritate/instituție autonomă care gestionează mijloace ale bugetului public național; Trezoreria – direcție din cadrul aparatului central al Ministerului Finanțelor;

**Document de atribuire** – document care cuprinde cerințele, criteriile, regulile și alte informații necesare pentru a asigura operatorilor economici o informare completă, corectă și explicită cu privire la cerințele sau elementele achiziției, obiectul contractului și modul de desfășurare a procedurii de atribuire, inclusiv specificațiile tehnice ori documentul descriptiv, condițiile contractuale propuse, formatele de prezentare a documentelor de către ofertanți/candidați, informațiile privind obligațiile generale aplicabile;

**Grup de lucru** – grup de specialiști în cadrul autorității contractante care realizează proceduri deachiziție publică;

**Operator Economic** – furnizor de bunuri, executant de lucrări și/sau prestator de servicii, care poate fi orice persoană fizică sau juridică, orice entitate publică sau asociație a acestor persoane și/sau entități, care furnizează pe piață bunuri, execută lucrări și/sau prestează servicii;

**Propunere financiară** – parte a ofertei ce cuprinde informațiile cu privire la preț, tarif, alte condiții financiare și comerciale corespunzătoare satisfacerii cerințelor solicitate prin

documentația de atribuire.

**Propunere Tehnică** – parte a ofertei elaborată în baza cerințelor din caietul de sarcini sau, după caz, din documentația descriptivă;

**MCloud** – infrastructură Informațională Guvernamentală, funcționalitățile căreia activează pe bază de "Cloud Computing";

MPass - Serviciul Guvernamental de control al accesului pentru servicii electronice;

MNotify – notificarea utilizatorilor cu privire la diferite evenimente comerciale;

MConnect - simplificarea schimburilor de date între autorități;

**MSign** – serviciul Guvernamental de semnătura electronică, care oferă posibilitatea de a semna online cu condiții de Securitate;

**IDNO** – numărul de identificare al organizației din Registrul de stat al unităților de drept;

**IDNP** – numărul de identificare al persoanei fizice din Registrul de stat al unităților de drept;

TED – tenders electronic daily (Jurnal de achiziții publice);

#### Abrevieri:

AAP – Agenția Achiziții Publice;

BAP – Buletinul Achizițiilor Publice;

PA – Planul de achiziții;

CF – Cerința funcțională;

UCD – Unitatea Centrală de Date.

#### 2. Roluri în cadrul sistemului "MTender"

În cadrul platformei Mteder sunt trei roluri distincte: Autoritatea Contractantă (AC), Autoritatea Contractantă Adițională (ACA) și Operatorul Economic (OE).

## Autoritatea Contractantă Centrală(ACA)/ Autoritatea Contractantă(AC)/

- Elaborare plan de achiziții;
- Publicare invitațiile/anunțurile de participare în cadrul procedurilor de achiziții;
- Elaborare și publicare documentație de atribuire și alte documente aplicabile în cadrulprocedurilor de achiziții;
- Inițiere proceduri de achiziții;
- Modificare procedură de achiziție inițiată (doar în perioada de clarificări);
- Anulare procedura de achiziție inițiată;
- Publicare răspuns la clarificările recepționate;
- Examinare oferte depuse în cadrul procedurilor de achiziție;
- Refuz ofertă;
- Desemnare câștigător;
- Monitorizare executare contracte de achiziții.

## **Operator Economic – OE**

- Accesare documentație de atribuire pentru procedura de achiziții;
- Publicare întrebări de clarificare privind documentația de atribuire pentru procedura de achizițiiși obține explicații;
- Depunere oferte la proceduri de achiziții;
- Prezentare documente de calificare în cadrul procedurilor de achiziții;
- Prezentare informație suplimentară, la solicitarea beneficiarului;
- Modificare ofertă (doar în perioada de depunere);
- Anulare ofertă (doar în perioada de depunere);
- Participare la licitație electronică;
- Recepționare notificări privind rezultatele procedurii.

## 3. Autentificarea în cadrul sistemului

Sistemul Informațional Automatizat "MTender" este disponibil pe pagina "www.mtender.md", pentru autentificarea/înregistrarea în cadrul sistemului utilizatorul va accesa butonul "Autentificare" plasat în partea dreapta a ecranului de lucru.

|                                     |                        |                                                                                                | ender<br>c de achiziții publice        | C Instantecens C Data utaze                                                               | A Rominica 9. Romini |
|-------------------------------------|------------------------|------------------------------------------------------------------------------------------------|----------------------------------------|-------------------------------------------------------------------------------------------|----------------------|
|                                     |                        | Plasați și part                                                                                | icipați la licitații                   |                                                                                           |                      |
|                                     | 54<br>Achiziții active | 4                                                                                              | <sup>2496</sup><br>Toate achizițiile   | <del></del><br>音                                                                          |                      |
|                                     | AD99<br>Planuri        | ġ                                                                                              | 4613<br>Bugete                         | 0                                                                                         |                      |
| I₩I -Tender<br>2022 © Toste deptari | e rezervate -          | December 2015 Experiment Particles and Participants<br>Pillet Project Funded by the European B | ank for Reconstruction and Development | Avrij nevole de ajsto?<br>022 822 038<br>asistentagiciti gov ne<br>Termeni și condiții de | d<br>utilizare       |

Figura 1 Interfața platformei mtender.md

La accesarea opțiunii sistemul va afișa opțiunea de autentificare prin MPass.

| A destination of grand - 4,022      | SEZ COB                |                                 | Pass<br>De achiziții Publ | © Intrebân frecvente | C) Grid de utilizare | @ Autent/Bicare                      | X. Română |
|-------------------------------------|------------------------|---------------------------------|---------------------------|----------------------|----------------------|--------------------------------------|-----------|
|                                     |                        | Plasați și partic               | cipați la licitații       |                      |                      |                                      |           |
|                                     | sa<br>Achiziții active | *                               | 2495<br>Toate achizițiile |                      | 6                    |                                      |           |
|                                     | 4099<br>Planuri        | Q                               | adita<br>Bugete           |                      | B                    |                                      |           |
| Ivil -Tender<br>2022 @ Toate dreptu |                        | Decomposition and Decomposition |                           |                      |                      | nor7<br>Iov.md<br>Iții de ultilizare |           |

Figura 2 Interfața de selectare a opțiunii Mpass

La accesarea butonului "MPASS" serviciul guvernamental de autentificare și control al accesului pune la dispoziție autentificarea prin diverse metode și anume:

• Cu semnătura electronică eliberată pe dispozitiv securizat de creare a semnăturii în baza cartelei

SIM, obținută de la I.M. "Orange Moldova" sau I.M. "Moldcell." S.A;

• Cu semnătură electronică eliberată pe dispozitiv criptografic – Token, obținută de la I. P.

"Serviciul Tehnologia Informației și Securitate Cibernetică" sau de la I.P. "Centrul de Tehnologii Informaționale în Finanțe";

• Cu buletin de identitate electronic emis de către I.P. "Agenția Servicii Publice".

| 🔞 Guvernul Republicii Moldova                           |                                | 🕒 RO 👻 🖷 Autentificare           |
|---------------------------------------------------------|--------------------------------|----------------------------------|
| Pass Serviciul de autentificare și control al accesului |                                |                                  |
| Selec                                                   | tați modalitatea de autentific | care                             |
| Semnătura mobilă                                        | Semnătura electronică          | Buletin de identitate electronic |
|                                                         | Cibernetică                    | AGENȚIA SERVICII PUBLICE         |

#### Figura 3 Metodele de autentificare

Serviciul MPass va efectua extragerea datelor ce ține de utilizator și le va afișa pe ecranul delucru al utilizatorului:

- IDNP utilizator;
- Nume utilizator;
- Prenume utilizator;
- Data Nașterii;
- Limba;
- Adresa de e-mail;
- Telefon.

## 4. Înregistrarea companiei

La etapa de înregistrare a companiei serviciul MConnect WSO2 va efectua verificarea companiei/lor ce țin de utilizatorul care efectuează înregistrarea.

În cazul în care utilizatorul deține doar o companie va fi afișată compania în cauză. Iar în cazul în care utilizatorul deține mai multe companii va fi afișată lista tuturor companiilor.

Utilizatorul va selecta compania pentru care va fi efectuată înregistrarea.

La selectarea companiei serviciul MConnect WSO2 va efectua extragerea și afișarea datelor ce țin de companie.

| SELECTAȚI COMPANIE            |   |
|-------------------------------|---|
| PERSOANĂ FIZICĂ               |   |
| GALSAM-SERVICE SRL            | H |
| B.C. MOLDOVA AGROINDBANK S.A. | H |
| S.R.L. DANLEVITA              |   |

#### Figura 4 Lista companiilor

Tot la etapa de înregistrare a companiei utilizatorul va selecta tipul companiei: Autoritate Contractantă, Operator Economic sau Autoritate Centrală de achiziții.

Inițial vor fi bifate ambele opțiuni. Utilizatorul va avea posibilitatea de a scoate una din opțiuni , în dependență de tipul instituției. În cazul în care unele date lipsesc utilizatorul va avea posibilitatea de a

le completa manual.

| e înregistrare                                               | Inregistrare Companie | Semnare Contract                                                                                                    |                                                                                              |
|--------------------------------------------------------------|-----------------------|----------------------------------------------------------------------------------------------------|----------------------------------------------------------------------------------------------|
| C                                                            | 0                     | 0                                                                                                    |                                                                                              |
| Cerere de înregistrare<br>Participați la achizițiile publice |                       |                                                                                                    |                                                                                              |
| Autoritate contractantă Denumire ORANGE MOLDOVA              | i Operator economic   | Înregistrați compania dvs!<br>mTender este o platformă de organizare onlin<br>și private, care este membru oficial al reforme<br>Instituții de stat<br>Înregistrați-vă în calitate de întreprindere sau i<br>propuneții licitații și primiți oferte de la particip | e a licitațiilor publ<br>i achizițiilor public<br>instituție de stat,<br>panți simplu și cor |
| Forma organizatorico juridica                                |                       | Furnizor<br>Înregistrați-vă pe platformă în calitate de parti                                                                                                    | cipant și participa                                                                          |
| Cod IDNO                                                     |                       | achizițiile publice și private.                                                                                                    |                                                                                              |
|                                                              |                       |                                                                                                    |                                                                                              |
| Cod TVA                                                      |                       |                                                                                                    |                                                                                              |
| Neplatitor                                                   |                       |                                                                                                    |                                                                                              |
| Website                                                      |                       |                                                                                                    |                                                                                              |
|                                                              |                       |                                                                                                    |                                                                                              |
| Email                                                        |                       |                                                                                                    |                                                                                              |
| v                                                            |                       |                                                                                                    |                                                                                              |
| Telefon                                                      |                       |                                                                                                    |                                                                                              |
| 02                                                           |                       |                                                                                                    |                                                                                              |
| Adre                                                         | esa Fizică            |                                                                                                    |                                                                                              |
| juu                                                          |                       |                                                                                                    |                                                                                              |

|              | Adresa Juridica |
|--------------|-----------------|
| Ţara         |                 |
| Moldova      | ~               |
| Regiune      |                 |
| mun.Chişinău | ~               |
| Localitate   |                 |
| or.Sîngera   | ~               |
| Strada       |                 |
| Adresa       |                 |
| Cod postal   |                 |
| 2896         |                 |
|              |                 |
| Mai departe  |                 |

Figura 5 Formularul privind datele pentru înregistrare

La completarea/verificarea tuturor datelor utilizatorul va accesa opțiunea "Mai departe" și vatrece la etapa de semnarea contractului pentru participarea în domeniului de achiziții publice. După selectarea companiei utilizatorul va fi redirecționat în cabinetul electronic al companiei selectate. În urma extragerii datelor ce țin de companie/sau pre-completarea datelor manual (în cazul încare date lipsesc utilizatorul le completează manual) va urma etapa de semnare a acordului privind utilizarea platformei accesând serviciul guvernamental MSign.

Utilizatorul va avea opțiunea de semnare sau refuz. În cazul semnării utilizatorul va putea accesa platforma, în cazul în care acesta va refuza să semneze acordul platforma nu va putea fi utilizată.

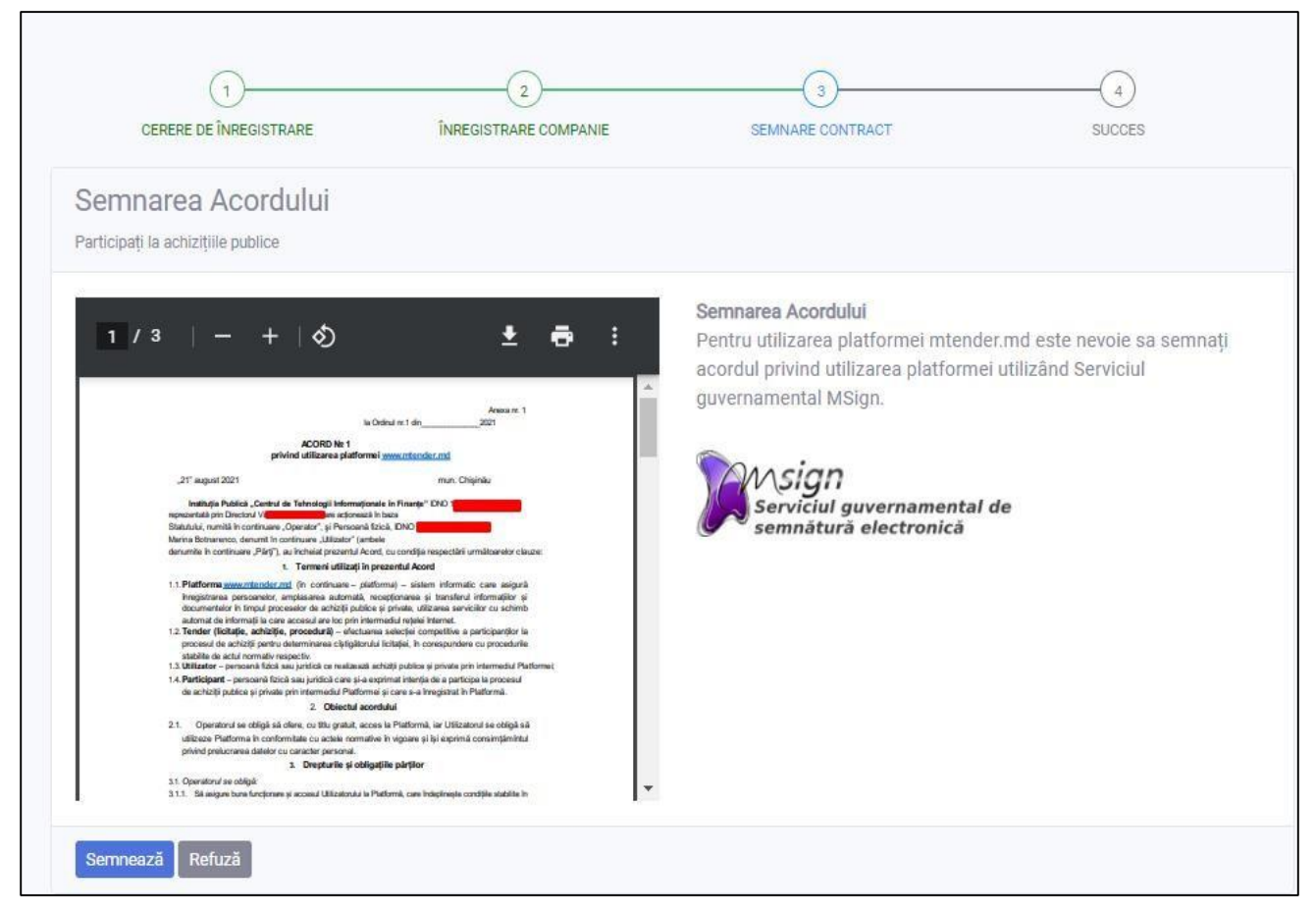

Figura 6 Semnarea acordului nr. 1 privind utilizarea platformei

La accesarea opțiunii "Refuză" utilizatorul va fi redirecționat la pagina de selectare a companiei.

La accesarea opțiunii de semnare utilizatorul va fi redirecționat la pagina pentru autentificarea utilizând semnătura electronică.

| 😗 Guvernul Republicii Moldova                                            |                                                                                                    | 😋 RO 👻 🖘 Autentificare                                    |  |
|--------------------------------------------------------------------------|----------------------------------------------------------------------------------------------------|-----------------------------------------------------------|--|
| Pass Serviciul de autentificare și<br>control al accesului               |                                                                                                    |                                                           |  |
| Sele                                                                     | ectați modalitatea de autentifi                                                                    | care                                                      |  |
| Semnătura mobilă<br>************************************                 | Semniatura electronică<br>Seviciul Tehnologia Informaței și Securitate<br>Cibernetră               | Buletin de identitate electronic                          |  |
| CENTRUL DE ASISTENȚĂ<br>Sonde înduce de exteriorio<br>022 <b>820 000</b> | Termeral (i constiții<br>Îerarabăr freceente<br>Procedur est imogane<br>sport republicății general | © 2023 месяція ре саменале віствожей<br>Veniuves 3 220432 |  |

Figura 7 Metodele de semnare

La accesarea compartimentului semnătura electronică utilizatorului i se va deschide acordul pentru semnare. Semnarea va fi efectuată accesând acțiunea de semnare. Pentru a semna documentul utilizatorul va introduce parola semnăturii.

| S Pdf Preview                                     |                                                    |                                      |                                                               | _                                            | $\times$ |
|---------------------------------------------------|----------------------------------------------------|--------------------------------------|---------------------------------------------------------------|----------------------------------------------|----------|
|                                                   |                                                    |                                      | _                                                             |                                              |          |
| 3 / 3                                             | <                                                  | > [                                  | Save signatu                                                  | re position                                  |          |
|                                                   |                                                    |                                      |                                                               |                                              |          |
|                                                   |                                                    |                                      |                                                               |                                              |          |
| 8.1 Prin aanmaras pi                              | rezentului Acore și î                              | n limita parm sé                     | de legislejle in vgasre, .                                    | hizaron, este de                             |          |
| ecord in mode ass<br>Fellindiuse in pass          | vrea los diatele guale.<br>E de diatelei pre u⊂rs  | ta in scouripa                       | marate, dans siste el car<br>armise de reglamentá ila k       | actar bersonal as<br>egale in victore.       |          |
| 0.2 Pro pre location de                           | date/informed_informized                           | is de Utitalaria                     | u "njeloge price opurațiune s                                 | au sol de operațiun                          |          |
| care se c'estuerză<br>itracelizioa - coca:        | asupra este on nforma<br>osanes istroares lao      | cjika pin mijoae<br>aolarea sekat, r | o estorrate sau noestorrate,<br>noclidarea lestreaurea con    | , secum edicetarea, .<br>Ist. Jareailitzarea |          |
| denvé uhoc déficite                               | rti, all'anarca eri com:                           | sinance, biocarea,                   | ștergerea sau distrugerea as                                  | estera                                       |          |
|                                                   |                                                    |                                      |                                                               |                                              |          |
| 8.5 Operatoru, ve asi                             | gura somi den jal tate                             | ea date or tal ta                    | racter paraonal furnizata :                                   | de câtre Utilizator                          |          |
| 84. Prezentele ourdi                              | ia acesta, cuie-cop;<br>iti de our fidentelita∌    | e se vor tormals<br>ine prevazura en | s esteriație.<br>Ala cur prevedența fracți nur                | 1.82 - <b>f</b> in                           |          |
| 08.07.2011 pr Mit                                 | o protectia datelor o                              | a caracter pers                      | onal.                                                         |                                              |          |
|                                                   |                                                    | 9. Clauze fins                       | ale                                                           |                                              |          |
| 0.1. Orice modificăni și<br>Iăre la farecție și a | i completàri la precen<br>entrese de côtre rec     | rtu Aberdieum) v<br>nemetiaciji Dma  | olab e humai în sazul sine<br>fermiti cestru bosaria a l      | acostea au tost<br>amba or añsi              |          |
| 8.2. Prozontul Acore, P                           | pround ou anovoic sal                              | lo saro tao parte l                  | Hogrania e n cuprinsul că r                                   | roproz niž -ol-ta                            |          |
| Párjor sintálurá o<br>9.3 Meturo eletro Ba        | nee altë Pridogere vert<br>ni bulare dremi il së t | tală dintro acceso<br>manantă dintro | a, americară sau ubericară în<br>1 uni e și dreptuție sale pr | isticionii accellula<br>revăzi ilte în Acced |          |
| unerterg: persoa                                  | ne, têrê inştirişeres :                            | și acerdul în ser                    | ta a peletate Parți                                           |                                              |          |
| 9.4. in post.) modifică:<br>în termen de celur    | ti delelor de identile<br>mult 5 (eine ) z le de   | stro ale Părți er,<br>la suezoirea u | , coestes se obligai sa se r<br>ter asifei de medif eãri.     | tetifice realarad,                           |          |
| 8.5. Prezentul Asond «                            | este inform t in timba                             | arcmára ir 2 (                       | ciona) examplare identica                                     | ou karja jur dica                            |          |
| aga a, cara sa rei<br>8.8 (Yezertu) écontr        | nut o le 1 (unu) fece<br>scale fi completa lo      | rei pari .<br>Tanese subi me         | ntere di calosceriate ca                                      | are von û nacter                             |          |
| integranta a aces                                 | to a                                               |                                      |                                                               |                                              |          |
|                                                   | 10. Reentelle                                      | : juncter, post                      | ale și de plați ale părțilo                                   | r                                            |          |
| Operatorul"                                       |                                                    |                                      | storul"                                                       |                                              |          |
| I.P. "Centrul de l<br>Informationale in           | Tehnologii<br>Eineute                              | TML CA                               | SA DEL PANES R.L.                                             |                                              |          |
|                                                   | history.                                           |                                      |                                                               |                                              |          |
| st. Constantin 12                                 | nase, r                                            | 530, H<br>3. To 6                    | ces:<br>si)lForestit                                          |                                              |          |
| 15. (022) 26 28 70<br>Cov. BOOM MICRA             | 2<br>1. (CCC) (CZ-512) ~ 1                         | ata<br>Ata                           | #2 <sup>-</sup>                                               |                                              |          |
| Banca: DC . Moldin                                | cooncark S.A. n.                                   | Kev                                  |                                                               |                                              |          |
| and Recall 10059                                  | 00036924                                           | the first                            | AL TRESPONDENCES                                              |                                              |          |
| 500 TVA: 780010                                   | 4                                                  | and IVA                              | A 2105225                                                     |                                              |          |
|                                                   |                                                    |                                      |                                                               |                                              |          |
|                                                   | -                                                  | Mai                                  |                                                               |                                              |          |
| 1                                                 | .8                                                 |                                      | 1.8                                                           |                                              |          |
|                                                   |                                                    |                                      |                                                               |                                              |          |
|                                                   |                                                    |                                      |                                                               |                                              |          |
|                                                   |                                                    |                                      |                                                               |                                              |          |
|                                                   |                                                    |                                      |                                                               |                                              |          |
|                                                   |                                                    |                                      |                                                               |                                              |          |
|                                                   |                                                    |                                      |                                                               |                                              |          |
|                                                   |                                                    |                                      |                                                               |                                              |          |
|                                                   |                                                    |                                      |                                                               |                                              |          |
|                                                   |                                                    |                                      |                                                               |                                              |          |
|                                                   |                                                    |                                      |                                                               |                                              |          |
|                                                   |                                                    |                                      |                                                               |                                              |          |
|                                                   |                                                    |                                      |                                                               |                                              |          |
|                                                   |                                                    |                                      |                                                               |                                              |          |
|                                                   |                                                    |                                      |                                                               |                                              |          |
|                                                   |                                                    |                                      |                                                               |                                              |          |
|                                                   |                                                    |                                      |                                                               |                                              |          |
|                                                   |                                                    |                                      |                                                               |                                              |          |
|                                                   |                                                    |                                      |                                                               |                                              |          |
|                                                   |                                                    |                                      |                                                               |                                              |          |
|                                                   |                                                    |                                      |                                                               |                                              |          |
|                                                   | Accept                                             | No                                   | Appearence                                                    |                                              |          |
|                                                   |                                                    |                                      |                                                               |                                              |          |

Figura 8 Semnarea acordului nr. 1 privind utilizarea platformei

| <b>§</b> Пожалуйста, I | введите PIN —                 | _ |      | Х   |
|------------------------|-------------------------------|---|------|-----|
| Пожалуйста, введ       | ците PIN код карты            |   |      |     |
| Введите PIN:           | ••••                          |   |      |     |
| Requested from:        | https://msign.staging.egov.md |   |      |     |
|                        |                               | _ |      |     |
|                        | OK                            |   | Отме | ана |

Figura 9 Interfața pentru introducerea parolei semnăturii

După introducerea parolei acordul va fi semnat. Utilizatorul va fi redirecționat la pagina cu mesajul precum că compania a fost înregistrată cu succes. La pagina respectivă utilizatorul va putea descărca acordul semnat sau reveni la pagina principală din cadrul platformei (fiind deja autentificat).

După selectarea companiei utilizatorul va fi redirecționat în cabinetul electronic al companiei selectate.

|             |                                   |                               | 3<br>SEMNARE CONTRACT                   | 4                                  |
|-------------|-----------------------------------|-------------------------------|-----------------------------------------|------------------------------------|
| Succe       | S!                                |                               | SEMINARE CUNTRACT                       | SUCCES                             |
|             |                                   |                               | •                                       |                                    |
|             |                                   | $\sim$                        |                                         |                                    |
| Bine a-ți   | venit pe platforma de achizi      | <b>ții publice mtender.md</b> | a acordului samnat accesati ontiuna     | a da dascărcara. Acum nutați lansa |
| procedu     | ri de achiziții și participa în c | calitate de ofertant.         | a acordului seriilat accesați opțiuliea | a de descarcare. Acum puteți fansa |
|             |                                   | Descarca                      | ă acordul                               |                                    |
|             |                                   |                               |                                         |                                    |
| Reveniti la | pagina principală                 |                               |                                         |                                    |
|             |                                   |                               |                                         |                                    |

Figura 10 Confirmarea privind semnarea acordului de conectare

# 4.1 Interfața de lucru al utilizatorilor neautorizați

| Elesistentageol gournel 1, 022 622 03            | s                      |                                                                                             | nder<br>de achiziții publice          | Intrebiri frecvente O Ghid de                                | utilizare 🕞 Autentificare                              | X. Română |
|--------------------------------------------------|------------------------|---------------------------------------------------------------------------------------------|---------------------------------------|--------------------------------------------------------------|--------------------------------------------------------|-----------|
|                                                  |                        | Plasați și parti                                                                            | cipați la licitații                   |                                                              |                                                        |           |
|                                                  | 54<br>Achiziții active | 4                                                                                           | 2496<br>Toate achizițiile             | <b>a</b>                                                     |                                                        |           |
|                                                  | 4099<br>Planuri        | Ģ                                                                                           | 4613<br>Bugete                        | G                                                            |                                                        |           |
| <b>I√I • Tender</b><br>2022 © Toate drepturile r | ezervate               | European Bank<br>In Reconsection and Development<br>Pilot Project Funded by the European Ba | nk for Reconstruction and Development | Aveți nevole d<br>022 822 03i<br>asistenta@v<br>Termeni și d | le ajutor?<br>3<br>tif.gov.md<br>condiții de utilizare |           |

Figura 11 Interfața de lucru al utilizatorilor neautorizați

# 4.2 Interfața de lucru a Autorităților Contractante

## Compartimentele accesibile pentru Autoritățile Contractante:

- Achiziții;
- Achiziții valoare mică;
- Acord Cadru;
- Contractele mele;
- Favorite;
- Abonări;
- Documente;
- Utilizatori;
- Datele instituției;
- Întrebări frecvente.

| TENDER                                                   | 🕈 🛎 asistenta@ctif.gov.md | 022 822 038            |   |                                  |             | •0 4                                 | Cabinet | 🛓 Ana Procop | 🎄 Română |
|----------------------------------------------------------|---------------------------|------------------------|---|----------------------------------|-------------|--------------------------------------|---------|--------------|----------|
| 🖶 Pagina principală                                      |                           |                        |   |                                  |             |                                      |         |              |          |
| Achianji >                                               |                           |                        |   |                                  |             |                                      |         |              |          |
| <ul> <li>Reportare achiziții<br/>valoare mică</li> </ul> |                           |                        |   |                                  |             |                                      |         |              |          |
| 🕫 Acord Cadra 🔿                                          |                           |                        |   |                                  |             |                                      |         |              |          |
| Contractele mele                                         |                           |                        |   |                                  |             |                                      |         |              |          |
| 🖈 Fevorite                                               |                           |                        |   |                                  |             |                                      |         |              |          |
| Abonliri >                                               |                           |                        | P | lasați și participaț             | i la licita | ţii                                  |         |              |          |
| Documente                                                |                           |                        |   |                                  |             |                                      |         |              |          |
| ri Utilizatori                                           |                           | 55<br>Achizitii active | 4 | 2515<br>Toate achizitiile        |             | 4125<br>Planuri                      | ģ       |              |          |
| Detele Instituției                                       |                           | Home in a cure         |   | Toure actualitie                 |             | - Million                            |         |              |          |
| Intrebări frecvente                                      |                           |                        |   |                                  |             |                                      |         |              |          |
|                                                          |                           | 4632<br>Bugete         | Ø | 76<br>Autorități<br>contractante | 128.        | <sup>146</sup><br>Operatori economic | 8       |              |          |
|                                                          |                           |                        |   |                                  |             |                                      |         |              |          |
|                                                          |                           |                        |   |                                  |             |                                      |         |              |          |
|                                                          |                           |                        |   |                                  |             |                                      |         |              |          |
|                                                          |                           |                        |   |                                  |             |                                      |         |              |          |
|                                                          |                           |                        |   |                                  |             |                                      |         |              |          |
|                                                          |                           |                        |   |                                  |             |                                      |         |              |          |

Figura 12 Interfața de lucru a Autorităților Contractante

# 4.1.2 Interfața de lucru a Operatorilor Economici

#### Compartimentele accesibile pentru Operatorii Economici:

- Ofertele mele;
- Favorite;
- Abonări;
- Documente;
- Utilizatori;
- Datele instituției;
- Întrebări frecvente.

| TENDER                                    | 🚔 🛎 astatenta@ctif.gov.md | C 022 822 038          |     |                                      |              | •0                        | Cabinet | 🛓 Ana Procop | 🏠 Română |
|-------------------------------------------|---------------------------|------------------------|-----|--------------------------------------|--------------|---------------------------|---------|--------------|----------|
| • Pagina principală                       |                           |                        |     |                                      |              |                           |         |              |          |
| = Ofertale male >                         |                           |                        |     |                                      |              |                           |         |              |          |
|                                           |                           |                        |     |                                      |              |                           |         |              |          |
|                                           |                           |                        |     |                                      |              |                           |         |              |          |
|                                           |                           |                        |     |                                      |              |                           |         |              |          |
| Otilizatori     Datele instituției        |                           |                        | PI  | asati si participat                  | i la licitat |                           |         |              |          |
| <ul> <li>Introbiliri frecvente</li> </ul> |                           |                        | (1) | asay of participat                   | i la nella   |                           |         |              |          |
|                                           |                           | ss<br>Achiziții active | 4   | <sup>2615</sup><br>Toate achizițiile | â            | 4126<br>Planuri           | Q       |              |          |
|                                           |                           | 4632<br>Bugete         | 6   | 75<br>Autorități<br>contractante     | 2            | 147<br>Operatori economic | 8       |              |          |
|                                           |                           |                        |     |                                      |              |                           |         |              |          |
|                                           |                           |                        |     |                                      |              |                           |         |              |          |
|                                           |                           |                        |     |                                      |              |                           |         |              |          |
|                                           |                           |                        |     |                                      |              |                           |         |              |          |
|                                           |                           |                        |     |                                      |              |                           |         |              |          |
|                                           |                           |                        |     |                                      |              |                           |         |              |          |

Figura 13 Interfața de lucru a Operatorilor Economici

# 4.3 Interfața de lucru a persoanelor fizice

Compartimentele accesibile pentru persoanele fizice:

- Ofertele mele;
- Favorite;
- Abonări;
- Documente;
- Întrebări frecvente.

| TENDER                                  | 🚖 🔤 asistenta@ctif.gov.md | 022 822 038            |     |                                  |                | •0                        | Cabinet | 🛓 Ana Procop | 🕺 Română |
|-----------------------------------------|---------------------------|------------------------|-----|----------------------------------|----------------|---------------------------|---------|--------------|----------|
| 🖶 Pagina principală                     |                           |                        |     |                                  |                |                           |         |              |          |
| 😑 Ofertele mele 🔰 🗧                     |                           |                        |     |                                  |                |                           |         |              |          |
| * Fevorite                              |                           |                        |     |                                  |                |                           |         |              |          |
| Aboniiri >                              |                           |                        |     |                                  |                |                           |         |              |          |
| Documente                               |                           |                        |     |                                  |                |                           |         |              |          |
| <ul> <li>Intrebări frecvente</li> </ul> |                           |                        |     |                                  |                |                           |         |              |          |
| 0                                       |                           |                        | Pla | asați și participaț              | i la licitații |                           |         |              |          |
|                                         |                           | 55<br>Achiziții active | 4   | 2515<br>Toate achizițiile        | â              | 4125<br>Planuri           | Ş       |              |          |
|                                         |                           | 4632<br>Bugete         | କ   | 75<br>Autorități<br>contractante | **             | 147<br>Operatori economic | 8       |              |          |
|                                         |                           |                        |     |                                  |                |                           |         |              |          |
|                                         |                           |                        |     |                                  |                |                           |         |              |          |
|                                         |                           |                        |     |                                  |                |                           |         |              |          |
|                                         |                           |                        |     |                                  |                |                           |         |              |          |
|                                         |                           |                        |     |                                  |                |                           |         |              |          |
|                                         |                           |                        |     |                                  |                |                           |         |              |          |

Figura 14 Interfața de lucru a persoanelor fizice

# 4.4 Pagina principală din cadrul cabinetului utilizatorului

Pagina principală din cadrul cabinetului va fi accesată accesând logotipul (iconița) MTender sau opțiuneapagina principală.

| TENDER                                  | 🔶 🖴 asistenta@ctif.gov.md | <b>L</b> 022 822 038   |    |                                  |                | <b>0</b>                 | Cabinet         | 1 Ana Procop | 🔭 Română |
|-----------------------------------------|---------------------------|------------------------|----|----------------------------------|----------------|--------------------------|-----------------|--------------|----------|
| 🕫 Pagina principală                     |                           |                        |    |                                  |                |                          |                 |              |          |
| 16 Achiziții >                          |                           |                        |    |                                  |                |                          |                 |              |          |
| Raportare achtziji<br>valoare mică      |                           |                        |    |                                  |                |                          |                 |              |          |
| ≫ Acord Cadru >                         |                           |                        |    |                                  |                |                          |                 |              |          |
| Contractele mele                        |                           |                        |    |                                  |                |                          |                 |              |          |
| + Favorite                              |                           |                        |    |                                  |                |                          |                 |              |          |
| Aboniiri >                              |                           |                        | PI | asați și participa               | ți la licitați | 1                        |                 |              |          |
| Documente                               |                           |                        |    |                                  |                |                          |                 |              |          |
| 🕫 Utilizatori                           |                           | 55<br>Achizitii activa | 4  | 2515<br>Toste achizitille        | <b>a</b>       | 4125<br>Planuri          | Ţ.              |              |          |
| Datele Instituției                      |                           | Pieningin wente        |    | route administrate               |                | 1 Idnorf                 |                 |              |          |
| <ul> <li>Introbărt frecvente</li> </ul> |                           |                        |    |                                  |                |                          |                 |              |          |
| ۲                                       |                           | 4632<br>Bugete         | đ  | 75<br>Autorități<br>contractante | *              | 140<br>Operatori economi | ci <b>&amp;</b> |              |          |
|                                         |                           |                        |    |                                  |                |                          |                 |              |          |

Figura 15 Pagina principală a platformei

La accesarea compartimentului "Achiziții" se va deschide pagina cu vizualizarea achizițiilor active în cadrul sistemului.

Compartimentul achiziții cuprinde:

- Bugetele mele;
- Planurile mele;
- Achizițiile mele;
- Achizițiile publicate.

La accesarea opțiunii "Bugetele mele" sistemul va afișa pagina pentru vizualizarea tuturor liniilor bugetare create în cadrul sistemului de către Autoritatea Contractantă.

| TENDER                                                                                             | 🔶 🛯 asistenta@ctif.gov.md 🔍 022 (                                                                                        | 322 038           |                                                  |                        | 🔎 👲 Cabine | t 🛓 Ana Procop 🕺 Română                                   |
|----------------------------------------------------------------------------------------------------|----------------------------------------------------------------------------------------------------|-------------------|--------------------------------------------------|------------------------|------------|-----------------------------------------------------------|
| 🐐 Pagina principală                                                                                | Creează o linie de buget                                                                                                 |                   |                                                  |                        |            |                                                           |
| l≱ Achiziții →                                                                                     | Codul CPV                                                                                                    | Valoarea estimată | Perioada                                         | Căutare după denumire: | Caută      | Exportă în format PDF                                     |
| Bugetele mele<br>Planurile mele<br>Achizițiile mele                                                | Denumirea obiectului<br>achiziției                                                                                       | Cod CPV           | Perioada desfășurării<br>procedurii de achiziție | Statut                 | Editare    |                                                           |
| Achizițiile publicate           Raportare achiziții           valoare mică           X Acord Cadru | Servicii de deservire tehnică<br>a sistemelor de acces<br>control<br><b>Surse de finanțare</b><br>Sursă de finanțare Nº1 | 50800000-3        | 02.01.2023<br>31.12.2023                         | Publicat               | 1          | Adaugă sursă de<br>finanțare<br>Creează plan de achiziție |
| Contractele mele  Fevorite Abonäri Documente                                                       | Servicii de comunicații<br>electronice<br>Surse de finanțare<br>Sursă de finanțare N°1                                   | 92200000-3        | 03.01.2023<br>31.12.2023                         | Publicat               | 1          | Adaugă sursă de<br>finanțare<br>Creează plan de achiziție |
| Vtilizatori     Datele Instituției     Intrebări frecvente                                         | Materiale de construcție<br>Surse de finanțare<br>Sursă de finanțare Nº1                                                 | 44500000-5        | 10.02.2023<br>27.06.2023                         | Publicat               | /          | Adaugă sursă de<br>finanțare<br>Creează plan de achiziție |

Figura 16 Compartimentul "Bugetele mele"

Compartimentul "Planurile mele" afișează lista tuturor planurilor publicate din cadrul sistemului,

pagina de gestionarea a planurilor va permite efectuarea căutărilor conform următoarelor criterii:

- Statut;
- Valoarea estimate;
- Perioada;
- Căutarea după denumirea obiectului achiziției.

| TENDER                                                                             | 🛉 🛎 asistenta@ctif.gov.md 📞 022                                     | 822 038           |                      |                           |         | 🏚 🖀 Cabinet | 👗 Ana Procop 🛛 🧏 Română         |
|------------------------------------------------------------------------------------|---------------------------------------------------------------------|-------------------|----------------------|---------------------------|---------|-------------|---------------------------------|
| 😤 Pagina principală                                                                | Statut ¢                                                            | Valoarea estimată | Perioada             | Căutare după denumirea ol |         | Caută       | Exportă în format PDF           |
| V≱ Achizijii ><br>Bugetele mele                                                    | Denumirea obiectului v<br>achiziției                                | Valoarea estimată | Inițierea procedurii | Statut                    | Editare |             |                                 |
| Planurile mele<br>Achizițiile mele<br>Achizițiile publicate                        | Servicii de deservire<br>tehnică a sistemelor de 5<br>acces control | 52,900.00 MDL     | iunie 2023           | Publicat                  | 1       |             | Creează anunț de<br>participare |
| <ul> <li>Raportare achiziții</li> <li>valoare mică</li> <li>Acord Cadru</li> </ul> | Servicii de comunicații 7<br>electronice                            | 7,000.00 MDL      | iunie 2023           | Publicat                  | 1       |             | Creează anunț de<br>participare |
| Contractele mele                                                                   | Materiale de construcție 1                                          | 1,282.49 MDL      | iunie 2023           | Publicat                  | 1       |             | Creează anunț de<br>participare |
| Abonări     Abonări     Documente     Utilizatori                                  | Materiale de construcție 1                                          | 1,282.49 MDL      | iunie 2023           | Publicat                  | 1       |             | Creează anunț de<br>participare |
| Datele Instituției Intrebări frecvente                                             | Materiale de construcție 1                                          | 1,282.49 MDL      | iunie 2023           | Publicat                  | 1       |             | Creează anunț de<br>participare |
|                                                                                    |                                                                     |                   | 1 2 >                | Ultima pagină             |         |             |                                 |

Figura 17 Compartimentele "Planurile mele"

Compartimentul "Achizițiile mele" afișează lista anunțurilor de participare salvate ca "Draft". La pagina de gestionarea a paginii cu "Achizițiile mele" va putea fi efectuată căutarea conform următoarelor criterii:

- Cod CPV;
- Valoarea estimată;
- Căutarea după denumirea obiectului achiziției.

| TENDER                           | ♠ ➡ asistenta@ctif.gov.md 📞 022 822 0: | 38                |                               | 🗚 🌰 Cabinet 👗 Ana Procop 🕺 F  |
|----------------------------------|----------------------------------------|-------------------|-------------------------------|-------------------------------|
| * Pagina principală              | Codul CPV                              | Valoarea estimată | äutare dupä denumirea obiectu | Caută Exportă în format PDF   |
| ك⊭ Achiziții >                   | Denumirea obiectului achizitiei        | Valoarea ectimată | Statut                        | Editare                       |
| Bugetele mele                    | benannied obleetalal demziger          | valoured estimate | otatat                        | Longe                         |
| Planurile mele                   | Wefsdf                                 | 100,000.00 MDL    | Draft                         | Modifică anunț de participare |
| Achizițiile mele                 |                                        |                   |                               |                               |
| Achizițiile publicate            |                                        |                   | 1                             |                               |
| Raportare achiziții valoare mică |                                        |                   |                               |                               |
| ≫ Acord Cadru >                  |                                        |                   |                               |                               |
| Contractele mele                 |                                        |                   |                               |                               |
| ★ Favorite                       |                                        |                   |                               |                               |
| ≜ Abonări >                      |                                        |                   |                               |                               |
| Documente                        |                                        |                   |                               |                               |
| A Utilizatori                    |                                        |                   |                               |                               |
| Datele Instituției               |                                        |                   |                               |                               |
| Intrebări frecvente              |                                        |                   |                               |                               |
|                                  |                                        |                   |                               |                               |

#### Figura 18 Compartimentul "Achizițiile mele"

Compartimentul "Achizițiile mele" afișează lista achizițiilor publicate cu statut de evaluare a ofertelor. La pagina de gestionarea a paginii cu "Achizițiile mele" va putea fi efectuată căutarea conform următoarelor criterii:

- Statut;
- Cod CPV;
- Valoarea estimată;
- Căutarea după denumirea obiectului achiziției.

| TENDER                                                                        | ♠ Saistenta@ctif.gov.md ↓ 022 822 038                          | 🔎 🚔 Cabinet 👗 Ana Procop 🕺 Română                                |
|-------------------------------------------------------------------------------|----------------------------------------------------------------|------------------------------------------------------------------|
| 🖀 Pagina principală                                                           | Statut • Codul CPV Valoarea estimată Căutare după denumirea ol | Caută Exportă în format PDF                                      |
| )≱ Achiziții →                                                                | Denumirea obiectului achiziției Valoarea estimată Statut       | Editare                                                          |
| Planurile mele<br>Planurile mele<br>Achizițiile mele<br>Achizițiile publicate | asdasdasd<br>to 2,656.00 MDL Procedura nu a avut loc           | Modifică anunț de participare<br>Anulează procedura de achiziție |
| Raportare achiziții valoare mică                                              | Produse alimentare 2,656.00 MDL Procedura nu a avut loc        | Modifică anunț de participare<br>Anulează procedura de achiziție |
| Contractele mele                                                              | Prima pagină 🥡 1 2                                             |                                                                  |
| ★ Favorite Abonări >                                                          |                                                                |                                                                  |
| Documente                                                                     |                                                                |                                                                  |
| Utilizatori     Datele Instituției                                            |                                                                |                                                                  |
| Intrebări frecvente                                                           |                                                                |                                                                  |
|                                                                               |                                                                |                                                                  |

Figura 19 Compartimentul "Achizițiile publicate"

# 5. Crearea achiziției de către Autoritate Contractantă

## 5.1 Crearea liniei bugetare în cadrul sistemului

Pentru crearea liniei bugetare în cadrul sistemului utilizatorul din cadrul AC va accesa opțiunea "Creează o linie de buget".

| TENDER                                                 | 🔶 🞽 asistenta@ctif.gov.md 🔍 022 822 038                                                                                                    | 🛊 🛎 asistenta@ctif.gov.md 🐛 022 822 038 🕴 📤 Cabinet 🛓 Ana Procop  Română |                                                           |  |  |  |  |  |
|--------------------------------------------------------|----------------------------------------------------------------------------------------------------|--------------------------------------------------------------------------|-----------------------------------------------------------|--|--|--|--|--|
| Pagina principală                                      | Creează o înie de buget                                                                                                    |                                                                          |                                                           |  |  |  |  |  |
| % Achiziții >                                          | Codul CPV Valoarea estimată Perioada Căutare după denumirei                                                                                                    | Caută                                                                    | Exportă în format PDF                                     |  |  |  |  |  |
| Bugetele mele<br>Planurile mele<br>Achizițiile mele    | Denumirea obiectului Cod CPV Perioada desfășurării Statut<br>achizției Statut                                                                                                    | Editare                                                                  |                                                           |  |  |  |  |  |
| Achizițiile publicate                                  | Servicii de deservire tehnică<br>a sistemelor de acces<br>control 50800000-3 02.01.2023 Publicat<br>Surse de finanțare<br>Sursă de finanțare N1                                                                           | 1                                                                        | Adaugă sursă de<br>finanțare<br>Creează plan de achiziție |  |  |  |  |  |
| Contractele mele<br>Favorite<br>Abonări ><br>Documente | Servicii de comunicații<br>electronice 92200000-3 03.01.2023<br>Surse de finanțare 92200000-3 31.12.2023<br>Sursă de finanțare M <sup>1</sup>                                                                             | 1                                                                        | Adaugă sursă de<br>finanțare<br>Creează plan de achiziție |  |  |  |  |  |
| Utilizatori Datele Instituției Intrebări frecvente     | Materiale de construcție         10.02.2023           Surse de finanțare         44500000-5         27.06.2023         Publicat           Sursă de finanțare N°1         21.00.2023         21.00.2023         21.00.2023 | 1                                                                        | Adaugă sursă de<br>finanțare<br>Creează plan de achiziție |  |  |  |  |  |

Figura 20 Crearea unei linii de buget

La accesarea butonului se va deschide interfața pentru completarea liniei bugetare cu următoareainformație:

- Denumirea achiziției câmp obligatoriu, unde va fi specificată denumirea obiectului achiziției;
- Persoana de contact câmp obligatoriu, se va selecta persoana de contact în cazul

aparițieiîntrebărilor la achiziție;

- Perioada desfășurări procedurii de achiziție câmp obligatoriu, se va specifica perioada denecesitate a bugetului planificat;
- Cod CPV se va selecta codul CPV pentru care se planifică bugetul.

Opțiuni disponibile la determinarea liniei bugetare:

- Salvează și continuă la accesarea opțiunii utilizatorul va fi redirecționat la pagina cucompletarea sursei de finanțare.
- Salvează ca draft la accesarea opțiunii linia bugetară va fi salvată pe local și nu va fi publicată pe UCD. În momentul ce linia bugetară este salvată ca draft utilizatorul nu poate să adauge sursăde finanțare sau să adauge plan.
- Anulează la accesarea opțiunii utilizatorul va fi redirecționat la pagina "Bugetele mele".

| 1<br>BUGET                                        | 2<br>SURSĂ DE FINANȚARE | 3<br>PLANIFICARE | 4<br>ANUNȚ DE PARTICIPARE |
|---------------------------------------------------|-------------------------|------------------|---------------------------|
| Denumirea obiectului achiziției *                 |                         |                  |                           |
| Persoana de contact *                             | Procop Ana              |                  | ¢                         |
| Perioada desfășurări procedurii de<br>achiziție * | De la                   | Până la          |                           |
| Cod CPV *                                         |                         |                  |                           |
| Salvează și continuă Salvează ca dr               | aft Anulează            |                  |                           |

#### Figura 21 Formularul privind datele despre buget

După salvarea datelor sistemul va afișa o altă interfață de completare cu următoarea informație:

- Sursă de finanțare câmp obligatoriu unde se va selecta sursa de finanțare;
- Plătitor câmp obligatoriu, unde va fi specificată denumirea obiectului achiziției;
- IBAN se va completa cu codul IBAN;
- Argumentarea finanțării se va indica argumentarea finanțării;
- Valoarea estimată fără TVA câmp obligatoriu unde se va indica valoarea estimată și se va selecta valuta;
- Perioada desfășurării procedurii de achiziție câmp obligatoriu unde se va selecta perioada desfășurării procedurii de achiziție.

Opțiuni disponibile la determinarea liniei bugetare:

• Salvează – la accesarea opțiunii linia bugetară va fi salvată și afișată în compartimentul

"Bugetele mele";

- Salvează ca draft la accesarea opțiunii linia bugetară va fi salvată pe local și nu va fi publicată pe UCD. În momentul ce linia bugetară este salvată ca draft utilizatorul nu poate să adauge sursă de finanțare sau să adauge plan;
- Salvează și continuă la accesarea opțiunii linia bugetară va fi salvată și afișată încompartimentul "Tipul procedurii de achiziție".
  - Anulează la accesarea opțiunii utilizatorul va fi redirecționat la pagina "Bugetele mele"

| 1<br>BUGET                                         | 2<br>SURSĂ DE FINANȚARE  | 3<br>PLANIFICARE | 4<br>ANUNȚ DE PARTICIPARE |
|----------------------------------------------------|--------------------------|------------------|---------------------------|
| Sursă de finanțare *                               | Selectați                |                  | \$                        |
| Plătitor *                                         |                          |                  |                           |
|                                                    |                          |                  |                           |
| IBAN                                               |                          |                  |                           |
| Argumentarea finanțării                            |                          |                  |                           |
|                                                    |                          |                  |                           |
| Valoarea estimată fără TVA *                       | 0.00                     |                  | MDL ¢                     |
|                                                    |                          |                  |                           |
| Perioada desfășurării procedurii de<br>achiziție * | 06.06.2023               | 20.06.2023       |                           |
| Salvează Salvează ca draft Salvea                  | ază și continuă Anulează |                  |                           |

Figura 22 Formularul privind datele despre sursa de finanțare

După completarea și salvarea formei "Bugetele mele" sistemul va afișa forma "Tipul procedurii de achiziție" care va fi completată cu următoarea informație după cum urmează:

- Tipul procedurii se va selecta din lista tipul procedurii;
- Denumirea obiectului achiziției câmp obligatoriu, unde va fi specificată denumirea obiectului achiziției;
- Descrierea succintă a achiziției câmp obligatoriu, unde va fi descrisă succint achiziția;
- Perioada desfășurării procedurii de achiziție câmp obligatoriu, unde va fi selectată perioada achiziției;
- IBAN / Suma alocată câmp obligatoriu, unde va fi selectat codul IBAN și suma;
   Opțiuni disponibile la determinarea liniei bugetare:
  - Salvează la accesarea opțiunii linia bugetară va fi salvată și afișată în compartimentul "Bugetele mele";
  - Salvează ca draft la accesarea opțiunii linia bugetară va fi salvată pe local și nu va fi publicatăpe UCD. În momentul ce linia bugetară este salvată ca draft utilizatorul nu poate să adauge sursăde finanțare sau să adauge plan;

- Salvează și continuă la accesarea opțiunii linia bugetară va fi salvată și afișată în compartimentul "Tipul procedurii de achiziție";
- Anulează la accesarea opțiunii utilizatorul va fi redirecționat la pagina "Bugetele mele".
   După completarea tuturor datelor documentul inițiat va fi salvat în statutul "Planurile mele".

| BUGET SURSĂ DE                                  | 2)<br>FINANȚARE PLANIFICARE | ANUNȚ DE PARTICIPARE |
|-------------------------------------------------|-----------------------------|----------------------|
| Tipul procedurii de achiziție *                 |                             |                      |
| Selectați                                       |                             | \$                   |
| Denumirea obiectului achiziției *               |                             |                      |
| Descrierea succintă a achiziției *              |                             | li                   |
| Perioada desfășurării procedurii de achiziție * | Alegeți luna                | Ċ                    |
| IBAN / Suma alocată *                           | Selectati                   | •                    |
|                                                 |                             |                      |

Figura 23 Formularul privind datele despre planificare

# 5.2 Editarea liniei bugetare

Pentru a efectua modificarea denumirii liniei bugetare salvate, utilizatorul va accesa pagina "Bugetele mele", va identifica înregistrarea și va accesa opțiunea de editare.

| TENDER                                                                                                    | 🚖 🛎 asistenta@ctif.gov.md 🐛 0                                                                                                    | 22 822 038        |                                                  |                        | 🔎 👲 Cabir | iet 👗 Ana Procop 🕺 Română                                 |
|----------------------------------------------------------------------------------------------------|----------------------------------------------------------------------------------------------------|-------------------|--------------------------------------------------|------------------------|-----------|-----------------------------------------------------------|
| A Pagina principală                                                                                                  | Creează o linie de buget                                                                                                    |                   |                                                  |                        |           |                                                           |
| )≱ Achiziții >                                                                                                    | Codul CPV                                                                                                    | Valoarea estimată | Perioada                                         | Căutare după denumire: | Caută     | Exportă în format PDF                                     |
| <b>Bugetele mele</b><br>Planurile mele<br>Achizițiile mele                                                           | Denumirea obiectului<br>achiziției                                                                                                    | Cod CPV           | Perioada desfășurării<br>procedurii de achiziție | Statut                 | Editare   |                                                           |
| Achiziţiile publicate           %         Raportare achiziţii valoare mică           %         Acord Cadru         > | Servicii de deservire tehnică<br>a sistemelor de acces<br>control<br><b>Surse de finanțare</b><br>Sursă de finanțare N <sup>e</sup> 1 | 5080000-3         | 02.01.2023<br>31.12.2023                         | Publicat               | 1         | Adaugă sursă de<br>finanțare<br>Creează plan de achiziție |
| Contractele mele  Fevorite  Abonări  Documente                                                                       | Servicii de comunicații<br>electronice<br>Surse de finanțare<br>Sursă de finanțare №1                                                 | 92200000-3        | 03.01.2023<br>31.12.2023                         | Publicat               | 1         | Adaugă sursă de<br>finanțare<br>Creează plan de achiziție |
| Vtilizatori     Datele Instituției     Intrebări frecvente                                                           | Materiale de construcție<br>Surse de finanțare<br>Sursă de finanțare Nº1                                                              | 44500000-5        | 10.02.2023<br>27.06.2023                         | Publicat               | 1         | Adaugă sursă de<br>finanțare<br>Creează plan de achiziție |

#### Figura 24 Editarea linie bugetare

La accesarea opțiunii de editare sistemul va afișa interfața pentru editareadenumirii liniei bugetare cu opțiunile: "Salvează", sau "Anulează".

| Atenție! La linia bugetară publicată anterior pe UCD puteți edita doar "Denumirea obiectului achizițiel". |                         |                            |                      |  |  |
|----------------------------------------------------------------------------------------------------|-------------------------|----------------------------|----------------------|--|--|
| BUGET                                                                                                    | 2<br>SURSĂ DE FINANȚARE | PLANIFICARE                | ANUNȚ DE PARTICIPARE |  |  |
| Denumirea obiectului achiziției *                                                                         | Buget 12.06             |                            |                      |  |  |
| Persoana de contact *                                                                                     | Procop Ana              |                            |                      |  |  |
| Perioada desfășurări procedurii de<br>achiziție *                                                         | 06.06.2023              | 20.06.2023                 |                      |  |  |
| Cod CPV *                                                                                                 |                         | 16300000-8 - Secerâtoare X |                      |  |  |
| Salvează Anulează                                                                                         |                         |                            |                      |  |  |

Figura 25 Modificarea denumirii obiectului de achiziție

#### 5.3 Completarea sursei de finanțare

La configurarea sursei de finanțare utilizatorul va completa următoarea informație:

- Sursa de finanțare, din clasificator va fi selectat de cine va fi finanțat obiectul achiziției;
- Cine Achită, în dependență de valoarea introdusă în câmpul sursa de finanțare;
- IBAN, se va specifica IBAN-ul de la sursele finanțării;
- Argumentarea finanțării, va fi indicate argumentarea finanțării (pentru ce vor fi alocați banii);
- Valoarea estimată (fără TVA);
- Perioada de disponibilitate, va fi preluat automat de la determinarea liniei bugetare.

| 1<br>BUGET                    | 2<br>SURSĂ DE FINANȚARE          | 3<br>PLANIFICARE | 4<br>ANUNȚ DE PARTICIPARE |    |
|-------------------------------|----------------------------------|------------------|---------------------------|----|
| Selectați opțiunile sursei de | e finanțare                      |                  |                           |    |
| Sursă de finanțare *          | Surse proprii                    |                  |                           | \$ |
| Cine achita *                 | Autoritatea contractantă         |                  |                           |    |
| Detaliile finanțării          |                                  |                  |                           |    |
| IBAN                          | MD56968569855                    |                  |                           |    |
| Argumentarea finanțării       | Procurarea produselor alimentare |                  |                           |    |
| Suma de finanțare             |                                  |                  |                           |    |
| Valoarea estimată fără TVA *  | 10000,00                         |                  | MDL                       | \$ |
| Perioada de disponibilitate   |                                  |                  |                           |    |
| Perioada de disponibilitate * | 13.07.2021                       | 13.12.2021       |                           |    |
| Salvează Salvează ca draft Sa | Ivează și continuă Anulează      |                  |                           |    |

Figura 26 Completarea sursei de finanțare

## **Opțiunile disponibile la configurarea sursei de finanțare:**

- Salvează la accesarea opțiunii sursa de finanțare va fi publicată, și va fi afișată la linia bugetară creată anterior;
- Salvează ca draft la accesarea opțiunii sursa de finanțare va fi salvată la linia bugetară în statutul "Draft". În cazul în care sursa de finanțare este cu statutul "Draft" planul la achiziție nu poate fi creat;
- Salvează și continuă la accesarea opțiunii se va deschide pagina pentru crearea planului;
- Anulează la accesarea opțiunii utilizatorul va fi redirecționat la pagina "Bugetele mele". Sursade finanțare nu va fi salvată;

## 5.4 Editarea sursei de finanțare

Pentru a efectua editarea sursei de finanțare aflate în statut "Bugetele mele" utilizatorul va selecta din lista obiectelor achizițiilor obiectul și va accesa opțiunea "Sursa de finanțare";

| TENDER                                                                        | 🛉 🛎 asistenta@ctif.gov.md 🐛 022 822                                                                               | 2 038            |                                                  |                        | 🏮 💁 Cabir | iet 👗 Ana Procop 🕺 Română                                 |
|-------------------------------------------------------------------------------|----------------------------------------------------------------------------------------------------|------------------|--------------------------------------------------|------------------------|-----------|-----------------------------------------------------------|
| A Pagina principală                                                           | Creează o linie de buget                                                                                          |                  |                                                  |                        |           |                                                           |
| `)≱ Achiziţii >                                                               | Codul CPV V                                                                                                    | aloarea estimată | Perioada                                         | Căutare după denumire: | Cautã     | Exportă în format PDF                                     |
| Bugetele mele<br>Planurile mele<br>Achizitile mele                            | Denumirea obiectului<br>achiziției                                                                                | Cod CPV          | Perioada desfășurării<br>procedurii de achiziție | Statut                 | Editare   |                                                           |
| Achiziţiile publicate Achiziţii publicate Achiziţii valoare mică Achori Cadru | Servicii de deservire tehnică<br>a sistemelor de acces<br>control<br>Surse de finanțare<br>Sursă de finanțare I®1 | 5080000-3        | 02.01.2023<br>31.12.2023                         | Publicat               | 1         | Adaugă sursă de<br>finanțare<br>Creează plan de achiziție |
| Contractele mele<br>Fevorite<br>Aboniiri<br>Documente                         | Servicii de comunicații<br>electronice<br>Surse de finanțare<br>Sursă de finanțare Nº1                            | 92200000-3       | 03.01.2023<br>31.12.2023                         | Publicat               | 1         | Adaugă sursă de<br>finanțare<br>Creează plan de achiziție |
| Utilizatori     Datele instituției     Intrebări frecvente                    | Materiale de construcție<br>Surse de finanțare<br>Sursă de finanțare №1                                           | 4450000-5        | 10.02.2023<br>27.06.2023                         | Publicat               | 1         | Adaugă sursă de<br>finanțare<br>Creează plan de achiziție |

Figura 27 Editarea sursei de finanțare

La accesarea acestei opțiuni utilizatorul va fi redirecționat pe pagina de completare a datelor privind sursa de finanțare unde va avea posibilitatea de revizuire a datelor introduse anterior.

| 1<br>BUGET                                         | 2<br>SURSĂ DE FINANȚARE   | 3<br>PLANIFICARE | 4)<br>ANUNȚ DE PARTICIPARE |
|----------------------------------------------------|---------------------------|------------------|----------------------------|
| Sursă de finanțare *                               | Surse proprii             |                  | ¢                          |
| Plătitor *                                         | Autoritatea contractantă  |                  |                            |
|                                                    |                           |                  |                            |
| IBAN                                               | MD5763439467955183697892  |                  |                            |
| Argumentarea finanțării                            | Finanțare legume, cereale |                  |                            |
|                                                    |                           |                  |                            |
| Valoarea estimată fără TVA *                       | 12500.00                  |                  | MDL ¢                      |
|                                                    |                           |                  |                            |
| Perioada desfășurării procedurii de<br>achiziție * | 21.01.2022                | 17.03.2022       |                            |
| Salvează Anulează                                  |                           |                  |                            |

Figura 28 Editarea datelor privind sursa de finanțare

## **Opțiunile disponibile la configurarea sursei de finanțare:**

- Salvează la accesarea opțiunii sursa de finanțare va fi publicată, și va fi afișată la linia bugetarăcreată anterior;
- Salvează ca draft la accesarea opțiunii sursa de finanțare va fi salvată la linia bugetară în statutul "Draft" În cazul în care sursa de finanțare este cu statutul "Draft" planul la achiziție nupoate fi creat;
- Salvează și continuă la accesarea opțiunii se va deschide pagina pentru crearea planului;
- Anulează la accesarea opțiunii utilizatorul va fi redirecționat la pagina "Bugetele mele".
   Sursade finanțare nu va fi salvată.

## 5.5 Adăugare sursa de finanțare

Pentru a efectua acțiunea de adăugare a unei surse de finanțare suplimentare utilizatorul vaselecta obiectul sursei de finanțare și va accesa opțiunea "Adaugă sursa de finanțare".

| TENDER                                                     | 🚖 🗳 asistenta@ctif.gov.md 🐛 0                                                                                  | 22 822 038        |                                                  |                        | 📫 🙆 📤 Ca | binet 👗 Ana Procop 🕺 Română                            |
|------------------------------------------------------------|----------------------------------------------------------------------------------------------------|-------------------|--------------------------------------------------|------------------------|----------|--------------------------------------------------------|
| Pagina principală                                          | Creează o linie de buget                                                                                       |                   |                                                  |                        |          |                                                        |
| )≱ Achiziții >                                             | Codul CPV                                                                                                    | Valoarea estimată | Perioada                                         | Căutare după denumirea | Caută    | Exportă în format PDF                                  |
| Bugetele mele<br>Planurile mele<br>Achizițiile mele        | Denumirea obiectului<br>achiziției                                                                             | Cod CPV           | Perioada desfășurării<br>procedurii de achiziție | Statut                 | Editare  |                                                        |
| Achizițiile publicate                                      | Servicii de deservire tehnică a<br>sistemelor de acces control<br>Surse de finanțare<br>Sursă de finanțare Nº1 | 50800000-3        | 02.01.2023<br>31.12.2023                         | Publicat               | 1        | Adaugă sursă de finanțare<br>Creează plan de achiziție |
| Contractele mele  Favorite Abonări Documente               | Servicii de comunicații<br>electronice<br>Surse de finanțare<br>Sursă de finanțare №1                          | 92200000-3        | 03.01.2023<br>31.12.2023                         | Publicat               | 1        | Adaugă sursă de finanțare<br>Creează plan de achiziție |
| Utilizatori     Datele Instituției     Intrebări frecvente | Materiale de construcție<br>Surse de finanțare<br>Sursă de finanțare NP1                                       | 44500000-5        | 10.02.2023<br>27.06.2023                         | Publicat               | 1        | Adaugă sursă de finanțare<br>Creează plan de achiziție |
|                                                            | Materiale de construcție                                                                                       | 14500000 F        | 10.02.2023                                       | Bublicat               |          | Adaugă sursă de finanțare                              |

Figura 29 Adăugarea sursei de finanțare

La accesarea opțiunii "Adaugă sursa de finanțare" se va deschide interfața pentru completarea metadatelor ce țin de sursa de finanțare.

| UGET                                               | 2<br>SURSĂ DE FINANȚARE  | 3<br>PLANIFICARE | 4<br>ANUNȚ DE PARTICIPARE |
|----------------------------------------------------|--------------------------|------------------|---------------------------|
| Sursă de finanțare •<br>Plătitor •                 | Selectați                |                  | ¢                         |
| IBAN                                               |                          |                  |                           |
| Argumentarea finanțării                            |                          |                  |                           |
| Valoarea estimată fără TVA *                       | 0.00                     |                  | MDL ¢                     |
| Perioada desfășurării procedurii de<br>achiziție • | 21.01.2022               | 17.03.2022       |                           |
| Salvează Salvează ca draft Salve                   | ază și continuă Anulează |                  |                           |

Figura 30 Adăugarea sursei de finanțare

## La configurarea sursei de finanțare utilizatorul va completa următoarea informație:

- Sursa de finanțare din clasificator va fi selectat de cine va fi finanțat obiectul achiziției;
- Plătitor se va completa cu datele privind plătitorul;
- IBAN se va specifica IBAN-ul de la sursele finanțării;
- Argumentarea finanțării va fi indicate argumentarea finanțării (pentru ce vor fi alocați banii);
- Valoarea estimată (fără TVA);
- Perioada de disponibilitate va fi preluat automat de la determinarea liniei bugetare.

Opțiunile disponibile la configurarea sursei de finanțare:

- Salvează la accesarea opțiunii sursa de finanțare va fi publicată, și va fi afișată la linia bugetarăcreată anterior;
- Salvează ca draft la accesarea opțiunii sursa de finanțare va fi salvată la linia bugetară în statutul "Draft". În cazul în care sursa de finanțare este cu statutul "Draft" planul la achiziție nu poate fi creat;
- Salvează și continuă la accesarea opțiunii se va deschide pagina pentru crearea planului;
- Anulează la accesarea opțiunii utilizatorul va fi redirecționat la pagina "Bugetele mele" iar informația privind sursa de finanțare nu va fi salvată.

# 5.6 Editarea sursei de finanțare salvate cu statut publicat

Pentru editarea sursei de finanțare cu statut "**Publicat**" utilizatorul va selecta sursa de finanțare care urmează a fi modificată iar sistemul va afișa pagina cu date precompletate anterior.

| TENDER                                                     | 🛉 🖀 asistenta@ctif.gov.md 🐛 022 822 038                                                                                                    | 🔎 👲 Cabine | et 👗 Ana Procop 🕺 Română                               |
|------------------------------------------------------------|----------------------------------------------------------------------------------------------------|------------|--------------------------------------------------------|
| Pagina principală                                          | Creează o linie de buget                                                                                                    |            |                                                        |
| 🎾 Achiziții 💦 🔪                                            | Codul CPV Valoarea estimată Perioada Căutare după denumirea                                                                                                    | Caută      | Exportă în format PDF                                  |
| Bugetele mele<br>Planurile mele<br>Achizițiile mele        | Denumirea obiectului Cod CPV Perioada desfășurării Statut<br>achiziției Cod CPV procedurii de achiziție                                                                                                    | Editare    |                                                        |
| Achizițiile publicate Raportare achiziții valoare mică     | Servicii de deservine tehnică a<br>sistemelor de acces control<br>50800000-3 02.01.2023<br>Surse de finanțare<br>Sarsă de finanțare NPT                                                                               | 1          | Adaugă sursă de finanțare<br>Creează plan de achiziție |
| Contractele mele  Favorite Abonări Documente               | Servicii de comunicații<br>electronice 92200000-3 03.01.2023<br>Surse de finanțare 91<br>Sursă de finanțare N°1                                                                                                    | 1          | Adaugă sursă de finanțare<br>Creează plan de achiziție |
| Utilizatori     Datele Instituției     Intrebări frecvente | Materiale de construcție         10.02.2023         Publicat           Surse de finanțare         44500000-5         27.06.2023         Publicat           Sursă de finanțare Nº1         27.06.2023         Publicat | 1          | Adaugă sursă de finanțare<br>Creează plan de achiziție |
| •                                                          | Materiale de construcție 10.02.2023 Dublicat                                                                                                    |            | Adaugă sursă de finanțare                              |

Figura 31 Modificarea sursei de finanțare

Opțiunile disponibile la configurarea sursei de finanțare cu statut publicat:

• Salvează - la accesarea opțiunii sursa de finanțare va fi publicată, și va fi afișată

la liniabugetară creată anterior;

Anulează – la accesarea opțiunii utilizatorul va fi redirecționat la pagina "Bugetele mele".
 Sursade finanțare nu va fi salvată.

# 5.7 Crearea planului pentru achiziție

La pagina de gestionarea a planurilor va putea fi efectuată căutarea conform următoarelor criterii:

- Statut;
- Valoarea estimată;
- Perioada;
- Căutarea după denumirea obiectului achiziție.

| TENDER                                                                             | 🔶 🖴 asistenta@ctif.gov.md 🔍 022.822.008                                            | 💭 🚖 Cabinet 🗼 Ana Procop 🏂 Română |
|------------------------------------------------------------------------------------|------------------------------------------------------------------------------------|-----------------------------------|
| 🖷 Pagina principală                                                                | Statut   Valoarea estimată Perioada Câutare după denumirea ob                      | Caută Exportă în format PDF       |
| 1≱ Achiziții ><br>Bugatele mele                                                    | Denumirea obiectului Valoarea estimată Inițierea procedurii Statut Editare         |                                   |
| Planurile mele<br>Achizițiile mele<br>Achizițiile publicate                        | Servicii de deservite<br>tehnică a sistemelor de 52,900.00 MDL kunie 2023 Publicat | Creează anunț de<br>participare   |
| <ul> <li>Raportare schiziții</li> <li>valoare mică</li> <li>Acord Cadru</li> </ul> | Servicii de comunicații 7,000.00 MDL kunie 2023 Publicat                           | Creează anunț de<br>participare   |
| Contractele mele                                                                   | Materiale de construcție 1,282.49 MDL iunie 2023 Publicat                          | Creează anunț de<br>participare   |
| Aboniiri     Documente     Utilizatori                                             | Materiale de construcție 1,282.49 MDL kunie 2023 Publicat                          | Creează anunț de<br>participare   |
| Datele Instituției Intrebări frecvente                                             | Materiale de construcție 1,282.49 MDL kunie 2023 Publicat                          | Creează anunț de<br>participare   |
|                                                                                    | 1 2 🔰 Ultima paginā                                                                |                                   |

Figura 32 Crearea planurilor pentru achiziție

Pentru a efectua căutarea utilizatorul va accesa opțiunea "Caută". Crearea planului la achiziție va putea fi efectuată prin 2 modalități:

1. Direct din sursa de finanțare, la accesarea butonului "Salvează și continuă";

| 1<br>BUGET                    | 2<br>SURSĂ DE FINANȚARE     | PLANIFICARE | ANUNȚ DE PARTICIPARE |
|-------------------------------|-----------------------------|-------------|----------------------|
| Selectați opțiunile sursei de | e finanțare                 |             |                      |
| Sursă de finanțare •          | Surse proprii               |             | \$                   |
| Cine achita *                 | Autoritatea contractantă    |             |                      |
| Detaliile finanțării          |                             |             |                      |
| IBAN                          | MGFHU544456fHJF             |             |                      |
| Argumentarea finanțării       | test                        |             |                      |
| Suma de finanțare             |                             |             |                      |
| Valoarea estimată fără TVA *  | 200000,00                   |             | MDL +                |
| Perioada de disponibilitate   |                             |             |                      |
| Perioada de disponibilitate * | 13.07.2021                  | 13.12.2021  |                      |
| Salvează Salvează ca draft Si | Ivează și continuă Anulează |             |                      |

Figura 33 Crearea planului direct din sursa de finanțare

 La accesarea opțiunii "Creează plan de achiziție" din pagina de determinare a liniei bugetare;

| TENDER                                                                  | 🔶 🛎 asistenta@ctif.gov.md 📞 022                                                                               | 822 038           |                                                  |                        | 😜 😐 C   | abinet 🚢 Ana Procop 🕺 Română                           |
|-------------------------------------------------------------------------|----------------------------------------------------------------------------------------------------|-------------------|--------------------------------------------------|------------------------|---------|--------------------------------------------------------|
| Pagina principală                                                       | Creează o linie de buget                                                                                      |                   |                                                  |                        |         |                                                        |
| Achiziții >                                                             | Codul CPV                                                                                                    | Valoarea estimată | Perioada                                         | Căutare după denumirea | Cautã   | Exportă în format PDF                                  |
| Bugetele mele<br>Planurile mele<br>Achizițiile mele                     | Denumirea obiectului<br>achiziției                                                                            | Cod CPV           | Perioada desfășurării<br>procedurii de achiziție | Statut                 | Editare |                                                        |
| Achizițiile publicate<br>Raportare achiziții<br>valoare mică            | Servicii de deservire tehnică a<br>sistemelor de acces control<br>Surse de finanțare<br>Sursă de finanțare №1 | 5080000-3         | 02.01.2023<br>31.12.2023                         | Publicat               | 1       | Adaugă sursă de finanțare<br>Creează plan de achiziție |
| Acord Cadru > Contractele mele Favorite AbonBri >                       | Servicii de comunicații<br>electronice<br>Surse de finanțare<br>Sursă de finanțare №1                         | 92200000-3        | 03.01.2023<br>31.12.2023                         | Publicat               | 1       | Adaugă suraă de finanțare<br>Creează plan de achiziție |
| Jocumente<br>Utilizatori<br>Datele Instituției<br>Întrebiliri frecvente | Materiale de construcție<br>Surse de finanțare<br>Sursă de finanțare Nº1                                      | 44500000-5        | 10.02.2023<br>27.06.2023                         | Publicat               | 2       | Adaugă sursă de finanțare<br>Creează plan de achiziție |
|                                                                         | Materiale de construcție                                                                                      | 44500000-5        | 10.02.2023                                       | Publicat               | 2       | Adaugă sursă de finanțare                              |

Figura 34 Crearea planului din compartimentul "Bugetele mele"

Utilizând ambele modalități pentru crearea planului, sistemul va afișa interfața pentru completarea meta-datelor la planul achiziție.

# Utilizatorul la etapa de creare a planului va completa următoarele date:

- Tipul procedurii obligatoriu se va selecta tipul procedurii din clasificator;
- Denumirea obiectului achiziției obligatoriu va fi specificată denumirea obiectului achizițieipentru care va fi lansată procedura;
- Descrierea succintă a achiziției opțional va fi completată denumirea prescurtată a obiectului achiziției.
- Perioada desfășurării procedurii de achiziție obligatoriu va fi specificată luna pentru începereaprocedurii;
- IBAN/Suma alocată se va selecta unu sau mai multe coduri completate anterior în sursa de finanțare.

| U BUGET SK                                                              | 2<br>JIRSĂ DE FINANȚARE | 3<br>PLANIFICARE | 4<br>ANUNȚ DE PARTICIPARE |
|-------------------------------------------------------------------------|-------------------------|------------------|---------------------------|
| Tipul procedurii de achiziție *                                         |                         |                  |                           |
| Selectați                                                               |                         |                  | ٠                         |
| Denumirea obiectului achiziției *<br>Descrierea succintă a achiziției * |                         |                  |                           |
| Perioada desfășurării procedurii de achiziție *                         | Alegeți luna            |                  | D                         |
| IBAN / Suma alocată *                                                   | Selectați               |                  | ~                         |
| Salvează și continuă Salvează ca draft Anule                            | ază                     |                  |                           |

Figura 35 Completarea datelor pentru crearea planului

# Opțiuni disponibile la crearea planului:

 Salvează și continuă – la accesarea opțiunii statutul planului va deveni "Publicat". Utilizatorul va crea anunțul de participare din planurile mele accesând opțiunea "Creează anunț de participare";

- Salvează ca draft la accesarea opțiunii utilizatorul va fi redirecționat la pagina "Planurile mele.", planul creat va fi cu statutul "Draft";
- Utilizatorul nu va putea crea anunțul de participareplanul fiind în statutul "Draft";
- Anulează la accesarea opțiunii utilizatorul va fi redirecționat la pagina "Bugetele mele".

# 5.8 Editarea planului

Pentru a efectua editarea planului utilizatorul va accesa pictograma pentru editare.

| TENDER                                                                             | 🔶 🕿 asistenta@ctif.gov.md 🐛 022 822 038                                            | 🕫 🚖 Cabinet 👗 Ana Procop 🕺 Română |
|------------------------------------------------------------------------------------|------------------------------------------------------------------------------------|-----------------------------------|
| 😤 Pagina principală                                                                | Statut   Valoarea estimată Perioada Căutare după denumirea ob                      | Caută Exportă în format PDF       |
| ≫ Achiziții ><br>Bugetele mele                                                     | Denumirea obiectului Valoarea estimată Inițierea procedurii Statut Editare         |                                   |
| Planurile mele<br>Achizițiile mele<br>Achizițiile publicate                        | Servicii de deservire<br>tehnică a sistemelor de 52,900.00 MDL iunie 2023 Publicat | Creează anunț de<br>participare   |
| <ul> <li>Raportare achiziții<br/>valoare mică</li> <li>Acord Cadru &gt;</li> </ul> | Servicii de comunicații 7,000.00 MDL iunie 2023 Publicat                           | Creează anunț de<br>participare   |
| Contractele mele                                                                   | Materiale de construcție 1,282.49 MDL iunie 2023 Publicat                          | Creează anunț de<br>participare   |
| Abonări > Documente                                                                | Materiale de construcție 1,282.49 MDL iunie 2023 Publicat                          | Creează anunț de<br>participare   |
| Datele Instituției                                                                 | Materiale de construcție 1,282.49 MDL iunie 2023 Publicat                          | Creează anunț de<br>participare   |
|                                                                                    | 1 2 🕡 Ultima pagină                                                                |                                   |

Figura 36 Editarea planului

La accesarea pictogramei de editare sistemul va afișa interfața cu informația completată anterior.

| BUGET                               | SURSĂ DE FINANȚARE    | PLANIFICARE                      | ANUNȚ DE PARTICIPARE |
|-------------------------------------|-----------------------|----------------------------------|----------------------|
| Tipul procedurii de achiziție       | •                     |                                  |                      |
| Raportare achiziții valoare mică    |                       |                                  | 4                    |
| Denumirea obiectului achiziției *   | Servicii d            | e deservire tehnică a sistemelo  | r de acces control   |
| Descrierea succintă a achiziției *  | deservire             | tehnică a sistemelor de acces    | control              |
|                                     |                       |                                  |                      |
| Perioada desfășurării procedurii de | e achiziție * 2023-06 |                                  | Ö                    |
|                                     |                       | A222500A00325AC 52,900.00MDL   × |                      |

Figura 37 Completarea datelor pentru crearea planului

## **Opțiuni disponibile la crearea planului:**

- Salvează la accesarea opțiunii statutul planului va deveni "Publicat";
- Anulează la accesarea opțiunii utilizatorul va fi redirecționat la pagina "Planurile mele".

# 5.9 Crearea anunțului de participare

Pentru a efectua crearea anunțului de participare utilizatorul va accesa pagina compartimentul "Planurile mele" și va accesa opțiunea "Creează anunț de participare".

## La accesarea opțiunii sistemul va afișa interfața pentru completarea meta-datelor.

| TENDER                                                      | ♠ Sasistenta@ctif.gov.                               | md 📞 022 822 038                |                      |                    | •                | 🛛 🚔 Cabinet 👗 Ana Procop 🐧 Ro |
|-------------------------------------------------------------|------------------------------------------------------|---------------------------------|----------------------|--------------------|------------------|-------------------------------|
| Pagina principală                                           | Statut                                               | Valoarea estimată               | Perioada             | Căutare după denum | irea obiec Caută | Exportă în format PDF         |
| <mark>≽ Achiziții &gt;</mark><br>Bugetele mele              | Denumirea obiect<br>achiziției                       | ului Valoarea estimată          | Inițierea procedurii | Statut             | Editare          |                               |
| Planurile mele<br>Achizițiile mele<br>Achizițiile publicate | Servicii de deservi<br>a sistemelor de ac<br>control | re tehnică<br>ces 52,900.00 MDL | iunie 2023           | Publicat           | 1                | Creează anunț de participare  |
| Raportare achiziții     valoare mică     Acord Cadru        | Servicii de comuni<br>electronice                    | <sup>cații</sup> 7,000.00 MDL   | iunie 2023           | Publicat           | 1                | Creează anunț de participare  |
| Contractele mele<br>Favorite                                | Materiale de const                                   | rucție 1,282.49 MDL             | iunie 2023           | Publicat           | 1                | Creează anunț de participare  |
| Abonări ><br>Documente                                      | Materiale de const                                   | rucție 1,282.49 MDL             | iunie 2023           | Publicat           | 1                | Creează anunț de participare  |
| Utilizatori<br>Datele Instituțiel                           | Materiale de const                                   | rucție 1,282.49 MDL             | iunie 2023           | Publicat           | 1                | Creează anunț de participare  |
| Întrebări frecvente                                         |                                                      |                                 | 1 2                  | > Ultima pagină    |                  |                               |
|                                                             |                                                      |                                 |                      |                    |                  |                               |

Figura 38 Crearea anunțului de participare

La pagina de crearea anunțului de participare vor fi afișate/completate următoarele date:

- Autoritate contractantă va fi completată automat de către sistem cu denumirea autorității contractante;
- Persoana de contact va fi completată automat de către sistem cu numele și prenumele persoanei de contact datele vor fi preluate de la etapa de completare a bugetului;
- Denumirea obiectului achiziției va fi completată automat de către sistem cu denumirea obiectului de achiziție;
- Data finalizării etapei de selectare a candidaților- va fi specificat termenul de finalizare a primiriiclarificărilor;
- Finalizarea acceptării propunerilor va fi specificat termenul de finalizare a propuneriiofertelor;
- Numărul minim al candidaților selectați se va completa cu numărul minim de candidați;
- Numărul maxim al candidaților selectați se va completa cu numărul maxim de candidați;
- Licitație electronică se va plasa bifată în cazul desfășurării licitației electronice;
- Criteriu de atribuire se va selecta din listă criteriul de atribuire conform căruia vor fi analizate ofertele;
- Adaugă doc. se vor afișa documentele la procedură;
- Datele ce specifică loturile din cadrul procedurii de achiziție:
- Denumirea obiectului lotului se va completa cu denumirea obiectului lotului;
- Specificația tehnică a lotului se va completa cu specificația tehnică a lotului;

Valoarea estimativă – se va completa cu valoarea estimativă a lotului.

Pozițiile la Lot:

- Cod CPV se va selecta din clasificator codul CPV;
- Denumirea serviciilor, bunurilor, lucrărilor se va completa cu denumirea serviciilor, bunurilor, lucrărilor;
- Unitatea de măsură se va selecta unitatea de măsură din lista predefinită;
- Cantitatea se va completa cu cantitatea;
- Perioada valabilitate contract se va selecta din calendar perioada de valabilitate a contractului;
- Perioada de livrare se va selecta din calendar perioada de livrare;
- Adresa de livrare se va selecta din lista predefinită adresa de livrare;
- Adaugă lot nou opțiunea de a adăuga un lot nou.

|                                                       |                            |                              | BUREA DE FONANȚARE  | DLANIFICARE                                                                                                    |                      |                     |
|-------------------------------------------------------|----------------------------|------------------------------|---------------------|----------------------------------------------------------------------------------------------------|----------------------|---------------------|
| Cumpărător                                            |                            |                              |                     |                                                                                                    |                      |                     |
| Autoritate contractantă *                             |                            |                              |                     |                                                                                                    |                      |                     |
| Persoana de contact *                                 |                            | Procop Ana                   |                     |                                                                                                    |                      |                     |
| Informații privind procedura de achiziție             |                            |                              |                     |                                                                                                    |                      |                     |
| Denumirea oblectulul achizițiel *                     |                            | Achhizite 21.06.2023         |                     |                                                                                                    |                      |                     |
| Data finalizării etapel de selectare a candidaților * |                            | Alegeți o dată               |                     |                                                                                                    |                      |                     |
| Numărul minim al candidaților selectați *             |                            |                              |                     |                                                                                                    |                      |                     |
| Numărul maxim al candidaților selectați •             |                            |                              |                     |                                                                                                    |                      |                     |
| Licitație electronică                                 |                            | -                            |                     |                                                                                                    |                      |                     |
| Criteriu de atribuire *                               |                            | Selectați                    |                     |                                                                                                    |                      | *                   |
| Documentația de atribuire *                           |                            |                              |                     |                                                                                                    |                      |                     |
| Atențiel încărcați documentația de atribuire          |                            |                              |                     |                                                                                                    |                      |                     |
| Denumirea figierului                                  |                            | Desc                         | rierea documentului |                                                                                                    | Tipul documentului   |                     |
| Adaugă doc. 📮                                         |                            |                              |                     |                                                                                                    |                      |                     |
|                                                       |                            |                              |                     |                                                                                                    |                      |                     |
| ?≣ Lot № 1                                            |                            |                              |                     |                                                                                                    |                      |                     |
| Denumirea obiectului lotului                          |                            | Specificația tehnică a lotul | 4                   |                                                                                                    |                      | Valoarea estimativă |
| Denumirea obiectului lotului                          |                            | Specificația tehnică         | a lotului           |                                                                                                    |                      | 0                   |
| Poziție la lot                                        |                            |                              |                     |                                                                                                    |                      |                     |
| Codul CPV Denumi                                      | rea bunurilor, serviciilor | lucrărilor                   |                     |                                                                                                    | Unitate de milisuria | Cantilatea          |
| Codul CPV Desc                                        | riere                      |                              |                     |                                                                                                    | - Selectați -        | Cantitatea          |
| Perioada valabilitate contract *                      |                            |                              | Perioada de livrare |                                                                                                    |                      |                     |
| De la: Pâni                                           | ă la:                      |                              | De la:              | Până la:                                                                                                    |                      |                     |
| 🛱 Alegeți o dată                                      | Alegeți o dată             |                              | Alegeți o dată      | Alegeți o dată                                                                                                    |                      |                     |
|                                                       |                            |                              |                     |                                                                                                    |                      |                     |
| Adresa de livrare *                                   |                            |                              | Law Press           | L. La Contraction of Contraction of | Out an and           |                     |
| Republica Moldova * Ca                                | shul                       | •                            | mun.Cahul +         | Cosmonautilor nr.9                                                                                                    | MD - 2344            |                     |
|                                                       |                            |                              |                     |                                                                                                    |                      |                     |

Figura 39 Completarea datelor pentru crearea anunțului de participare

# **Opțiuni disponibile la anunțul de participare:**

- Salvează și publică la accesarea opțiunii anunțul de participare va fi publicat și plasat în compartimentul "Achizițiile Publicate";
- Salvează la accesarea opțiunii anunțul de participare va fi salvat în compartimentul

"Achizițiile mele" în statut "Draft". Utilizatorul va putea reveni să modifice anunțul ori de câte ori are nevoie până la publicare. În achizițiile mele vor fi salvate doar anunțurile de participare salvate ca "Draft";

• Anulează – la accesarea opțiunii utilizatorul va fi redirecționat la pagina cu planurile mele.

# 5.10 Modificarea anunțului de participare salvat pe local

În compartimentul "Achizițiile mele" va putea fi efectuată căutarea conform următoarelor criterii:

- Cod CPV;
- Valoarea estimată;
- Căutarea după denumirea obiectului achiziției.

Pentru a efectua căutarea conform criteriilor selectate utilizatorul va accesa opțiunea "Caută".

| TENDER                                    | 🚔 🖙 asistenta@ctif.gov.md 🕒 022 822 038 |                   |                                              |         | 🔎 🏦 Cabinet 👗 Ana Procop 🕺 Română |
|-------------------------------------------|-----------------------------------------|-------------------|----------------------------------------------|---------|-----------------------------------|
| Pagina principală                         | Codul CPV                               | Valoarea estimată | Căutare după denumirea obiectului achiziției | Caută   | Exportă în format PDF             |
| '8 Achiziții >                            | Denumirea obiectului achiziției         | Valoarea estimată | Statut                                       | Editare |                                   |
| Bugetele mele<br>Planurile mele           | Wefsdf                                  | 100,000.00 MDL    | Draft                                        |         | Modifică anunț de participare     |
| Achizițiile mele<br>Achizițiile publicate |                                         |                   |                                              |         |                                   |
| Raportare achiziții<br>velorer edeli      |                                         |                   | -                                            |         |                                   |
| valoare mica<br>≫ Acord Cadru >           |                                         |                   |                                              |         |                                   |
| Contractele mele                          |                                         |                   |                                              |         |                                   |
| Abonāri >                                 |                                         |                   |                                              |         |                                   |
| Documente                                 |                                         |                   |                                              |         |                                   |
| Datele Instituției                        |                                         |                   |                                              |         |                                   |
| întrebări frecvente                       |                                         |                   |                                              |         |                                   |
|                                           |                                         |                   |                                              |         |                                   |

Figura 40 Compartimentul "Achizițiile mele"

Pentru a efectua modificarea anunțului de participare cu statutul "Draft" utilizatorul va accesa compartimentul "Achizițiile mele" și va accesa opțiunea de modificare "Modifică anunț de participare". Anunțul de participare salvat cu statut "Draft" va putea fi modificat ori de câte ori e nevoie.

| TENDER                                 | 🚔 🛎 asistenta@ctif.gov.md 🔍 022 822 038 |                   |                                              |         | 🕫 🚖 Cabinet 👗 Ana Procop 🕺 Română |
|----------------------------------------|-----------------------------------------|-------------------|----------------------------------------------|---------|-----------------------------------|
| Pagina principală                      | Codul CPV                               | Valoarea estimată | Căutare după denumirea obiectului achiziției | Caută   | Exportă în format PDF             |
| '\$ Achiziții >                        | Descusion abiaskului askialiki          | Velesee estimati  | 0444                                         | Editore |                                   |
| Bugetele mele                          | Denumirea obiectului achiziției         | valoarea estimata | Statut                                       | Euitare |                                   |
| Planurile mele                         | Wefsdf                                  | 100,000.00 MDL    | Draft                                        |         | Modifică anunț de participare     |
| Achizițiile mele                       |                                         |                   |                                              |         |                                   |
| Achizițiile publicate                  |                                         |                   | 1                                            |         |                                   |
| )% Raportare achiziții<br>valoare mică |                                         |                   |                                              |         |                                   |
| ≫ Acord Cadru >                        |                                         |                   |                                              |         |                                   |
| Contractele mele                       |                                         |                   |                                              |         |                                   |
| + Favorite                             |                                         |                   |                                              |         |                                   |
| ≜ Abonāri >                            |                                         |                   |                                              |         |                                   |
| Documente                              |                                         |                   |                                              |         |                                   |
| Itilizatori                            |                                         |                   |                                              |         |                                   |
| III Datele Instituției                 |                                         |                   |                                              |         |                                   |
| Întrebări frecvente                    |                                         |                   |                                              |         |                                   |

#### Figura 41 Modificarea anunțului de participare

La accesarea opțiunii se va deschide pagina de editare a anunțului de participare cu datele pre-completate anterior.

# Opțiuni disponibile la anunțul de participare:

 Salvează și publică – la accesarea opțiunii anunțul de participare va fi publicat și plasat în compartimentul "Achizițiile Publicate". Statutul procedurii va fi "Etapa de clarificare". • Salvează – la accesarea opțiunii anunțul de participare va fi salvat pe local în compartimentul "Achizițiile mele" în statut "Draft, Utilizatorul va putea reveni să modifice anunțul ori de câteori nevoie până la publicare.

Anulează – la accesarea opțiunii utilizatorul va fi redirecționat la pagina cu planurile mele.
 5.11 Anularea procedurii de achiziție

Pentru a efectua anularea procedurii de achiziție utilizatorul va accesa compartimentul "Achizițiile publicate" și va accesa opțiunea "Anulează procedura de achiziție".

| TENDER                                                                       | 🛊 🛎 asistenta@ctif.gov.md 📞 022 822 038 | ෧ 🙆 🚔 Cabinet 🔹 Ana Procop 🛛 🛪 Română |                                          |                                                                   |
|------------------------------------------------------------------------------|-----------------------------------------|---------------------------------------|------------------------------------------|-------------------------------------------------------------------|
| 🕫 Pagina principalili                                                        | Statut +                                | Codul CPV Valoarea esti               | mată Câutare după denumirea obiectului : | Caută Exportă în format PDF                                       |
| ')# Achiziții >                                                              | Denumirea oblectului achiziției         | Valoarea estimată                     | Statut                                   | Editare                                                           |
| Bugetele mele<br>Planurile mele<br>Achizițiile mele<br>Achizițiile publicate | Cereale test LD                         | 2,000.00 MDL                          | Etapa de evaluare a ofertelor            | Modifică anunț de participare<br>Anulează procedura de achizăție  |
| 19 Achiziții de valoare mioli<br>19 Acord Cadru >                            | Pliante test LD                         | 35,000.00 MDL                         | Etapa de evaluare a ofertelor            | Modifică anunț de participiare<br>Anulează procedura de achiziție |
| Contractele mele Favorite Abonäri                                            | Test licitație restrânsă Secerătoare    | 150,000.00 MDL                        | Etapa de evaluare a ofertelor            | Modifică anunț de participare.<br>Anulează procedura de achizăție |
| Documente Utilizatori Dotele Instituției                                     | Test produse chimice LD                 | 175,000.00 MDL                        | Etapa de evaluare a ofertelor            | Modifică anunț de participare.<br>Anulează procedura de achiziție |
| Intrebäri frecvente                                                          | asdasd                                  |                                       |                                          | Modified acust de participare                                     |

#### Figura 42 Anularea procedurii de achiziție

La accesarea opțiunii se va deschide pagina pentru anularea procedurii. Sistemul va solicita specificarea motivului de anulare. Interfața de specificare a motivului de anulare:

| Informația despre Autoritatea Contractantă |                              |  |  |  |  |
|--------------------------------------------|------------------------------|--|--|--|--|
| Denumirea obiectului achiziției            | test.denumire                |  |  |  |  |
| Codul CPV                                  | 22110000-4                   |  |  |  |  |
| MTender ID                                 | ocds-t1s2t3-MD-1687502235132 |  |  |  |  |
| Perioada de buget                          | 13.06.2023 - 19.10.2023      |  |  |  |  |
| Anularea procedurii de achiz               | iție                         |  |  |  |  |
| Motivul anulării *                         |                              |  |  |  |  |
| Documentele atașate<br>Adaugă doc. ➡       |                              |  |  |  |  |
| Anulează raport Închide                    |                              |  |  |  |  |

Figura 43 Completarea datelor pentru anularea raportului

• Denumirea obiectului achiziției – va fi completat automat de către sistem, câmpul

nu va putea fi modificat;

- Codul CPV va fi completat automat de către sistem, câmpul nu va putea fimodificat;
- MTender ID va fi completat automat de către sistem, câmpul nu va putea fi modificat;
- Perioada de buget va fi completat automat de către sistem, câmpul nu va putea fimodificat.

Pentru a putea efectua anularea procedurii utilizatorul obligatoriu va specifica "Motivul anulării" și la necesitate va atașa documentul necesar.

Opțiuni disponibile la pagina de anularea a procedurii:

• Anulează procedura – la accesarea opțiunii sistemul va solicita mesaj de confirmare.

| Atenție                            | ×     |
|------------------------------------|-------|
| •                                  |       |
| Sigur doriți să anulați procedura? |       |
|                                    | Da Nu |

Figura 44 Confirmarea anulării procedurii

La accesarea opțiunii "Nu" utilizatorul va fi redirecționat la pagina cu anulare. La accesarea opțiunii "Da" procedura va fi anulată. Statutul procedurii va deveni "Procedura anulată". Opțiunea de anulare nu va mai fi disponibilă.

## 6. Etapa de clarificare, plasarea întrebării de clarificare

Pentru a depune o întrebare de clarificare la procedura de achiziție utilizatorul va efectua căutarea achiziției din compartimentele "Achiziții active" sau "Toate achizițiile" statutul cărora este "Etapa de clarificare". Utilizatorul cu rol OE pentru a depune o întrebare de clarificare va accesa "Denumirea obiectului achiziției", va accesa compartimentul "Clarificări", în urma căruia i se va deschidetabul cu vizualizarea tuturor întrebărilor de clarificare plasate anterior (în cazul în care ele există) sau dacă nu există opțiunea de depunerea întrebării de clarificare.

| TENDER                                                 | ★ Zasistenta@ctif.gov.md ↓ 022 822 038                                                                     | <b>0</b> | ≜ Cabinet | 👗 Ana Procop | 💃 Română |
|--------------------------------------------------------|----------------------------------------------------------------------------------------------------|----------|-----------|--------------|----------|
| 🐔 Pagina principală                                    | < Înapoi                                                                                                   |          |           |              |          |
| 🐨 Ofertele mele 🔷 🗧                                    |                                                                                                    |          |           |              |          |
| Creează oferta                                         | Căutare după denumirea obiectului achiziției sau MTender ID Căutare după Numele companiei                  |          |           |              |          |
| Ofertele depuse<br>Documentele de<br>calificare depuse | Statut   Codul CPV Valoarea estimată Caută                                                                 |          |           |              |          |
| + Favorite                                             | Denumirea obiectului achiziției Valoarea estimată Statut                                                   |          |           |              |          |
| <ul> <li>Abonări →</li> <li>Documente</li> </ul>       | Test ☆ Etapa de clarificare<br>Simpals Comparator 100,000.00 MDL Data publicării<br>Simpals Comparator     |          |           |              |          |
| 😤 Utilizatori                                          | 20.06.2023 16:56                                                                                           |          |           |              |          |
| Datele Instituției     Intrebări frecvente             | Perioada de preselectje<br>Peşte Test Acord Cadru Acc 🏠 150,000,00 MDL Data publicării<br>05.06.2023 11:30 |          |           |              |          |
|                                                        |                                                                                                    |          |           |              |          |

Figura 45 Plasarea întrebărilor

După accesarea pe "Denumirea obiectului achiziției" se va deschide pagina de gestionare a achiziției. Din aceasta pagina va putea fi vizualizată informația detaliată ce ține de achiziție și accesat compartimentul pentru clarificări.

| Pegina principală    | < Înapoi                         |                                                                                                    |                                                                                |
|----------------------|----------------------------------|----------------------------------------------------------------------------------------------------|--------------------------------------------------------------------------------|
| Cfertele mele        |                                  |                                                                                                    | $\sim$                                                                         |
| ☆ Fevorite           |                                  | 1     2     3     4     ETAPA DE CLARIFICARE     DEPUNEREA OFERTELOR     LICITATIE ELECTRONICÀ     ETAPA DE EVALUARE A OFERTELOR                                                                                                    | s contract                                                                     |
| Abonliri             |                                  |                                                                                                    |                                                                                |
| Documente            | Descriere Clarificări Calificare | a participanților                                                                                                    | Statut 🏠 🗘 Etapa de clarificare                                                |
| # Utilizatori        | Data publicării:                 | 20.06.2023 17:33                                                                                                    | Valoarea estimată fără TVA                                                     |
| 🖩 Datele Instituției |                                  |                                                                                                    | 100,000.00 MDL                                                                 |
| Intrebări frecvente  | Subiectul clarificării:          | testing                                                                                                    | Davies de alacife Xellen                                                       |
|                      | Clarificarea solicitată:         | testing question                                                                                                    | Periodeca clamicaritor:<br>20.06.2023 17:22:52 - 31.07.2023 17:30:00           |
|                      | Data publicării:                 | 21.06.2023 09:29                                                                                                    | Perioada de depunere a ofertelor:<br>31.07.2023 17:30:00 - 31.08.2023 17:30:00 |
|                      | Subiectul clarificării:          | asdasd                                                                                                    |                                                                                |
|                      | Clarificarea solicitată:         | asdasd                                                                                                    |                                                                                |
|                      | Data publicării:                 | 21.06.2023 09.55                                                                                                    |                                                                                |
|                      | Subiectul clarificării:          | asd                                                                                                    |                                                                                |
|                      | Clarificarea solicitată:         | sdsa                                                                                                    |                                                                                |
|                      |                                  |                                                                                                    |                                                                                |
|                      | Subiectul clarificării           |                                                                                                    |                                                                                |
|                      | Clarificarea solicitată          |                                                                                                    |                                                                                |
|                      |                                  |                                                                                                    |                                                                                |
|                      |                                  |                                                                                                    |                                                                                |
|                      |                                  |                                                                                                    |                                                                                |
|                      |                                  | A CONTRACTOR OF A CONTRACTOR OF A CONTRACTOR OF A CONTRACTOR OF A CONTRACTOR OF A CONTRACTOR OF A CONTRACTOR A CONTRACTOR A |                                                                                |

Figura 46 Plasarea întrebărilor

În urma accesării compartimentul "Clarificări" va fi deschisă pagina cu istoricul tuturor întrebărilor de clarificare și posibilitatea de a depune o întrebare nouă. Pentru a plasa o întrebare de clarificare utilizatorul cu rol operator economic va completa câmpurile:

- Subiectul întrebării;
- Întrebarea, întrebarea desfășurată.

În urma completării acestor 2 câmpuri utilizatorul va accesa "Adresează o întrebare". În urma accesării opțiunii "Adresează o întrebare" întrebarea de neclaritate va fi publicată și vizualizată în istoricul întrebărilor de neclaritate.

|  | Data publicării:      | 05 iulie 2021 11:39       |  |
|--|-----------------------|---------------------------|--|
|  | Subiectul întrebării: | test                      |  |
|  | întrebare:            | test                      |  |
|  |                       |                           |  |
|  | Subiectul întrebării  | Întrebare de neclaritarte |  |
|  | Întrebare             | Întrebare test            |  |
|  |                       |                           |  |
|  |                       |                           |  |
|  |                       |                           |  |
|  |                       | Adresează o întrebare     |  |

Figura 47 Completarea datelor pentru plasarea întrebărilor

Pentru a răspunde la întrebarea de clarificare adresată de către OE utilizatorul cu rol AC/ACC va accesa compartimentul achizițiile publicate, va accesa click pe "Denumirea obiectului achiziției" în urma căreia se va deschide pagina cu informația desfășurată ce ține de procedura de achiziție.

|                 | Statut                            | e Codul (             | PV Valoarea estimată Căutare după denumire obiectului ach | zițiel         | Cautà Exportà în format als |
|-----------------|-----------------------------------|-----------------------|-----------------------------------------------------------|----------------|-----------------------------|
| Achtalpi >      | Denumirea obiectului de achizitie | Valoarea estimată     | Statut                                                    | Editare        |                             |
| Bugetele mele   | / Faceti didi pe denumrea         | obiectului adrizitiei |                                                           |                |                             |
| Planurile mele  | Achiziție echipamente computer    | 100.00 MDL            | Etapa de clarificare                                      | Anulează anunț | de participare              |
| Achizițile mele |                                   |                       |                                                           |                |                             |

Figura 48 Răspunderea la întrebările plasate de către operatorii economici

| asistenta@ctif.gov.md 🐛 03 | 22 822 038                  |                     |                       |                     |                                 | 🔎 🚔 Cabinet | 🛓 Marina Botnarenco | 🔭 Român |
|----------------------------|-----------------------------|---------------------|-----------------------|---------------------|---------------------------------|-------------|---------------------|---------|
| < înapol                   |                             |                     |                       |                     |                                 |             |                     |         |
|                            | Etapa de clarificare        | Depunerea ofertelor | Licitație electronică | Etapa de evaluare a | Contract                        |             |                     |         |
| 1                          | 0                           | 0                   | 0                     | o final de la tra   | 0                               |             |                     |         |
| Facebo                     | ick pe tabul clanificări    |                     |                       |                     |                                 |             |                     |         |
| Descriere Clarificări      | Calificarea participanților |                     |                       |                     | Statut<br>Etapa de clarificare  |             |                     |         |
| Data publicării:           | 29 iunie 2021 10:34         |                     |                       |                     | Valoares estimată fără TVA      |             |                     |         |
| Data publicării:           | test                        |                     |                       |                     | 100.00 MDL                      |             |                     |         |
| Întrebare:                 | test                        |                     |                       |                     | Perioada clarificărilor:        | 1 1200.00   |                     |         |
| 28 Junie 2021 14.18        |                             |                     |                       |                     | Perioada de depunere a of       | fertelor:   |                     |         |
|                            |                             |                     |                       |                     | 23.07.2021 13:09:00 - 06:10:202 | 1 13 09 00  |                     |         |

Figura 49 Compartimentul "Clarificări"

Pentru a plasa răspunsurile la întrebările de neclaritate utilizatorul cu rol de AC/ACA va completa câmpul "Răspuns", iar pentru publicarea răspunsului utilizatorul va accesa opțiunea "Răspuns la întrebare".

| Data publicării:     | 19 iulie 2021 09:57       |
|----------------------|---------------------------|
| Data publicării:     | Intrebare de neclaritarte |
| Întrebare:           | Intrebare test            |
| Råspuns:             |                           |
| Răspuns la întrebare |                           |
|                      | Răspunde la întrebare     |

Figura 50 Plasarea răspunsurilor la întrebările plasate

În urma accesării "Răspuns la întrebare" răspunsul va fi publicat și va fi afișat istoricul întrebărilor de neclaritate.

| Data publicării:                                         | 19 iulie 2021 09:57       |
|----------------------------------------------------------|---------------------------|
| Data publicării:                                         | Întrebare de neclaritarte |
| Întrebare:                                               | Întrebare test            |
| 19 Julie 2021 10.43<br>Rilispuns: Rilispuns la întrebare |                           |

Figura 51 Plasarea întrebărilor și vizualizarea istoriei plasărilor răspunsurilor

## 7. Crearea/Depunerea ofertei de către Operatorul Economic

Pentru a efectua depunerea ofertei la una din procedurile de achiziții utilizatorul va efectua accesarea compartimentul "Ofertele mele" plasat în meniul lateral pe stânga. În urma accesării se vadeschide sub-meniul "Creează oferta".

| TENDER                                                 | 🚔 📾 asistenta@ctf gov.md 🗽 022 822 038                                                               | •0 | 🚔 Cabinet | 🛓 Ana Procop | 🔭 Român |
|--------------------------------------------------------|----------------------------------------------------------------------------------------------------|----|-----------|--------------|---------|
| 🚸 Pagina principalil                                   | < Înapol                                                                                             |    |           |              |         |
| Ofertele mele     Creesză oferta                       | Cilutare după denumirea obiectutul achiziției sau MTender ID Cilutare după Numele companiei          |    |           |              |         |
| Ofertele depuse<br>Documentele de<br>calificare depuse | Statut e Codul CPV Valoarea estimată Caudă                                                           | 1  |           |              |         |
| ir Favorite                                            | Denumires obiectului achiziției Valoarea estimată Statut                                             |    |           |              |         |
| Abonāri >                                              | Test ☆ Etapa de clarificare<br>Binpula Cumpacator 100,000.00 MDL Data publicárii<br>20.06.2023 16:56 |    |           |              |         |
| Datele Instituției<br>Intrebări frecvente              | Peyte Test Acord Cadru Acc 🍲 150,000.00 MDL Data publickii<br>Data publickii                         |    |           |              |         |
|                                                        | 05.06.2023 11.30                                                                                     |    |           |              |         |

Figura 52 Crearea ofertei de către operatorul economic

## Opțiuni afișate pentru compartimentul "Ofertele mele":

Creează oferta – la accesarea opțiunii se va deschide interfața cu achizițiile care dețin statutul " Etapa de clarificare" sau "Depunere oferte".

Pentru procedurile cu statut "Etapa de clarificare" depunerea ofertei nu va fi accesibilă.

Depunerea ofertei poate fi efectuată la procedurile cu statut "Depunerea ofertelor". Pentru a efectua depunerea ofertei utilizatorul va accesa "Denumirea obiectului achiziției" în urma căruia se va deschide pagina cu informația desfășurată ce ține de achiziție.

| TINCER                                                                                                    | A AL ANY ANY APPENDIX 1, 022 022 020            |                                                                                                    | 40 m Cabret ⊥ AnsProcep N. Retrik                               |
|----------------------------------------------------------------------------------------------------|-------------------------------------------------|----------------------------------------------------------------------------------------------------|-----------------------------------------------------------------|
|                                                                                                    |                                                 |                                                                                                    |                                                                 |
|                                                                                                    | e inspis                                        |                                                                                                    |                                                                 |
| and the second second se |                                                 |                                                                                                    |                                                                 |
| and a second second second second second second second second second second second second second second second                                                                                                    |                                                 | Example developed international and the second state of the second second secon | Taith                                                           |
| -                                                                                                    | Descrere Clarifodri Celificarea participanților |                                                                                                    | inetal 😥 O.                                                     |
| -                                                                                                    | Text of ena PLB                                 |                                                                                                    | Valuema estimată (bili Telli                                    |
|                                                                                                    | Tand administration                             |                                                                                                    | 1.000.00 808                                                    |
|                                                                                                    | Informative cheapse Autoritative Contractentia  |                                                                                                    |                                                                 |
| 1000                                                                                                    |                                                 |                                                                                                    | Perioda de/Bolelor<br>36.02.2001 (1.6) 10 - 31.02.2007 (1.6) 10 |
| 199.                                                                                                    | Contractioner Contraction                       |                                                                                                    | Perinada de desurrere a abeteirar                               |
|                                                                                                    | Advenue                                         | The second second second second second second second second second second second second second second second se                                                                                                    | 28.04.2010 17.06 10 - 20.04.2020 17.40.10                       |
|                                                                                                    | yeads allow                                     |                                                                                                    |                                                                 |
|                                                                                                    |                                                 |                                                                                                    |                                                                 |
|                                                                                                    | Persona de contact                              |                                                                                                    |                                                                 |
|                                                                                                    | Hate Persete                                    | time finalize                                                                                                    |                                                                 |
|                                                                                                    | Teleforuit de contacti                          |                                                                                                    |                                                                 |
|                                                                                                    | Errel                                           | All and a second second s                                                                                                    |                                                                 |
|                                                                                                    | 100                                             |                                                                                                    |                                                                 |
|                                                                                                    | Danele autoritei                                |                                                                                                    |                                                                 |
|                                                                                                    | Dote publication                                | 26.04.3022 17:22:52                                                                                                    |                                                                 |
|                                                                                                    | Littime modificare                              | 29.94.2023 17.33 10                                                                                                    |                                                                 |
|                                                                                                    | 64 Familiar 10                                  | 0000 (1323) 540-1002030272744                                                                                                    |                                                                 |
|                                                                                                    | CHEEV                                           | 150000-6 - Down by produces all'institute                                                                                                    |                                                                 |
|                                                                                                    | Contractive diseased and                        | Test Averaging particles of water miss                                                                                                    |                                                                 |
|                                                                                                    |                                                 |                                                                                                    |                                                                 |
|                                                                                                    | Unite Inturliar                                 |                                                                                                    |                                                                 |
|                                                                                                    |                                                 |                                                                                                    |                                                                 |
|                                                                                                    | Fact owner date                                 |                                                                                                    |                                                                 |
|                                                                                                    | Band                                            | Artw                                                                                                    |                                                                 |
|                                                                                                    | Valuence artification                           | 1000 EUP                                                                                                    |                                                                 |
|                                                                                                    | 0                                               | 1640043042573-4526-61495-6521465-652246                                                                                                    |                                                                 |
|                                                                                                    |                                                 | and a respective sector of the sector of the |                                                                 |

Figura 53 Informații desfășurate privind procedura de achiziție

#### 8. Depunerea ofertei

La accesarea butonului "Crează oferta" sistemul va afișa lista obiectelor de achiziție, iar pentru depunerea unei oferte se va tasta pe denumirea achiziției, fiind efectuată această acțiune sistemul va afișa informația detaliată despre obiectul de achiziție iar pentru depunerea ofertei se va accesa butonul "Depuneți ofertă".

| these                                                                                                    |                                                                                                    |                                                                                                    |
|----------------------------------------------------------------------------------------------------|----------------------------------------------------------------------------------------------------|----------------------------------------------------------------------------------------------------|
| these                                                                                                    |                                                                                                    |                                                                                                    |
| 1000                                                                                                    |                                                                                                    |                                                                                                    |
|                                                                                                    |                                                                                                    |                                                                                                    |
|                                                                                                    |                                                                                                    |                                                                                                    |
| 12                                                                                                    |                                                                                                    |                                                                                                    |
| Descine Daribali Galifonne peringangian                                                                                                    | Revo.<br>Dispat di alta Phane<br>Instanta antitutti di Pro-                                                                                                    | * 0                                                                                                    |
| Administrative and 1                                                                                                    | 200,000.00 MEX.                                                                                                    |                                                                                                    |
| Televisaja diapre futoriates Containenti                                                                                                    |                                                                                                    |                                                                                                    |
| Securities<br>Total Accest(99)                                                                                                    | CHERCURY OFEN                                                                                                    | a and remain                                                                                                    |
| limit vite                                                                                                    |                                                                                                    |                                                                                                    |
| Persoana de corract                                                                                                    |                                                                                                    |                                                                                                    |
| Married Pressance                                                                                                    | Cristian Ruanas                                                                                                    |                                                                                                    |
| Relational de contract                                                                                                    | (dread ar                                                                                                    |                                                                                                    |
| S-mark                                                                                                    | anatas santagent georest                                                                                                    |                                                                                                    |
|                                                                                                    |                                                                                                    |                                                                                                    |
| Dente echicipal                                                                                                    |                                                                                                    |                                                                                                    |
| State publication                                                                                                    | 26.11.0011110020                                                                                                    |                                                                                                    |
| uters moltowy                                                                                                    | 3617120001100010                                                                                                    |                                                                                                    |
| StTander II                                                                                                    | 004x+1x201400-1000(75022071                                                                                                    |                                                                                                    |
| 044.0%                                                                                                    | rda/120000-6 - Paulmein auditeirana permini auviteirati la sol qi teasteea permini anviagia                                                                                                    |                                                                                                    |
| Tax de presidual                                                                                                    | Audio (in public), do valuent mini                                                                                                    |                                                                                                    |
|                                                                                                    | Pergel of mel solited                                                                                                    |                                                                                                    |
| Lists interfor                                                                                                    |                                                                                                    |                                                                                                    |
| BRINGHAMER LEPTELS LETT 1                                                                                                    |                                                                                                    |                                                                                                    |
| limi .                                                                                                    |                                                                                                    |                                                                                                    |
| And and Andrewski Stationard Stationard | ACC .                                                                                                    |                                                                                                    |
| -                                                                                                    | A de Vender de L                                                                                                    |                                                                                                    |
| -                                                                                                    | And a second second secon |                                                                                                    |
| 1. Contraction of the second second se                                                                                                    |                                                                                                    |                                                                                                    |
|                                                                                                    | Definition         Definition         Definit                                                                                                    | Index     Index     Index     Index       Index     Index     Index     Index       Index     Index |

Figura 54 Depunerea ofertei pentru achiziția publicată

| ароі              |                                             |  |
|-------------------|---------------------------------------------|--|
| SCRIERE           |                                             |  |
| numirea lotului   | Lot 1                                       |  |
| escriere          | STL Lot 1                                   |  |
| atut              | Activ                                       |  |
| loarea estimată   | 50,000.00 MDL                               |  |
|                   | a1f4658e-ac4e-4db6-b67b-d7f5d57157d7        |  |
| STA POZIŢIILOR    |                                             |  |
| 1. Vinzare imobil |                                             |  |
| CPV               | 70121100-6 - Servicii de vânzare de imobile |  |
| Cantitatea        | 54                                          |  |
|                   | Madeus and and                              |  |

Figura 55 Afișarea datelor privind depunerea ofertei

## Câmpurile enumerate mai jos vor fi precompletate automat:

- Denumirea obiectului achiziției;
- ID Procedură;
- Tipul procedurii;
- Licitație electronică;
- Termenul pentru perioada de depunere a ofertelor.

În urma accesării pe "Denumirea lotului" se va deschide interfața pentru completarea câmpurilor ce ține de ofertă:

- Valoarea estimată a ofertei fără TVA se va introduce prețul ofertei;
- Documentele lotului va permite atașarea documentelor.

| aporta activite                                                                      |                                                  |                    |
|--------------------------------------------------------------------------------------|--------------------------------------------------|--------------------|
|                                                                                      | Informații despre achiziție                      |                    |
| Denumirea obiectului de                                                              | Dreduce objesice                                 |                    |
| achiziției                                                                           | Produse chimice                                  |                    |
| ID procedură                                                                         | ocds-t1s2t3-MD-1626681837504                     |                    |
| Tipul procedurii                                                                     | test                                             |                    |
| Licitație electronică                                                                | Da                                               |                    |
| Termenul pentru perioada de<br>depunerii a ofertelor                                 | 19.07.2021 11:10:00 - 19.07.2021 11:25:00        |                    |
|                                                                                      | Lista loturilor                                  |                    |
| 1.011                                                                                |                                                  |                    |
| Loti                                                                                 |                                                  |                    |
| Valoarea estimată fără TVA: 5.000                                                    | 00 MDI                                           |                    |
|                                                                                      | oo moe                                           |                    |
| Prețul ofertei fără TVA (MDL)                                                        | 0                                                |                    |
| Prețul ofertei fără TVA (MDL)<br>Documentele lotului *                               | 0                                                |                    |
| Prețul ofertei fără TVA (MDL) Documentele lotului * Denumirea documentului           | O         Descrierea documentului                | Tipul documentului |
| Prețul ofertei fără TVA (MDL) Documentele lotului Denumiree documentului Adaugă doc. | 0 Descrieres documentului                        | Tipul documentului |
| Prețul ofertei fără TVA (MDL) Documentele lotului Denumirea documentului Adaugă doc. | O     Descrierea documentului     Trimite oferta | Tipul documentului |

Figura 56 Completarea datelor privind transmiterea ofertelor

În cazul în care utilizatorul va accesa informația ce ține de ofertă va accesa utilizatorul va accesa butonul "Trimite oferta". La accesarea opțiunii sistemul va afișa statutul ofertei depus cu succes.

|                                                      | Informații despre achiziție               |  |
|------------------------------------------------------|-------------------------------------------|--|
| Denumirea obiectului de<br>achiziției                | Produse chimice                           |  |
| D procedură                                          | ocds-t1s2t3-MD-1626681837504              |  |
| Tipul procedurii                                     | test                                      |  |
| Licitație electronică                                | Da                                        |  |
| Termenul pentru perioada de<br>depunerii a ofertelor | 19.07.2021 11:10:00 - 19.07.2021 11:25:00 |  |
|                                                      | Lista loturilor                           |  |

Figura 57 Confirmarea depunerii ofertelor

Oferta depusă cu succes va putea fi vizualizată în compartimentul "Ofertele depuse".

| TENDER                                                 | * | 🖬 esistenta@ctif.gov.md 📞 022.822.038 |                   |                               |         | 📫 🚖 Cabinet     | 🛓 Ana Procop | 훢 Română |
|--------------------------------------------------------|---|---------------------------------------|-------------------|-------------------------------|---------|-----------------|--------------|----------|
| 4 Pagina principali                                    |   | Denumirea obiectului achiziției       | Valoarea estimată | Statut procedura              | Editare |                 |              |          |
| Treeszä oferta                                         |   | Nisip test LD                         | 25,000.00 MDL     | Etapa de evaluare a ofertelor |         | Modifică oferta |              |          |
| Ofertele depuse<br>Documentele de<br>calificare depuse |   | Mașini agricole                       | 14,700.00 MDL     | Procedură anulată             |         | Modifică oferta |              |          |
| t: Favorite<br>≬ Aboniti →                             |   | Produse chimice                       | 15,500.00 MDL     | Etapa de evaluare a ofertelor |         | Modifică oferta |              |          |
| li Documente                                           |   | Produse de vinitoare                  | 13,500.00 MDL     | Procedură anulată             |         | Modifică oferta |              |          |
| Datele Instituției     Intrebări frecvente             |   | Produse lactate                       | 27,000.00 MDL     | Etapa de evaluare a ofertelor |         | Modifică oferta |              |          |
|                                                        |   |                                       | Prima pagină 🔄 1  | 2 3 DUtima pagină             |         |                 |              |          |

Figura 58 Compartimentul "Ofertele depuse"

Pentru vizualizarea informației la oferta depusă sau a actualiza oferta depusă utilizatorul va putea efectua procedura de modificare a ofertei până la etapa de deschidere a ofertelor. Modificarea oferteiva putea fi efectuată direct din pagina de depunere accesând "Denumirea lotului" sau din compartimentul "Ofertele publicate".

| TENDER                                                 | ŧ | 🛎 esistenta@ctif.gov.md 🔍 022 822 038 |                   |                               |         | 📫 🔒 Cabinet     | 👗 Ana Procop | 🕺 Română |
|--------------------------------------------------------|---|---------------------------------------|-------------------|-------------------------------|---------|-----------------|--------------|----------|
| # Pagina principalit                                   |   | Denumirea obiectului achiziției       | Valoarea estimată | Statut procedura              | Editare |                 |              |          |
| Ofertele mele         >           Creează oferta       |   | Nisip test LD                         | 25,000.00 MDL     | Elapa de evaluare a ofertelor |         | Modifică oferta |              |          |
| Ofertele depuse<br>Documentele de<br>calificare depuse |   | Mașini agricole                       | 14,700.00 MDL     | Procedură anulată             |         | Modifică oferta |              |          |
| ± Favorite<br>& Aboniat →                              |   | Produse chimice                       | 15,500.00 MDL     | Elapa de evaluare a ofertelor |         | Modifică oferta |              |          |
| iii Documente<br>nº Utilizatori                        |   | Produse de vinâtoare                  | 13,500.00 MDL     | Procedură anulată             |         | Modifică oferta |              |          |
| Datele Instituției     Intrebări frecvente             |   | Produse lactate                       | 27,000.00 MDL     | Elapa de evaluare a oferteior |         | Modifică oferta |              |          |
| C C                                                    |   | Prima pagină e 1 2 3 > Utima pagină   |                   |                               |         |                 |              |          |
|                                                        |   |                                       |                   |                               |         |                 |              |          |

Figura 59 Modificarea ofertei depuse
# 8.1 Modificarea ofertei direct din pagina de depunere a ofertelor

După accesarea opțiunii "Modifică oferta" sistemul va afișa o fereastră privind informațiadespre procedura de achiziție.

|                                   | Info        | ormații privind procedura de achi | iziție                   |  |  |  |
|-----------------------------------|-------------|-----------------------------------|--------------------------|--|--|--|
| )enumirea obiectului achizitiei   | LR Test 20  | 01                                |                          |  |  |  |
| D procedură                       | ocds-t1s2t  | ocde-t1e2t2-MD-1642764245414      |                          |  |  |  |
| Fip de procedură                  | testRestric | tedTender                         |                          |  |  |  |
| icitatie electronică              | Nu          |                                   |                          |  |  |  |
| fermenul limită de depunere a     | 21.01.2022  | 15:34:25 - 21.01.2022 16:00:00    |                          |  |  |  |
| ofertelor                         |             |                                   |                          |  |  |  |
|                                   |             | Lista loturilor                   |                          |  |  |  |
|                                   |             |                                   |                          |  |  |  |
| Lot 1                             |             |                                   | Depusă cu succes         |  |  |  |
| Veloarea estimată fără TVA: 15.00 |             |                                   |                          |  |  |  |
| Valoarea ofertei fără TVA         | 1.000       |                                   |                          |  |  |  |
| (MDL)                             | 16000       |                                   |                          |  |  |  |
| Documentele lotului               |             |                                   |                          |  |  |  |
| Denumirea fișierului              |             | Descrierea documentului           | Tipul documentului       |  |  |  |
| 202201211539_Test_PDF.p           | odf         |                                   | Specificații tehnice 🗸 🗸 |  |  |  |
| Adaugă doc. 🗉                     |             |                                   |                          |  |  |  |
|                                   |             |                                   |                          |  |  |  |

Figura 60 Informația detaliată privind procedura de achiziție

Utilizatorul va introduce prețul nou a ofertei sau document suplimentar la ofertă și va accesa opțiunea "Modifică ofertă". În urma modificării datelor acestea vor fi actualizate și în pagina de

"Ofertele publicate".

| Înapoi la achiziție                                   |          |                                   |                          |  |
|-------------------------------------------------------|----------|-----------------------------------|--------------------------|--|
| Informații despre achiziție                           |          |                                   |                          |  |
| Denumirea obiectului de<br>achizitiei Produse chimice |          |                                   |                          |  |
| ID procedură                                          | ocds-t1s | 2t3-MD-1626681837504              |                          |  |
| Tipul procedurii                                      | test     |                                   |                          |  |
| Licitație electronică                                 | Da       |                                   |                          |  |
| Termenul pentru perioada de<br>depunerii a ofertelor  | 19.07.20 | 21 11:10:00 - 19.07.2021 11:25:00 |                          |  |
|                                                       |          |                                   |                          |  |
|                                                       |          | Lista loturilor                   |                          |  |
| Lot1                                                  |          |                                   | Depusã cu succes 🛛 🗸     |  |
| Valoarea estimată fără TVA: 5,000.00                  | ) MDL    |                                   |                          |  |
| Prețul ofertei fără TVA (MDL)                         | 3000     |                                   |                          |  |
| Documentele lotului *                                 |          |                                   |                          |  |
| Denumirea documentului                                |          | Descrierea documentului           | Tipul documentului       |  |
| Ajustări .docx Test Specificații tehnice 🗸            |          |                                   | Specificații tehnice 🗸 👕 |  |
| Adaugă doc. 🗳                                         |          |                                   |                          |  |
|                                                       |          |                                   | Modifică oferta Anulează |  |

#### Figura 61 Modificarea ofertei

### 8.2 Modificarea ofertei desemnate în calitate de ofertă câștigătoare

Modificarea ofertelor nu poate fi efectuată dacă are loc etapa de evaluare a ofertelor. Tocmai după finalizarea etapei de calificare și atribuirea ofertei câștigătoare Operatorul Economic a cărui ofertă a fost calificată ca câștigătoare va putea adăuga documente suplimentare. Pentru a efectua adăugarea documentelor noi acesta va accesa compartimentul "Ofertele mele" și modulul "Ofertele depuse".

| TENDER                                                                   | 🔶 🖴 asistenta@ctif.gov.md 📞 022 822 038 |                   |                                      | 🐢 🗘 🏦 Cabinet 👗 Ana Procop 🛝 Român |
|--------------------------------------------------------------------------|-----------------------------------------|-------------------|--------------------------------------|------------------------------------|
| <ul> <li>Pagina principaliti</li> </ul>                                  | Denumirea obiectului achiziției         | Valoarea estimată | Statut procedura                     | Editare                            |
| To Ofertele mele                                                         | Nisip test LD                           | 25,000.00 MDL     | Etapa de evaluare a ofertelor        | Modifică oferta                    |
| Creează oferta<br>Ofertele depuse<br>Documentele de<br>calificare depuse | Magini agricole                         | 14,700.00 MDL     | Procedură anulată                    | Modfiel ofera                      |
| ± Pavorita<br>≜ Abonitri >                                               | Produse chimice                         | 15,500.00 MDL     | Etapa de evaluare a ofertelor        | Modifică oferta                    |
| E Documente                                                              | Produse de vinâtoare                    | 13,500.00 MDL     | Procedură anulată                    | Modifică oferta                    |
| Datele Instituției     Introbări frecvenie                               | Produse lactate                         | 27,000.00 MDL     | Etapa de evaluare a ofertelor        | Modifică oferta                    |
| •                                                                        |                                         |                   | Prima pagină 🤟 1 2 3 🕢 Ultima pagină |                                    |

Figura 62 Modificarea ofertei desemnate în calitate de ofertă câștigătoare

La accesarea opțiunii "Modifică oferta" se va afișa interfața cu posibilitatea de adăugarea documentelor noi. Datele ce ține de valoarea ofertei nu vor putea fi modificate.

| and the schemeters                                   |             |                                |                           |  |  |
|------------------------------------------------------|-------------|--------------------------------|---------------------------|--|--|
| apoi la achiziție                                    |             |                                |                           |  |  |
|                                                      |             | Informații despre achiziție    |                           |  |  |
|                                                      |             |                                |                           |  |  |
| Denumirea obiectului de Produse alimentare           |             |                                |                           |  |  |
| ID procedură                                         | ocds-t1s2t3 | ocds-t1s2t3-MD-1627626037922   |                           |  |  |
| Tipul procedurii                                     | test        |                                |                           |  |  |
| Licitație electronică                                | Nu          |                                |                           |  |  |
| Termenul pentru perioada de<br>depunerii a ofertelor | 30.07.2021  | 09:30:00 - 30.07.2021 09:35:00 |                           |  |  |
|                                                      |             | Lista loturilor                | Date ce nu pot modificate |  |  |
|                                                      |             |                                |                           |  |  |
| Lot1                                                 |             |                                | Depusã cu succes 🛛 💝      |  |  |
| Valoarea estimată fără TVA: 5,000                    | .00 MDL     |                                |                           |  |  |
| Prețul ofertei fără TVA (MDL)                        | 4200        |                                |                           |  |  |
| Documentele lotului *                                |             |                                |                           |  |  |
| Denumirea documentului                               |             | Descrierea documentului        | Tipul documentului        |  |  |
| Ajustāri .docx                                       |             |                                | Specificații tehnice 🔷    |  |  |
| Adaugă doc 🛨                                         |             |                                |                           |  |  |
|                                                      |             |                                |                           |  |  |
|                                                      | Adaugare di | scument hou                    |                           |  |  |

Figura 63 Modificarea ofertei desemnate în calitate de ofertă câștigătoare

În urma atașării documentelor suplimentare utilizatorul va putea actualiza documentele atașate accesând opțiunea "Publică actualizarea".

|                                                      |         | Informații despre achiz            | iție |                      |               |
|------------------------------------------------------|---------|------------------------------------|------|----------------------|---------------|
| Denumirea obiectului de<br>achiziției                | Produse | alimentare                         |      |                      |               |
| ID procedură                                         | ocds-t1 | s2t3-MD-1627626037922              |      |                      |               |
| Tipul procedurii                                     | test    |                                    |      |                      |               |
| Licitație electronică                                | Nu      |                                    |      |                      |               |
| Termenul pentru perioada de<br>depunerii a ofertelor | 30.07.2 | 021 09:30:00 - 30.07.2021 09:35:00 |      |                      |               |
|                                                      |         | Lista loturilor                    |      |                      |               |
| Lot1                                                 |         |                                    |      | Dep                  | usă cu succes |
| Prețul ofertei fără TVA (MDL)                        | 4200    |                                    |      |                      |               |
| Documentele lotului                                  |         |                                    |      |                      |               |
| Denumirea documentului                               |         | Descrierea documentului            |      | Tipul documentului   |               |
| Ajustāri .docx                                       |         | Test                               |      | Specificații tehnice | ~             |
| doc test.pdf                                         |         | test                               |      | Specificații tehnice | ~             |
|                                                      |         |                                    |      |                      |               |

Figura 64 Publicarea documentelor actualizate

# 9. Licitația electronică

Înainte de începerea licitației electronice utilizatorul va primi notificare pe poșta electronică.

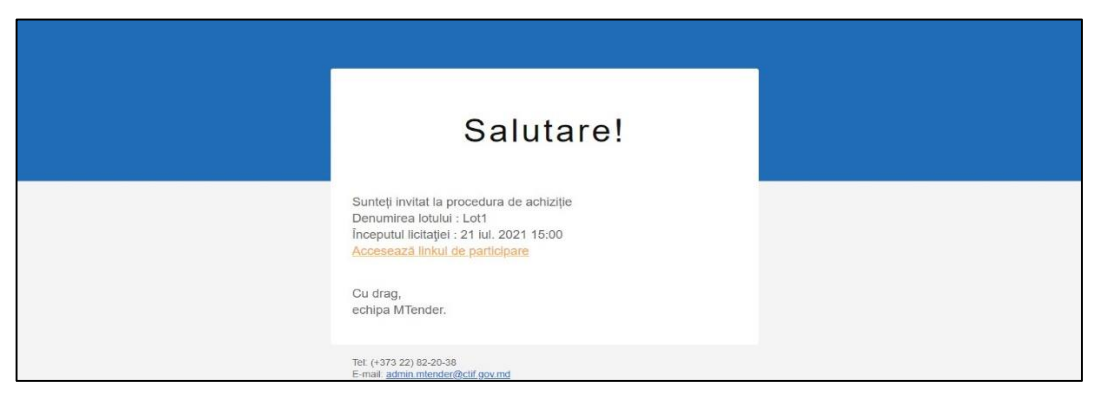

Figura 64 Notificarea privind începerea licitației electronice

La accesarea link-ului se va deschide pagina cu timpul rămas până la deschiderea licitației electronice.

| Data publicării     20 iulie 2021 09:52:01       Valoarea estimată a achiziției     15'000,00MDL       Scop minim de reducere a prețului     900,00MDL | Licitație așteptată         |  |  |
|----------------------------------------------------------------------------------------------------|-----------------------------|--|--|
| Numărul de notificare: OCDS-T1S2T3-MD-1626762684036                                                                                                    | Inversă pentru a începe     |  |  |
| Comustibil<br>Produse petr                                                                                                    | 0 0 01 25<br>ZI ORE MIN SEC |  |  |
| Lot1                                                                                                    |                             |  |  |

Figura 65 Informații privind licitația electronică

La expirarea timpului afișat utilizatorului îi va fi afișat următorul mesaj.

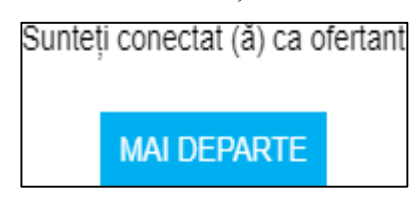

Figura 66 Notificare privind confirmarea participării ca ofertant

Pentru accesarea licitației electronice utilizatorul va accesa opțiunea "Mai departe". În urma accesării utilizatorul va fi redirecționat la pagina unde este desfășurată licitația electronică. Licitația electronică va fi desfășurată în 3 runde. În partea de sus a paginii va fi afișată informația generală ce ține de licitație.

| Data publicării<br>Valoarea estimată a achiziției                     | 20 iulie 2021 09:52:01<br>15'000,00MDL | Licitația este în desfășurare |
|-----------------------------------------------------------------------|----------------------------------------|-------------------------------|
| Scop minim de reducere a prețului<br>Numărul de notificare: OCDS-T1S2 | 900,00MDL<br>T3-MD-1626762684036       |                               |
| Comustibil                                                            |                                        |                               |
| Produse petr                                                          |                                        |                               |
|                                                                       |                                        |                               |

Figura 67 Informația electronică generală privind licitația electronică

Mai jos de informația generală este afișată informația despre ofertele inițiale.

| Ofertele inițiale |                |                  |          |
|-------------------|----------------|------------------|----------|
|                   | Oferte actuale |                  | Status   |
| Participant 1     | 14 000,00      |                  | 🔵 Pe net |
| Participant 2     | 10 000,00      | cel mai mic pret | 🔵 Pe net |

Figura 68 Informația despre ofertele depuse

În momentul așteptării ofertanții nu pot propune edita prețul. În cazul în care statutul devine "Înprogres" utilizatorul va putea edita prețul.

| Valoarea estimată a achiziției 15'000,00MDL<br>Scop minim de reducere a prețului 900,00MDL                                           |                                                                                         | Licitația este                            | în desfășurare                                            |
|----------------------------------------------------------------------------------------------------|-----------------------------------------------------------------------------------------|-------------------------------------------|-----------------------------------------------------------|
| Numărul de notificare: OCDS-T1S2T3-MD-1626762684036                                                                                  |                                                                                         |                                           |                                                           |
| Somustibil<br>Produse petr                                                                                                    |                                                                                         |                                           |                                                           |
| Lot1                                                                                                    |                                                                                         |                                           |                                                           |
| Ofertele inițiale                                                                                                    |                                                                                         |                                           | -                                                         |
| Participant 1                                                                                                    | Oferte actuale                                                                          |                                           | Pe net                                                    |
| -<br>Participant 2                                                                                                    | 10 000,00                                                                               | cel mai mic pret                          | Pe net                                                    |
| icitatie inversă                                                                                                    |                                                                                         |                                           |                                                           |
| Rundă 1                                                                                                    | In asteptarea                                                                           |                                           | 00:09                                                     |
|                                                                                                    | Oferte actuale                                                                          | Rata declinului                           | Programa                                                  |
| Participant 1                                                                                                    | 14 000,00                                                                               | 0%                                        | 03:00                                                     |
| iu sunt                                                                                                    | 10 000,00                                                                               | 0%                                        | 03:00                                                     |
| Rundă 2                                                                                                    | In asteptarea                                                                           |                                           |                                                           |
|                                                                                                    | Oferte actuale                                                                          |                                           | Programa                                                  |
| Participant 1                                                                                                    | 14 000,00                                                                               | 0%                                        | 03:00                                                     |
| Eu sunt                                                                                                    | 10 000,00                                                                               | 0%                                        | 03:00                                                     |
| lata publicării 20 iulie 2021 09:52:01<br>Ialoarea estimată a achiziției 15'000,00MDL<br>icop minim de reducere a prețului 900,00MDL |                                                                                         | Licitația este                            | in desfășurare                                            |
| lumărul de notificare: OCDS-T1S2T3-MD-1626762684036                                                                                  |                                                                                         |                                           |                                                           |
| Comustibil<br>Iroduse per                                                                                                    |                                                                                         |                                           |                                                           |
| Lot1                                                                                                    |                                                                                         |                                           |                                                           |
| The AM                                                                                                    |                                                                                         |                                           |                                                           |
| Dfertele inițiale                                                                                                    |                                                                                         |                                           |                                                           |
| Dfertele inițiale                                                                                                    | Oferte actuale                                                                          |                                           | Status                                                    |
| Dfertele inițiale                                                                                                    | Oferte actuale<br>14 000,00                                                             |                                           | Status<br>Po net                                          |
| Dfertele inițiale<br>tarticipant 1<br>tarticipant 2                                                                                  | Oferte actuale<br>14 000,00<br>10 000,00                                                | cel marmic pret                           | Status<br>Penet<br>Prinet                                 |
| Dfertele inițiale<br>farticipant 1<br>farticipant 2<br>Licitație inversă                                                             | Oferte actuale<br>14 000,00<br>10 000,00                                                | cel mai mic pret                          | Status<br>Periet<br>Prinet                                |
| Dfertele inițiale Participant 1 Participant 2 Licitație inversă Rundă 1                                                              | Oferte actuale<br>14 000,00<br>10 000,00<br>În progres 1                                | cel mai mic pret                          | Status<br>Pe net<br>Pe net<br>06:25                       |
| Dfertele inițiale Participant 1 Participant 2 Licitație inversă Rundă 1                                                              | Oferte actuale<br>14 000,00<br>10 000,00<br>In progres 1<br>Oferte actuale              | cel mai mic pret                          | Status<br>Pernet<br>Pernet<br>O6:25<br>Programa           |
| Dfertele inițiale Participant 1 Participant 2 LiCitație inversă Rundă 1 Participant 1                                                | Oferte actuale<br>14 000,00<br>10 000,00<br>In progres 1<br>Oferte actuale<br>14 000,00 | Cel mai mic pret<br>Rata doclinului<br>0% | Status:<br>Pernet<br>Pernet<br>O6:25<br>Programa<br>62255 |

Figura 69 Informația detaliată privind licitația electronică aflată în proces de desfășurare

# 9.1 Runda I

| Ofertele inițiale                                                                                      |                |                  |              |
|----------------------------------------------------------------------------------------------------|----------------|------------------|--------------|
|                                                                                                    | Oforte actuale |                  | Status       |
| Participant 1                                                                                          | 14 000,00      |                  | Pe net       |
| Participant 2                                                                                          | 10 000,00      | cel mai mic pret | Pe net       |
| Licitație inversă                                                                                      |                |                  |              |
| Rundá 1                                                                                                | În progres     |                  | 02:53        |
|                                                                                                    | Oforte actuale | Rata declinului  | Programa     |
| Participant 1                                                                                          | 12 090,00      | 1495             | 0            |
| Eu sunt                                                                                                | 10 000,00      | 0%               | 02.53        |
| Jurnal                                                                                                 |                |                  |              |
| fun Jul 20 2024 05:50:50 (5MT+6300 gönu de vark a Europe) de Exty din IP bidder nu IP                  | 10 000,00      | 0%               | Ofertă reală |
| Valoarea ofertei dvs. In această rundă ar trebui să corespundă diferenței minime<br>eligibile 9 100.00 | 9 100          | 9.00%            | A depune     |

### Figura 70 Runda I

# 9.2 Runda II

| Rundā 2       | În progres     |                 | 06:28    |
|---------------|----------------|-----------------|----------|
|               | Oferte actuale | Rata declinului | Programa |
| Participant 1 | 12 090,00      | 14%             | 02:58    |
| Eu sunt       | 9 000,00       | 10%             | 03:00    |

### Figura 71 Runda II

# 9.3 Runda III

| Licitație inversa |                |                 |                    |
|-------------------|----------------|-----------------|--------------------|
| Rundă 1           |                |                 | Este completat     |
|                   | Oferte actuale | Rata declinului | Programa           |
| Participant 1     | 12 090,00      | 14%             | •                  |
| Eu sunt           | 9 000,00       | 10%             |                    |
| Rundă 2           |                |                 | Este completat     |
|                   | Oferte actuale | Rata declinului | Programa           |
| Participant 1     | 12 090,00      | 14%             |                    |
| Eu sunt           | 8 100,00       | 19%             | ۵                  |
| Rundă 3           |                |                 | Este completat     |
|                   | Oferte actuale | Rata declinului | Programa           |
| Participant 1     | 12 090,00      | 14%             |                    |
| Eu sunt           | 8 100,00       | 19%             | ۲                  |
| Perspectivă       |                |                 |                    |
|                   | Calculat       |                 | 00:27              |
|                   | Oferte actuale | Rata declinului | Status             |
| Participant 1     | 12 090,00      | 14%             |                    |
| Eu sunt           | 8 100,00       | 19%             | Câștigător posibil |

Figura 72 Runda III

# 9.4 Finalizarea licitației electronice cu afișarea rezultatelor

| Licitație inversă     |                |                 |                |
|-----------------------|----------------|-----------------|----------------|
| Rundă 1               |                |                 | Este completat |
|                       | Oferte actuale | Rata declinului | Programa       |
| Participant 1         | 12 090,00      | 14%             | ۲              |
| Participant 2         | 9 000,00       | 10%             | 0              |
| Rundă 2               |                |                 | Este completat |
|                       | Oferte actuale | Rata declinului | Programa       |
| Participant 1         | 12 090,00      | 14%             | <sup>⊘</sup>   |
| Participant 2         | 8 100,00       | 19%             | •              |
| Rundā 3               |                |                 | Este completat |
|                       | Oferte actuale | Rata declinului | Programa       |
| Participant 1         | 12 090,00      | 14%             | ♥              |
| Participant 2         | 8 100,00       | 19%             | 0              |
| Rezultatul licitației |                |                 |                |
|                       | Oferte actuale | Rata declinului | Status         |
| Participant 1         | 12 090,00      | 14%             | Participant    |
| Participant 2         | 8 100,00       | 19%             | Câștigător     |

Figura 73 Finalizarea licitației electronice cu afișarea rezultatelor

# 9.5 Calificarea ofertanților de către AC

Pentru a efectua calificarea ofertanților utilizatorul cu rol AC accesează compartimentul

"Achiziții publicate". Pentru a efectua calificarea ofertanților AC va accesa "Denumirea obiectului achiziției".

| TENDER                                    | 🕈 🛎 asistenta@ctif.gov.m | 022 822 038                    |                   |                   |                                              |         | 💵 🚊 Cabinet 👗 Ana Procop 🕺 Română |
|-------------------------------------------|--------------------------|--------------------------------|-------------------|-------------------|----------------------------------------------|---------|-----------------------------------|
| 🕂 Pagina principală                       | Statut                   | ¢                              | Codul CPV         | Valoarea estimată | Căutare după denumirea obiectului achiziției | Caută   | Exportă în format PDF             |
| 'is Achtagi 💛                             | Denumirea obiectu        | ui achiziției                  | Valoarea estimată |                   | Statut                                       | Editare |                                   |
| Bugetele mele<br>Planurile mele           | Test LD utilaj           |                                | 75,000.00 MDL     |                   | Etapa de evaluare a ofertelor                |         | Modifică anunț de participare     |
| Achizițiile mele<br>Achizițiile publicate |                          | No destri procedur de eschieje |                   |                   | Anulează procedura de achiziție              |         |                                   |
| '⊯ Raportare achiziții<br>valoare mică    |                          |                                |                   | Prima pagin       | s < 1 2                                      |         |                                   |
| `≶ Acord Cadru →                          |                          |                                |                   |                   |                                              |         |                                   |
| Contractele mele                          |                          |                                |                   |                   |                                              |         |                                   |
| * Favorite                                |                          |                                |                   |                   |                                              |         |                                   |
| Abonări >                                 |                          |                                |                   |                   |                                              |         |                                   |
| Documente                                 |                          |                                |                   |                   |                                              |         |                                   |
| 🕂 Utilizatori                             |                          |                                |                   |                   |                                              |         |                                   |
| Datele Instituției                        |                          |                                |                   |                   |                                              |         |                                   |
| Intrebäri frecvente                       |                          |                                |                   |                   |                                              |         |                                   |
| •                                         |                          |                                |                   |                   |                                              |         |                                   |

### Figura 74 Calificarea ofertanților

La accesarea "Denumirea obiectului achiziției" se va deschide pagina cu informațiadesfășurată și compartimentul "Calificarea participanților".

| TENDER                                                   | 🚖 🛎 asistenta@ctif.gov.md 📞 022 822 038 |                  |                       |                     |                       |                               |                                                                       | 📫 🗎 Cabinet 👗 Ana Procop | > 🚴 Română |
|----------------------------------------------------------|-----------------------------------------|------------------|-----------------------|---------------------|-----------------------|-------------------------------|-----------------------------------------------------------------------|--------------------------|------------|
| # Pagina principală                                      | < Înapol                                |                  |                       |                     |                       |                               |                                                                       |                          |            |
| ): Achiziji 🔿                                            |                                         |                  | 1                     |                     |                       |                               |                                                                       |                          |            |
| <ul> <li>Reportare achiziții<br/>veloare mică</li> </ul> |                                         |                  | ETAPA DE CLARIFICARE  | DEPUNEREA OFERTELOR | LICITAȚIE ELECTRONICĂ | ETAPA DE EVALUARE A OFERTELOR | CONTRACT                                                              |                          |            |
| )i Acord Cadru >                                         | Descriere Clarificări Calificarea       | participanților  |                       |                     |                       |                               | Statut<br>Etapa de evaluare a ofertelor                               |                          |            |
| Contractele mele                                         | Denumirea lotului : Test LD utilaj      |                  |                       |                     |                       | 75000 MDL                     | Valoarea estimata tara TVA                                            |                          |            |
| it Favorite                                              | TEST_CONT_UNIC1                         | Documente ofertă | 70,000.00 MDL         | Respins             |                       |                               | 75,000.00 MDL                                                         |                          |            |
| Documente                                                | TEST CONT UNIC2                         | Documente ofertă | 72.000.00 MDL         | Cästipätor          |                       |                               | Perioada clarificărilor:<br>16.05.2022 10.01.07 - 16.05.2022 10.05.00 |                          |            |
| //· Utilizatori                                          |                                         |                  |                       |                     |                       |                               | Perioada de depunere a oferteior:                                     |                          |            |
| Datele Instituției                                       |                                         |                  | Anulează decizia de a | tribuire            |                       |                               | 16.03.2022 10:05:00 - 16.05.2022 10:10:00                             |                          |            |
| 0 Introbilit frecvente                                   |                                         |                  | Gestiune contra       | ct                  |                       |                               | Exportă în 1                                                          | ormat PDF                |            |
|                                                          |                                         |                  |                       |                     |                       |                               |                                                                       |                          |            |

Figura 75 Calificarea participanților

La accesarea compartimentului de calificarea participanților se va deschide pagina de calificare.

Calificarea primului Operator Economic. La primul Operator Economic va fi accesibil butonul "Declarație conflict de interese".

Pentru a putea califica operatorul economic utilizatorul obligatoriu va selecta inițial dacă există sau nu conflict de interese accesând "Declarația conflict de interese". La accesarea opțiunii "Declarațieconflict de interese" va apărea posibilitatea de a specifica dacă există sau nu conflict de interese. Încazul în care utilizatorul are conflict de interese el accesează "Există conflict de interese", în cazulîn care conflict de interese nu există el accesează "Nu există conflict de interese". În ambele cazuri utilizatorul va avea posibilitatea să evalueze ofertele.

| Decla | arație de confidențialitate                                | ×       |
|-------|------------------------------------------------------------|---------|
|       | Există conflict de interese?                               |         |
|       | Nu există conflict de interese Există conflict de interese | închide |

### Figura 76 Declarația de confidențialitate

În urma completării răspunsului ce ține de conflict de interese utilizatorul va avea posibilitatea să califice primul operator economic. În cazul în care există sau nu conflict de interese AC va atașa declarația privind conflict de interese la acceptare sau refuzul ofertei.

# Opțiuni disponibile la evaluare primului OE:

• Acceptați – Calificarea ofertei în calitate de ofertă "Acceptată".

În cazul accesării butonului "Acceptați", utilizatorul obligatoriu va completa motivul deciziei deacceptare și va confirma acțiunea accesând butonul "Confirmare". Atașarea documentelor este opțională. Dar o data atașat documentul și transmis în UCD el nu mai poate fi șters din istoric.

| < Imapot                     |                       |               |                |                    |                         |                                                                               |
|------------------------------|-----------------------|---------------|----------------|--------------------|-------------------------|-------------------------------------------------------------------------------|
|                              | Chapa Dr Carlloans    | Deputient     | a sufferfactor | Lotate electronica | Etapa de evaluare a ofe | Constant<br>O                                                                 |
| Descriere Clarificări Califi | cares participant/lor |               |                |                    |                         | Stand<br>Etapa de evaluare a ofertedor<br>Valorea estimată filol Tok          |
| Desumerea fotalue : Cott     |                       |               | 1000 C         | ~                  | ceptage                 | 15,000.00 Mol.                                                                |
| M S.R.L. DANLEYITA           | Documente orenta      | 8,100.00 MDL  | in agreptave   | lite               | rturap                  | Perioada clarificărilor:<br>20.07.2021 12.03.04 - 20.07.2021 13.04.00         |
| B CHOL-LUX SPL               | Documente oferta      | 12,090.00 MDL | in apteptare   |                    |                         | Perioada de deponere a ofertelor:<br>36.07.3021 13:06:06. 30:07.3021 13:12:00 |

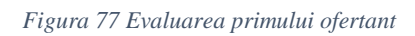

În urma accesării de confirmare opțiunile deja vor fi disponibile opțiunile:

- Confirmarea deciziei de atribuire (confirmare decizia finală de desemnare câștigător aprimului OE). În acest caz primul OE va fi desemnat câștigător;
- 2. Posibilitatea de a refuza oferta acceptată anterior și a trece la calificarea următorului operator economic.

| Confirmați decizie of     | ferta câștigătoare           |                    | ×               |
|---------------------------|------------------------------|--------------------|-----------------|
| Ofertă acceptată          | S.R.L. DANLEVITA             |                    |                 |
| Motivul deciziei *        | Motivul deciziei obligatoriu |                    |                 |
| Adaugă doc . 💶            |                              |                    |                 |
| Denumirea                 | Descrierea documentului      | Tipul documentului |                 |
| Nu sunt atașate niciun do | cument                       |                    |                 |
|                           |                              | Con                | firmare închide |

Figura 79 Confirmarea deciziei ofertei câștigătoare

| Descriere Clarificări    | Calificarea participanților |                       |                             |                                                                       |
|--------------------------|-----------------------------|-----------------------|-----------------------------|-----------------------------------------------------------------------|
| Denumirea lotului : Lot1 |                             |                       |                             | 15000 MDL<br>La accesare va fi efectuată calificare<br>următorului OE |
| 圓 S.R.L. DANLEVITA       | Documente ofertă            | 8,100.00 MDL          | Învingător                  | Refuzați                                                              |
| 团 CHIOL-LUX SRL          | 🖹 Documente ofertă          | 12,090.00 MDL         | În așteptare<br>La accesare | va fi confirmată decizia de atribuire                                 |
|                          |                             | Confirma decizia de a | atribuire                   |                                                                       |

Figura 78 Calificarea participanților

• Refuzați – Calificarea ofertei în calitate de ofertă "Refuzată".

La accesarea opțiunii "Refuzați" utilizatorul va completa motivul refuzului. Atașarea documentelor este opțională.

În urma confirmării utilizatorul va trece la evaluarea următorului operator economic pe listă semnând "Declarația conflict de interese" sau va avea posibilitatea să-l accepte pe primul, completând motivul de acceptare (urmând pașii descriși mai sus la acceptare).Utilizatorul va trece laevaluarea următorului operator economic pe listă semnând "Declarația conflict de interese" sau va avea posibilitatea să-l accepte pe primul, completând motivul de acceptare.

| Descriere Clarifica   | ri Calificarea participanților |                   |              |                                                       |
|-----------------------|--------------------------------|-------------------|--------------|-------------------------------------------------------|
| Denumirea lotului : L | ot1                            |                   |              | In cazul acceptării vă ที่หยายอไท่เป็นไ-<br>primul OE |
| 圓 S.R.L. DANLEVITA    | Documente ofe                  | rtă 8,100.00 MDL  | Respins      | Acceptați                                             |
| 🗒 CHIOL-LUX SRL       | Documente ofe                  | rtă 12,090.00 MDL | În așteptare | Declarație conflict de interese                       |
|                       |                                |                   |              | În cazul accesării va fi evaluat al<br>2 OE           |

Figura 79 Calificarea următorului operator economic

Pentru a putea califica următorul operatorul economic utilizatorul obligatoriu va selecta inițial dacă există sau nu conflict de interese accesând "Declarația conflict de interese". La accesarea opțiunii "Declarație conflict de interese" va apărea posibilitatea de a specifica dacă există sau nu conflict de interese. În cazul în care utilizatorul are conflict de interese el accesează "Există conflict de interese", în cazul în care conflict de interese nu există el accesează "Nu există conflict de interese". În ambele cazuri utilizatorul va avea posibilitatea să evalueze ofertele.

| Declarație de confidențialitate |                                |                             | ×       |
|---------------------------------|--------------------------------|-----------------------------|---------|
|                                 | Există conflict de interese?   |                             |         |
|                                 | Nu există conflict de interese | Există conflict de interese | închide |

Figura 80 Declarația de confidențialitate

În urma completării răspunsului ce ține de conflict de interese utilizatorul va avea posibilitatea să califice primul operator economic. În cazul în care există sau nu conflict de interese AC va atașa declarația privind conflict de interese la acceptare sau refuzul ofertei.

Opțiuni disponibile la evaluarea următorului OE:

• Acceptați – Calificarea ofertei în calitate de ofertă "Acceptată".

În cazul accesării butonului "Acceptați", utilizatorul obligatoriu va completa motivul deciziei deacceptare și va confirma acțiunea accesând butonul "Confirmare". Atașarea documentelor este opțională. Dar o data atașat documentul și transmis în UCD el nu mai poate fi șters din istoric.

| Confirmați decizie (     | oferta câștigătoare     |                    | ×             |
|--------------------------|-------------------------|--------------------|---------------|
| Ofertă acceptată         | CHIOL-LUX SRL           |                    |               |
| Motivul deciziei *       | Accept                  |                    |               |
| Adaugă doc . 🕒           |                         |                    |               |
| Denumirea                | Descrierea documentului | Tipul documentului |               |
| Nu sunt atașate niciun c | locument                |                    |               |
|                          |                         | Confir             | rmare închide |

### Figura 81 Confirmarea deciziei câștigătoare

În urma accesării de confirmare opțiunile deja vor fi disponibile opțiunile:

- Confirmarea deciziei de atribuire (confirmare decizia finală de desemnare câştigător a primului OE). În acest caz primul OE va fi desemnat câştigător;
- 2. Posibilitatea de a refuza oferta acceptată anterior și a trece la calificarea oricărui OE.

| Descriere Clarificări    | Calificarea participanților |                       |            |     |           |
|--------------------------|-----------------------------|-----------------------|------------|-----|-----------|
| Denumirea lotului : Lot1 |                             |                       |            |     | 15000 MDL |
| 🖽 S.R.L. DANLEVITA       | Documente ofertă            | 8,100.00 MDL          | Respins    |     |           |
| 🗒 CHIOL-LUX SRL          | Documente ofertă            | 12,090.00 MDL         | Învingător | Rei | fuzați    |
|                          |                             | Confirma decizia de a | tribuire   |     |           |

- Figura 82 Confirmarea decizie de atribuire
- Refuzați.

La accesarea opțiunii de refuz utilizatorul obligatoriu va indica motivul refuzului și va accesabutonul "Confirmare".

| Confirmați decizia de respino   | gere a ofertei         | ×                  |  |  |  |
|---------------------------------|------------------------|--------------------|--|--|--|
| Ofertă refuzată                 | CHIOL-LUX SRL          |                    |  |  |  |
| Motivul deciziei *              | refuz                  |                    |  |  |  |
| Adaugă doc . 🛤                  |                        |                    |  |  |  |
| Denumirea D                     | escrierea documentului | Tipul documentului |  |  |  |
| Nu sunt atașate niciun document |                        |                    |  |  |  |
|                                 |                        | Confirmare         |  |  |  |

### Figura 83 Confirmarea deciziei de respingere a ofertei

În urma acceptării la opțiunea de "Confirmare" statutul ambelor OE va fi "Respins". AC areposibilitatea să nu identifice nici un OE în calitate de câștigător. Pentru asta va confirma decizia de atribuire. Sau va avea posibilitatea să califice un OE din lista OE.

| Descriere Clarificări    | Calificarea participanților |                       |         |                                                      |
|--------------------------|-----------------------------|-----------------------|---------|------------------------------------------------------|
| Denumirea lotului : Lot1 |                             |                       |         | Posibilitate de a califica ununi din OE<br>din listă |
| 🔟 S.R.L. DANLEVITA       | Documente ofertă            | 8,100.00 MDL          | Respins | Acceptați                                            |
| 団 CHIOL-LUX SRL          | Documente ofertă            | 12,090.00 MDL         | Respins | Acceptați                                            |
|                          |                             | Confirma decizia de a | Confi   | rmă că nici un OE nu este calificat                  |

### Figura 84 Confirmarea deciziei de restituire

În cazul acceptării butonului "Acceptați" la unul din OE din listă se va completa obligatoriu motivde acceptare. Atașarea documentelor este opțională. În dreptul acelui OE va apărea butonul "Refuzați". Sau posibilitatea de a confirma decizia de atribuire.

| Descriere Clarificări    | Calificarea participanților   |                 |            |           |  |  |  |  |
|--------------------------|-------------------------------|-----------------|------------|-----------|--|--|--|--|
| Denumirea lotului : Lot1 |                               |                 |            | 15000 MDL |  |  |  |  |
| 圓 S.R.L. DANLEVITA       | Documente ofer                | ă 8,100.00 MDL  | Învingător | Refuzați  |  |  |  |  |
| 🗒 CHIOL-LUX SRL          | Documente ofer                | ă 12,090.00 MDL | Respins    |           |  |  |  |  |
|                          | Confirma decizia de atribuire |                 |            |           |  |  |  |  |

Figura 85 Calificarea participanților

La accesarea butonul "Refuzați" se va completa motivul de refuz obligatoriu. Atașarea documentelor este opțională.

| Confirmați decizia | de respingere a ofertei |                      | ×                  |
|--------------------|-------------------------|----------------------|--------------------|
| Ofertă refuzată    | S.R.L. DANLEVITA        |                      |                    |
| Motivul deciziei * | refuz                   |                      |                    |
| Adaugă doc . 🕒     |                         |                      |                    |
| Denumirea          | Descrierea documentului | Tipul documentului   |                    |
| 🖹 Ajustări .docx   | test                    | Decizie de atribuire | ~                  |
|                    |                         |                      | Confirmare închide |

Figura 86 Respingerea ofertei

În urma accesării butonului de "Confirmare" fluxul iar va urma pînă la atribuirea deciziei finale.

| Descriere Clarificări    | Calificarea participanților |                               |         |           |
|--------------------------|-----------------------------|-------------------------------|---------|-----------|
| Denumirea lotului : Lot1 |                             |                               |         | 15000 MDL |
| 囲 S.R.L. DANLEVITA       | Documente ofertă            | 8,100.00 MDL                  | Respins | Acceptați |
| 囲 CHIOL-LUX SRL          | Documente ofertă            | 12,090.00 MDL                 | Respins | Acceptați |
|                          |                             | Confirma decizia de atribuiro | 9       |           |

Figura 87 Confirmarea deciziei de atribuire

# 9.6 Confirmarea deciziei de atribuire a câștigătorului

La accesarea opțiunii de confirmare a deciziei de atribuire va fi desemnat câștigătorul sau nu va fidesemnat nici un OE în calitate de câștigător.

• În cazul în care nu există nici un OE desemnat în calitate de câștigător AC va avea posibilitateasă anuleze decizia de atribuire.

| escriere    | Clarificări    | Calificarea participanților |                            |         |           |
|-------------|----------------|-----------------------------|----------------------------|---------|-----------|
| Denumirea   | lotului : Lot1 |                             |                            |         | 15000 MDL |
| 🖽 S.R.L. DA | NLEVITA        | Documente ofertă            | 8,100.00 MDL               | Respins |           |
| 🗒 CHIOL-LU  | UX SRL         | Documente ofertă            | 12,090.00 MDL              | Respins |           |
|             |                |                             | Anulează decizia de atribu | ire     |           |

La accesarea opțiunii "**Anulează decizia de atribuire**" sistemul se va reîntoarce la etapa deevaluare a ofertelor. În dependență de decizie acceptat sau respins AC iar va confirma decizia de atribuire. Fluxul de calificare OE și decizia de atribuire (vedeți descris mai sus).

| Descriere Clarificări    | Calificarea participanților   |               |         |           |  |  |  |  |
|--------------------------|-------------------------------|---------------|---------|-----------|--|--|--|--|
| Denumirea lotului : Lot1 |                               |               |         | 15000 MDL |  |  |  |  |
| 団 S.R.L. DANLEVITA       | Documente ofertă              | 8,100.00 MDL  | Respins | Acceptați |  |  |  |  |
| 団 CHIOL-LUX SRL          | Documente ofertă              | 12,090.00 MDL | Respins | Acceptați |  |  |  |  |
|                          | Confirma decizia de atribuire |               |         |           |  |  |  |  |

Figura 89 Calificarea participanților

• În cazul în care există OE desemnat în calitate de câștigător AC va avea posibilitatea de a anula decizia de atribuire sau semnare contract.

| Descriere Clarificări    | Calificarea participanților |                  |                    |           |
|--------------------------|-----------------------------|------------------|--------------------|-----------|
| Denumirea lotului : Lot1 |                             |                  |                    | 15000 MDL |
| 圓 S.R.L. DANLEVITA       | Documente o                 | fertă 8,100.00 N | IDL Învingăto      | pr        |
| 🗏 CHIOL-LUX SRL          | Documente o                 | fertă 12,090.00  | MDL Respins        |           |
|                          |                             | Anulează de      | cizia de atribuire |           |
|                          |                             | Semnea           | iză contract       |           |

Figura 90 Calificarea participanților

- La anularea deciziei sistemul va întoarce fluxul la etapa de calificare și atribuire câștigător.
- În cazul semnării contractului sistemul va trece la gestiunea contractului.

### 10. Licitație Restrânsă

La crearea procedurii de tip "Licitație Restrânsă" etapele de determinare a liniei bugetare, adăugarea sursei/lor de finanțare și crearea planului este identică. La crearea planului excepția că în plan va fi specificat tipul procedurii "Licitația Restrânsă".

### **10.1** Crearea anunțului de participare

Pentru a efectua crearea anunțului de participare utilizatorul va accesa pagina "Planurile mele"

compartimentul "Creează anunț de participare". La accesarea opțiunii se va deschide interfața pentru completarea meta-datelor la completarea anunțului de participare.

# La pagina de crearea anunțului de participare vor fi afișate/completate următoarele date:

- Date de contact datele vor fi preluate de la etapa de înregistrare a companiei;
- Persoana de contact automat va fi preluată persoana de la etapa de completare a bugetului;
- Denumirea obiectului achiziției va fi indicată denumirea obiectului de achiziție;
- Finalizarea procedurii de calificare va fi specificat termenul de finalizare a primirii clarificărilor și a etapei de calificare;
- Numărul minim al candidaților selectați va fi specificat numărul minim de candidațipreselectați în cadrul etapei de preselecție;
- Numărul maxim al candidaților selectați va fi specificat numărul maxim de candidațipreselectați în cadrul etapei de preselecție;
- Licitație electronică va fi bifată opțiunea în cazul desfășurării licitației electronice;
- Criteriu de atribuire va fi selectat criteriul de atribuire conform căruia vor fi analizateofertele;
- Documentele achiziției atașarea documentelor la procedură;

## Datele ce specifică loturile din cadrul procedurii de achiziție:

- Denumirea obiectului lotului denumirea obiectului lotului;
- Specificația tehnică a lotului, specificația tehnică a lotului;
- Valoarea estimativă valoarea estimativă a lotului.

### Pozițiile la Lot:

- Cod CPV codul CPV selectat din clasificator;
- Denumirea serviciilor, bunurilor, lucrărilor;
- Unitatea de măsură;
- Cantitatea;
- Pasul minim, va fi calculat automat de către sistem;
- Perioada valabilitate contract;
- Perioada de livrare;
- Adresa de livrare;
- Documentele lotului;
- Adaugă lot nou opțiunea de a adăuga un lot nou.

|                                           | 1<br>BUGET    | 2<br>SURSĂ DE FINANȚARE           | 3<br>PLANIFICARE                 | ANUNT DE PARTICIPARE                           |     |
|-------------------------------------------|---------------|-----------------------------------|----------------------------------|------------------------------------------------|-----|
| Cumpărător                                |               |                                   |                                  |                                                |     |
| Date de contact *                         | 1002600003    | 3778 - B.C. MOLDOVA AGROINDBANK S | .A., Republica Moldova, MD-2011, | mun.Chişinău, mun.Chişinău, Cosmonautilor nr.9 |     |
| Persoana de contact *                     | Botnarenco    | Marina                            |                                  |                                                |     |
| nformații despre achiziție                |               |                                   |                                  |                                                |     |
| Denumirea obiectului de achiziție *       | Test Licitați | e Restrânsă                       |                                  |                                                |     |
| Finalizarea procedurii de calificare *    | 2021-1        | 12-06 10:56                       |                                  |                                                | ~   |
| Numărul minim al candidaților selectați * | 5             |                                   |                                  |                                                | ~   |
| Numărul maxim al candidaților selectați * | 6             |                                   |                                  |                                                | ~   |
| licitație electronică                     |               |                                   |                                  |                                                |     |
| Criteriu de atribuire *                   | Prețul cel m  | ai scăzut                         |                                  |                                                | ✓ ≎ |

Figura 91 Completarea datelor "Cumpărător"

| Denumirea obiectului iotului                                                                                                    |                       | Specificația tehnică     | a lotului          |            |            |   |   |                   |   | Valoarea estin | nativā |
|----------------------------------------------------------------------------------------------------|-----------------------|--------------------------|--------------------|------------|------------|---|---|-------------------|---|----------------|--------|
| Test                                                                                                    | ~                     | test                     |                    |            |            |   |   |                   | ~ | 10000.00       | ~      |
| Poziție la lot 🗳                                                                                                    |                       |                          |                    |            |            |   |   |                   |   |                |        |
| Codul CPV                                                                                                    | Denumirea serviciilor | , bunurilor , lucrărilor |                    |            |            |   |   | Unitate de măsură |   | Cantitatea     |        |
| 22110000-4 🗸                                                                                                    | Carti tiparite        |                          |                    |            |            |   | ~ | Bucata 🗸          | • | 100            | ~      |
| Adresa de livrare *                                                                                                    |                       |                          |                    |            |            |   |   |                   |   |                |        |
| Regiune                                                                                                    | Localitate            |                          | Adresa             | (          | Cod poştal |   |   |                   |   |                |        |
| mun.Chişinäu 🗸 🕈                                                                                                    | mun.Chişināu          | <b>√</b> •               | Cosmonautilor nr.9 | <b>~</b> ] | MD - 2011  | ~ |   |                   |   |                |        |
|                                                                                                    |                       |                          |                    |            |            |   |   |                   |   |                |        |
| The second second | nturi din Excel       | . 1 .                    |                    |            |            |   |   |                   |   |                |        |

Figura 94 Completarea datelor privind loturile

Opțiuni disponibile la anunțul de participare:

• Salvează și publică, la accesarea opțiunii anunțul de participare va fi publicat și plasat încompartimentul "Achizițiile Publicate".

| Pagina principală                                   | Statut                          | Codul CPV             | Valoarea estimată | Căutare după denumirea obiec | Caută                                                            | Exportă în format PDF |  |
|-----------------------------------------------------|---------------------------------|-----------------------|-------------------|------------------------------|------------------------------------------------------------------|-----------------------|--|
| kchiziții >                                         | Denumirea obiectului de ac      | chiziție Valoarea est | imată             | Statut                       | Editare                                                          |                       |  |
| augetele mele<br>Planurile mele<br>Achizițiile mele | Test Licitație Restrânsă<br>👧 o | 10,000.0              | 0 MDL             | Perioada de preselecție      | Modifică anunț de participare<br>Anulesză procedura de achizitie |                       |  |

Figura 92 Vizualizarea licitației inițiate

• Salvează, la accesarea opțiunii anunțul de participare va fi salvat pe local în compartimentul "Achizițiile mele" în statut "Draft,.. Utilizatorul va putea reveni să modifice anunțul ori de câteori nevoie până la publicare. În achizițiile mele vor fi salvate doar anunțurile de participare salvate ca "Draft".

| el Popos principalià             | Statut                            | e Codul C         | V Valoarea estimată Căutare după denumire obiectulu | i achiziției | Cu.t.à Exportà is format als  |
|----------------------------------|-----------------------------------|-------------------|-----------------------------------------------------|--------------|-------------------------------|
| Y Adaga >                        | Denumirea obiectului de achiziție | Valoarea estimată | Statut                                              | Editare      |                               |
| Planutie mele<br>Achizițile mele | Produse alimentare                | 10,000.00 MDL     | Draft                                               |              | Nodifică anunț de participane |

Figura 93 Licitație restânsă cu statut "Draft"

Anulează, la accesarea opțiunii utilizatorul va fi redirecționat la pagina cu planurile mele.

| T T WARMAN                      |                                   |                               |                    |                             |                           |                             |
|---------------------------------|-----------------------------------|-------------------------------|--------------------|-----------------------------|---------------------------|-----------------------------|
| 1 Pagna principală              | Statut                            |                               | Valoarea estimată  | Perioada Căutare după denum | ire obiectului achiziției | Coudà Esportà in format de  |
| 9 Adiatji                       | Denumirea obiectului de achiziție | Suma planificată a achiziției | Startul procedurii | Statut                      | Editare                   |                             |
| Planutie mele<br>Achiztile mele | Produse alimentare                | 10,000.00 MDL                 | iulie 2021         | Publicat                    | 1                         | Crenző urung de participane |

Figura 94 Compartimentul "Planurile mele"

# 10.2 Anularea anunțului de participare

Pentru a efectua anularea procedurii de achiziție utilizatorul va accesa compartimentul "Achizițiilepublicate" și va accesa opțiunea "Anulează procedura de achiziție".

| Pagina principală                                           | Statut +                          | Codul CPV Valoarea e | stimată Căutare după denumirea obiectulul achiz | Caută   | Exportă în format PDF                                          |
|-------------------------------------------------------------|-----------------------------------|----------------------|-------------------------------------------------|---------|----------------------------------------------------------------|
| Achiziții                                                   | Denumirea obiectului de achiziție | Valoarea estimată    | Statut                                          | Editare |                                                                |
| Planurile mele<br>Achizițiile mele<br>Achizițiile publicate | Test Licitație Restrânsă<br>No    | 10,000.00 MDL        | Perioada de preselecție                         | M<br>An | lodifică anunț de participare<br>ulează procedura de achiziție |

Figura 95 Anularea procedurii de achiziție

| Denumirea oblectului de achiziție | Test Licitație Restransa     |
|-----------------------------------|------------------------------|
| Codul CPV                         | 22110000-4                   |
| MTender ID                        | ocds-t1s2t3-MD-1638779439259 |
| Perioada de buget                 | 01.12.2021 - 30.12.2021      |
| Motivul anulării *                |                              |
| Documentele ataşate               |                              |
|                                   |                              |

Figura 96 Completarea datelor privind licitația restrânsă

La accesarea opțiunii se va deschide pagina pentru anularea procedurii. Sistemul va solicita specificarea motivului de anulare. Interfața de specificare a motivului de anulare va fi completată cu următoarele date:

- **Obiectul achiziției** va fi completat automat de către sistem. Câmpul nu va putea fimodificat.
- **Codul CPV** a procedurii, va fi completat automat de către sistem. Câmpul nu va putea fimodificat.
- MTender ID va fi completat automat de către sistem. Câmpul nu va putea fi modificat.
- **Perioada de buget** va fi completat automat de către sistem. Câmpul nu va putea fimodificat.

Pentru a putea efectua anularea procedurii utilizatorul obligatoriu va specifica "Motivul anulării" și la necesitate va atașa documentul necesar. Pentru a efectua atașarea documentului utilizatorul va accesa butonul de adăugare, în urma căruia se va deschide masa de lucru a calculatorului de unde va fi încărcat documentul și obligatoriu completarea câmpurilor "Descrierea documentului" și "Tipul documentului".

# Opțiuni disponibile la pagina de anularea a procedurii:

• Anulează procedura – la accesarea opțiunii sistemul va solicita mesaj de confirmare.

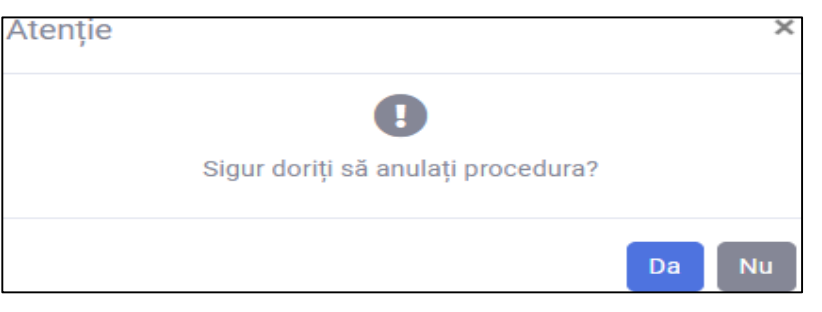

Figura 97 Anularea procedurii

- La accesarea opțiunii "Nu" utilizatorul va fi redirecționat la pagina cu anulare.
- La accesarea opțiunii "Da" procedura va fi anulată. Statutul procedurii va deveni "Proceduraanulată". Opțiunea de anulare nu va mai fi disponibilă procedura va fi anulată.
- Închide, la accesarea opțiunii utilizatorul va fi redirecționat pa pagina cu "Achizițiile publicate".

| TENDER                             | 🛊 📲 asistenta@ctif.gov.md 🔍 022 822 038 |                   |                                                                 | 👘 🚊 Cabi | net 👗 Maria 🥻 Română        |
|------------------------------------|-----------------------------------------|-------------------|-----------------------------------------------------------------|----------|-----------------------------|
| 🖗 Pagina principală                | Statut                                  | ¢ Codul C         | PV Valoarea estimată Câutare după denumire obiectului achiziție | el       | Caută Exportă în format xis |
| V. Achiziți >                      | Denumirea obiectului de achiziție       | Valoarea estimată | Statut                                                          | Editare  |                             |
| Planurile mele<br>Achizițiile mele | Produse alimentare                      | 10,000.00 MDL     | Procedură anulată                                               | Arubează | anunț de participare        |
| Achizițiile publicate              | 0001                                    | 500.00 MDI        | - 1 T W                                                         |          |                             |

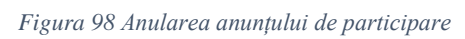

# 10.3 Depunerea documentelor de calificare la etapa de preselecție a candidaților de către OE

La prima etapă a procedurii de tip "Licitație Restrânsă" vor putea depune ofertele de calificare și selecție orice OE. Pentru a efectua depunerea documentelor de calificare la 1 etapă a procedurii de tip "Licitație Restrânsă" Operatorii Economici vor efectua căutarea procedurii necesare în compartimentul "Achiziții active" sau "Toate achizițiile", după care vor accesa click pe "Denumireaobiectului achiziției". În urma accesării pe "Denumirea obiectului achiziției" OE va avea opțiunea de "Depuneți documentele de calificare".

| PERIO                                           | 0                                                                                               | TAPA DE EVALUARE A CONTRACT<br>OPERTELOR                              |
|-------------------------------------------------|-------------------------------------------------------------------------------------------------|-----------------------------------------------------------------------|
| Descriere Clarificări I<br>Test13122021<br>Test | tapa de preselecție a candidaților Calificarea participanților                                  | Statut Creselecție<br>Valoarea estimată filoi TVA<br>10,000.00 MDL    |
| Informația despre Autoritatea<br>Denumirea      | Contractantă<br>B.C. MOLDOVA AGROINDBANK S.A.                                                   | Perioada clarificărilor:<br>13.12.2021 10.51:14 - 13.12.2021 11.04.00 |
| Codul fiscal/IDNO<br>Adresa<br>Web site         | 1002600003778<br>2011, Moldova, Republica, mun.Chişinäu, mun.Chişinäu, Cosmonautilor nr.9<br>—— | Depune documentele de calificare                                      |
| Persoana de contact                             |                                                                                                 |                                                                       |
| Nume Prenume<br>Telefonul de contact            | Marina Botnarenco<br>060639495                                                                  |                                                                       |
| Fax                                             | bourarencomanna@gmail.com                                                                       |                                                                       |

Figura 99 Depunerea documentelor de calificare

La accesarea butonului "Depuneți documentele de calificare" utilizatorului i se va deschide interfața cu denumirea obiectului achiziției și ID-ul la procedură precompletate anterior. Pentru a efectua opțiunea de atașare a documentelor OE va accesa opțiunea de adăugare a documentelor și va selecta tipul documentului atașat. La atașarea tuturor documentelor necesare, OE va accesa opțiunea "Transmite documentele de calificare".

| ≺ Înapoi                                     | < Înapoi                                  |                    |   |  |  |  |  |  |
|----------------------------------------------|-------------------------------------------|--------------------|---|--|--|--|--|--|
| Depune o solicitare de participare           |                                           |                    |   |  |  |  |  |  |
| Denumirea obiectului achiziției              | Test13122021                              |                    |   |  |  |  |  |  |
| ID procedură                                 | ID procedură ocds-t1s2t3-MD-1639385351345 |                    |   |  |  |  |  |  |
| Documentele atașate                          |                                           |                    |   |  |  |  |  |  |
| Denumirea fișierului                         | Descrierea documentului                   | Tipul documentului |   |  |  |  |  |  |
| 202112131053_testare.docx                    |                                           | DUAE               | • |  |  |  |  |  |
| Adaugă doc. 🖬                                |                                           |                    |   |  |  |  |  |  |
| Transmite documentele de calificare Anulează |                                           |                    |   |  |  |  |  |  |

Figura 100 Transmiterea documentelor de calificare

La depunerea documentelor de calificare cu succes sistemul va afișa mesajul informativ cu privire la depunerea cu succes a documentelor de calificare.

| Înapoi                                               |                              |                    |   |  |  |
|------------------------------------------------------|------------------------------|--------------------|---|--|--|
| Depune o solicitare de participare                   |                              |                    |   |  |  |
| Denumirea obiectului achiziției                      | Test13122021                 |                    |   |  |  |
| ID procedură                                         | ocds-11s2t3-MD-1639385351345 |                    |   |  |  |
| Documentele atașate                                  |                              |                    |   |  |  |
| Denumirea fișierului                                 | Descrierea documentului      | Tipul documentului |   |  |  |
| 202112131053_testare.docx                            | •                            | DUAE               | ¢ |  |  |
| Adaugā doc. 🖿                                        |                              |                    |   |  |  |
| Actualizare documente Anulează participarea Anulează |                              |                    |   |  |  |
| Depusă cu succes                                     |                              |                    |   |  |  |

Figura 101 Confirmarea depunerii ofertei cu succes

În urma finalizării etapei de depunere a documentelor de calificare de către OE, aceștia urmează să fie calificați de către AC. OE calificați la prima etapă vor fi invitați în a 2 etapă a procedurii de tip "Licitația Restrânsă".

# 10.4 Etapa de calificare a documentelor depuse de OE la prima etapă

Calificarea OE la prima etapă a licitației restrânse va fi efectuată de către AC accesând următoarele compartimente: Achiziții => Achiziții publicate => Va accesa click pe denumireaobiectului achiziției.

| -                   |   |                                                                                                    |                                           |
|---------------------|---|----------------------------------------------------------------------------------------------------|-------------------------------------------|
| Pagina principală   |   | < Înapoi                                                                                                    |                                           |
| 🖗 Achiziții         | • | 33                                                                                                    | 6                                         |
| 🖉 Ofertele mele     | • | PEROADA DE PRESELECTIE ETAPA DE PRESELECTE A DEPUNEREA OFERIELOR LICITAŢIE ELECTRONICA<br>COMDIDATUROR<br>Ock de etapa de preselectie a candidator | ETAPA DE EVALUARE A CONTRACT<br>OFERTELOR |
| Contractele mele    |   |                                                                                                    | Statut                                    |
| tr Favorite         |   | Descriere Clarificări Etapa de preselecție a candidaților Calificarea participanților                                                              | Etapa de preselecție a candidaților       |
| Abonāri             | > | Test13122021                                                                                                    | Valoarea esumata isini i VA               |
| Documente           |   | Test                                                                                                    | 10,000.00 MDL                             |
| 🖗 Utilizatori       |   | Informația despre Autoritatea Contractantă                                                                                                    | Perioada clarificărilor                   |
| Datele Instituției  |   | Denumirea B.C. MOLDOVA AGROINDBANK S.A.                                                                                                    | 13.12.2021 10:51:14 - 13.12.2021 11:04:00 |
| Intrebări frecvente |   | Codul fiscal/IDNO 1002600003778                                                                                                    | Exportă în format PDF                     |
|                     |   | Adresa 2011, Moldova, Republica, mun.Chişinău, mun.Chişinău, Cosmonautilor nr.9<br>Web site                                                        |                                           |
|                     |   |                                                                                                    |                                           |
|                     |   | Persoana de contact                                                                                                    |                                           |
|                     |   | Nume Prenume Marina Botnarenco                                                                                                    |                                           |

### Figura 102 Etapa de calificare

La accesarea compartimentului "Etapa de preselecție" AC va efectua calificarea OE care au depus documentele de calificare. Până la calificarea sau descalificarea OE, AC va specifica în cadrul sistemului "Declarația de confidențialitate și imparțialitate".

| p                     | (1)     (2)     (2)     (2)     (2)     (2)     (2)     (2)     (2)     (2)     (2)     (2)     (2)     (2)     (2)     (2)     (2)     (2)     (2)     (2)     (2)     (2)     (2)     (2)     (2)     (2)     (2)     (2)     (2)     (2)     (2)     (2)     (2)     (2)     (2)     (2)     (2)     (2)     (2)     (2)     (2)     (2)     (2)     (2)     (2)     (2)     (2)     (2)     (2)     (2)     (2)     (2)     (2)     (2)     (2)     (2)     (2)     (2)     (2)     (2)     (2)     (2)     (2)     (2)     (2)     (2)     (2)     (2)     (2)     (2)     (2)     (2)     (2)     (2)     (2)     (2)     (2)     (2)     (2)     (2)     (2)     (2)     (2)     (2)     (2)     (2)     (2)     (2)     (2)     (2)     (2)     (2)     (2)     (2)     (2)     (2)     (2)     (2)     (2)     (2)     (2)     (2)     (2)     (2)     (2)     (2)     (2)     (2)     (2)     (2)     (2)     (2)     (2)     (2)     (2)     (2)     (2)     (2)     (2)     (2)     (2)     (2)     (2)     (2)     (2)     (2)     (2)     (2)     (2)     (2)     (2)     (2)     (2)     (2)     (2)     (2)     (2)     (2)     (2)     (2)     (2)     (2)     (2)     (2)     (2)     (2)     (2)     (2)     (2)     (2)     (2)     (2)     (2)     (2)     (2)     (2)     (2)     (2)     (2)     (2)     (2)     (2)     (2)     (2)     (2)     (2)     (2)     (2)     (2)     (2)     (2)     (2)     (2)     (2)     (2)     (2)     (2)     (2)     (2)     (2)     (2)     (2)     (2)     (2)     (2)     (2)     (2)     (2)     (2)     (2)     (2)     (2)     (2)     (2)     (2)     (2)     (2)     (2)     (2)     (2)     (2)     (2)     (2)     (2)     (2)     (2)     (2)     (2)     (2)     (2)     (2)     (2)     (2)     (2)     (2)     (2)     (2)     (2)     (2)     (2)     (2)     (2)     (2)     (2)     (2)     (2)     (2)     (2)     (2)     (2)     (2)     (2)     (2)     (2)     (2)     (2)     (2)     (2)     (2)     (2)     (2)     (2)     (2)     (2)     (2)     (2)     (2)     (2)     (2)     (2)     (2)     (2)     (2)     (2)     (2)     ( | ECTIE A DEPLINEREA OPERTELOR |                                                         | a DE EVALUARE A CONTRACT<br>OPERTELOR                                            |
|-----------------------|----------------------------------------------------------------------------------------------------|------------------------------|---------------------------------------------------------|----------------------------------------------------------------------------------|
| Descriere Clarificări | Etapa de preselecție a candidaților                                                                                                    | Calificarea participanților  | Declarația de                                           | statut<br>Etapa de preselecție a candidaților<br>Valoarea estimată fără tVA      |
| 國 S.R.L. DANLEVITA    | Documente de calificare                                                                                                    | în așteptare                 | Declarația de<br>confidențialitate și                   | 10,000.00 MDL Perioada clarificărilor: 13.12.2021 10.51114 - 13.12.2021 11.54.60 |
| 圆 ORANGE MOLDOVA      | Documente de calificare                                                                                                    | În așteptare                 | imparțialitate<br>Declarația de<br>confidențialitate și | Exportă în format PDF                                                            |
| 圆 S.R.L. TOP GRAIN    | Documente de calificare                                                                                                    | În așteptare                 | Declarația de<br>confidențialitate și<br>imparțialitate |                                                                                  |
| 题 ENZYMES WORLD S.R.I | Documente de calificare                                                                                                    | În așteptare                 | Declarația de<br>confidențialitate și                   |                                                                                  |

Figura 103 Etapa de preselecție a candidaților

Declarația de confidențialitate și imparțialitate poate fi completată la calificarea fiecărui OE separat sau pentru toți OE care au depus documentele de calificare, după care va fi accesată opțiunea de "Acceptă" sau "Respinge".

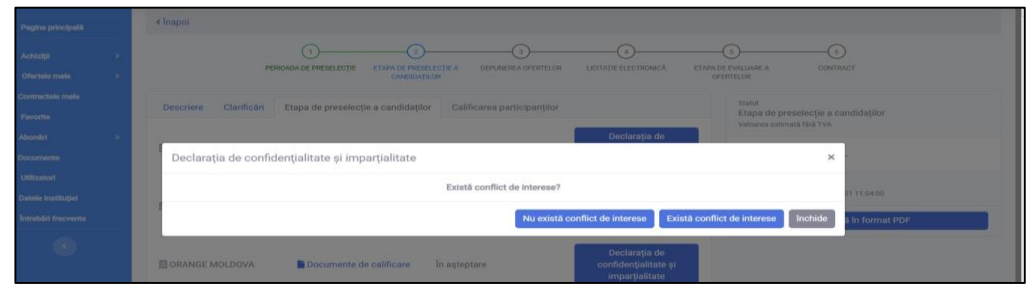

Figura 104 Declarația de confidențialitate și imparțialitate

În urma accesării opțiunii dacă există sau nu conflict de interese AC va efectua calificarea OE prin accesarea opțiunii "Acceptați" sau "Refuzați".

| Pagina principală   |   | < Înapol                                                                                                    |  |
|---------------------|---|----------------------------------------------------------------------------------------------------|--|
| Achiziții           |   | 13                                                                                                    |  |
| Ofertele mele       | • | PERIOADA DE PRESELECTIE ETAPA DE PRESELECTIE A DEPUNEREA OFERTELIOR LICITAȚIE ELECTRONICĂ ETAPA DE EVALUARE A CONTRACT<br>CANDIDAȚILOR OFERTELIOR |  |
| Contractele mele    |   | Descriços Claufectel Proze de preselectie e condidatilar Califorarea participantilar Statut                                                       |  |
| le Favorite         |   | Descriere Gamicaria Etapa de preselecție a candidaților<br>Valoarea estimată fină TVA                                                             |  |
| Abonāri             | • | Acceptați                                                                                                    |  |
| Documente           |   | Refuzați 10,000.00 MDL                                                                                                    |  |
| Utilizatori         |   | Perioada clarificărilor:                                                                                                    |  |
| Datele Instituției  |   | GALSAM-SERVICE SRL     Documente de calificare     În așteptare     confidențialitate și                                                          |  |
| Intrebări frecvente |   | imparțialitate Exportă în format PDF                                                                                                    |  |
| •                   |   | Declaratia de                                                                                                    |  |
|                     |   | ORANGE MOLDOVA     Documente de calificare     În așteptare     confidențialitate și     importiplitate                                           |  |
|                     |   | in par partate                                                                                                    |  |
|                     |   | Declarația de                                                                                                    |  |

Figura 105 Etapa de preselecție a candidaților

| Pagina principală                                           |    | S MINE SI              |                                                        |                               |                                |                                                                       |
|-------------------------------------------------------------|----|------------------------|--------------------------------------------------------|-------------------------------|--------------------------------|-----------------------------------------------------------------------|
| 🧐 Achiziții                                                 | \$ | PERIC                  | 1 2<br>DADA DE PRESELECȚIE ETAPA DE PRESE<br>CANDIDATE | DEPUNEREA OFERTIELOR          | 4<br>LICITAȚIE ELECTRONICĂ ETA | APA DE EVALUARE A CONTRACT                                            |
| III Contractele mele                                        |    | Descriere Clarificări  | Etapa de preselecție a candidaților                    | r Calificarea participanților |                                | statut<br>Etapa de preselecție a candidaților                         |
| Aboniiri                                                    | *  | 园 S.R.L. DANLEVITA     | Documente de calificare                                | În examinare                  | Acceptați<br>Refuzați          | 10,000.00 MDL                                                         |
| <ul> <li>Utilizatori</li> <li>Datele instituției</li> </ul> |    | GALSAM-SERVICE SRL     | Documente de calificare                                | În examinare                  | Acceptați                      | Perioada clarificărilor:<br>19.12.2021 10.51:14 - 13.12.2021 11.04.00 |
| Introbari frecvente                                         |    |                        |                                                        |                               | Acceptați                      | Exportă în format PDF                                                 |
|                                                             |    | 団 ORANGE MOLDOVA       | Documente de calificare                                | În examinare                  | Refuzați                       |                                                                       |
|                                                             |    | 图 S.R.L. TOP GRAIN     | Documente de calificare                                | În examinare                  | Acceptați<br>Refuzați          |                                                                       |
|                                                             |    | 回 ENZYMES WORLD S.R.L. | Documente de calificare                                | In examinare                  | Acceptați<br>Refuzați          |                                                                       |

Figura 106 Acceptarea sau respingerea candidaților

La accesarea opțiunii "Acceptați" sau "Refuzați" AC va fi obligată să completeze obligatoriu motivul de calificare sau descalificare și opțional documente.

| <ul> <li>Cogene pennapana</li> <li>Achiziții</li> <li>Ofertele mele</li> </ul> | * | (1)<br>PERIOADA DE PRESE          | 3<br>LECTRE ETAPA DE PRESELECTIE A DEPLACERA OFERITELOR LICITA<br>CANDIDATUOR | ATE ELECTRONICĂ ETAPA DE EVALUARE A CONTR<br>OFERTELOR | )<br>ACT    |
|--------------------------------------------------------------------------------|---|-----------------------------------|-------------------------------------------------------------------------------|--------------------------------------------------------|-------------|
| Contractele mele                                                               |   | Descriere Clarificări Etapa de pr | reselecție a candidaților Calificarea participanților                         | Statut<br>Etapa de preselecție a c                     | andidaților |
| Abonāri     Documente     Jililimeted                                          | 2 | Oferta calificată                 | S.R.L. DANLEVITA                                                              | ^                                                      |             |
| Detele Instituțiel     Intrebări frecvente                                     |   | Motivul deciziei *<br>I           | Acceptat                                                                      |                                                        | 21 11:04:00 |
| 0                                                                              |   | Adaugă doc . 🖬                    |                                                                               |                                                        |             |
|                                                                                |   | Denumirea De                      | escrierea documentului                                                        | Tipul documentului                                     |             |
|                                                                                |   | 1                                 |                                                                               | Confirmare închide                                     |             |

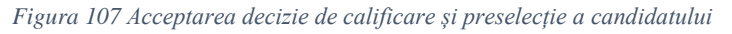

| < Înapoi              |                                                                                                    |                                   |                                 |                                                                             |
|-----------------------|----------------------------------------------------------------------------------------------------|-----------------------------------|---------------------------------|-----------------------------------------------------------------------------|
| PE                    | (1)     (2)     (2)     (2)     (2)     (2)     (2)     (2)     (2)     (2)     (2)     (2)     (2)     (2)     (2)     (2)     (2)     (2)     (2)     (2)     (2)     (2)     (2)     (2)     (2)     (2)     (2)     (2)     (2)     (2)     (2)     (2)     (2)     (2)     (2)     (2)     (2)     (2)     (2)     (2)     (2)     (2)     (2)     (2)     (2)     (2)     (2)     (2)     (2)     (2)     (2)     (2)     (2)     (2)     (2)     (2)     (2)     (2)     (2)     (2)     (2)     (2)     (2)     (2)     (2)     (2)     (2)     (2)     (2)     (2)     (2)     (2)     (2)     (2)     (2)     (2)     (2)     (2)     (2)     (2)     (2)     (2)     (2)     (2)     (2)     (2)     (2)     (2)     (2)     (2)     (2)     (2)     (2)     (2)     (2)     (2)     (2)     (2)     (2)     (2)     (2)     (2)     (2)     (2)     (2)     (2)     (2)     (2)     (2)     (2)     (2)     (2)     (2)     (2)     (2)     (2)     (2)     (2)     (2)     (2)     (2)     (2)     (2)     (2)     (2)     (2)     (2)     (2)     (2)     (2)     (2)     (2)     (2)     (2)     (2)     (2)     (2)     (2)     (2)     (2)     (2)     (2)     (2)     (2)     (2)     (2)     (2)     (2)     (2)     (2)     (2)     (2)     (2)     (2)     (2)     (2)     (2)     (2)     (2)     (2)     (2)     (2)     (2)     (2)     (2)     (2)     (2)     (2)     (2)     (2)     (2)     (2)     (2)     (2)     (2)     (2)     (2)     (2)     (2)     (2)     (2)     (2)     (2)     (2)     (2)     (2)     (2)     (2)     (2)     (2)     (2)     (2)     (2)     (2)     (2)     (2)     (2)     (2)     (2)     (2)     (2)     (2)     (2)     (2)     (2)     (2)     (2)     (2)     (2)     (2)     (2)     (2)     (2)     (2)     (2)     (2)     (2)     (2)     (2)     (2)     (2)     (2)     (2)     (2)     (2)     (2)     (2)     (2)     (2)     (2)     (2)     (2)     (2)     (2)     (2)     (2)     (2)     (2)     (2)     (2)     (2)     (2)     (2)     (2)     (2)     (2)     (2)     (2)     (2)     (2)     (2)     (2)     (2)     (2)     (2)     ( | 3<br>LECTIE A DEPUNEREA OFERTELOR | 4<br>LICITAȚIE ELECTRONICĂ ETAF | 5 6<br>A DE EVALUARE A CONTRACT<br>OPERTELOR                                |
| Descriere Clarificări | Etapa de preselecție a candidaților                                                                                                    | Calificarea participanților       |                                 | Statut<br>Etapa de preselecție a candidaților<br>Valoarea estimată fără TVA |
| S.R.L. DANLEVITA      | Documente de calificare                                                                                                    | Calificat                         | Refuzați                        | 10,000.00 MDL                                                               |
| GALSAM-SERVICE SRL    | Documente de calificare                                                                                                    | Calificat                         | Refuzați                        | Perioada clarificărilor:<br>13.12.2021 10.51:14 - 13.12.2021 11:04:00       |
| III ORANGE MOLDOVA    | Documente de calificare                                                                                                    | Descalificat                      | Acceptați                       | Exportă în format PDF                                                       |
| I S.R.L. TOP GRAIN    | Documente de calificare                                                                                                    | Descalificat                      | Acceptați                       |                                                                             |
| ENZYMES WORLD S.R.L.  | Documente de calificare                                                                                                    | Descalificat                      | Acceptați                       |                                                                             |
|                       | Confirmă decizia de calificare                                                                                                    | e și preselecție a candidatului   |                                 |                                                                             |

Figura 108 Confirmarea deciziei de calificare și preselecție a candidatului

Pentru a trece la a 2 etapă de licitație restrânsă cu OE calificați la prima etapă AC va accesa opțiunea "Confirmă decizia de calificare și preselecție a candidatului". La accesarea opțiunii de confirmare va deveni accesibilă opțiunea "Transmite Invitație de participare candidaților selectați".

| < Înapoi              |                                                           |                               |                                                                       |
|-----------------------|-----------------------------------------------------------|-------------------------------|-----------------------------------------------------------------------|
| PER                   | ()<br>IOADA DE PRESELECȚIE ETAPA DE PRESEL<br>CANDIDAȚILO | 3                             | 3 (0)<br>CETAPA DE EVALUARE A CONTRACT<br>OFERTELOR                   |
| Descriere Clarificări | Etapa de preselecție a candidaților                       | Calificarea participanților   | Statut<br>Etapa de preselecție a candidaților                         |
| S.R.L. DANLEVITA      | Documente de calificare                                   | Calificat                     | Valoarea estimată fără TVA                                            |
| 图 GALSAM-SERVICE SRL  | Documente de calificare                                   | Calificat                     | 10,000.00 MDL                                                         |
| ORANGE MOLDOVA        | Documente de calificare                                   | Descalificat                  | Perioada clarificărilor:<br>13.12.2021 10.51:14 - 13.12.2021 11:04:00 |
| 🗄 S.R.L. TOP GRAIN    | Documente de calificare                                   | Descalificat                  | Exportă în format PDF                                                 |
| ENZYMES WORLD S.R.L.  | Documente de calificare                                   | Descalificat                  |                                                                       |
|                       | Anulează decizia de calificare :                          | și preselecție a candidatului | 1                                                                     |
|                       | Transmite Invitație de partici                            | pare candidaților selectați   |                                                                       |

Figura 109 Transmiterea invitație de participare a candidaților selectați

La accesarea opțiunii, pentru a efectua transmiterea invitației în cadrul sistemului AC va completa următoarea informație:

- Termen limită de depunere a ofertelor;
- Limba în care trebuie întocmită oferta;

Specificarea documentelor suplimentare care trebuie să le prezinte OE.

| 1)-<br>PERIOADA DE PRES                                                       | ELECȚIE ETAPA DI<br>CAT | 2<br>PRESELECȚIE A<br>NDIDAȚILOR | 3<br>DEPUNEREA OFERTELOR | 4<br>LICITAȚIE ELECTRONICĂ | 5<br>ETAPA DE EVALIARE A<br>OFERTELOR | CONTRACT        |
|-------------------------------------------------------------------------------|-------------------------|----------------------------------|--------------------------|----------------------------|---------------------------------------|-----------------|
| Transmite Invitație de particip                                               | are candidațil          | or selectați                     |                          |                            |                                       | × ndidaților    |
| Termen limită de depunere a<br>ofertelor *                                    | 2021-1                  | 2-13 14:10                       |                          |                            |                                       |                 |
| Limba în care trebuie întocmită<br>oferta *                                   | Ro                      |                                  |                          |                            |                                       | 21 11:04:00     |
| Specificarea documentelor<br>suplimentare care trebuie să le<br>prezinte OE * | Oferta tehnic           | ă, oferta financia               | ră                       |                            |                                       | a în format PDF |
|                                                                               |                         |                                  |                          |                            | Confirmare                            | închide         |

Figura 110 Transmiterea invitației de participare a candidaților selectați

Invitația la a 2 etapă a procedurii licitație restrânsă va putea fi vizualizată în modulul de Notificări.

|                        |                                      | нотпасля                             |                           |    |
|------------------------|--------------------------------------|--------------------------------------|---------------------------|----|
|                        |                                      | Invitație la a 2 e                   | etapă a procedurii.       |    |
|                        |                                      | La achiziția(le)                     | a fost publicat anu       |    |
| 1                      | Plasați și participat                | La achiziția tes<br>10.12.2021 14.58 | t a-ti fost selectat I    |    |
|                        |                                      | CH                                   | iți mai multe notritcări  |    |
| 52<br>Achiziții active | <sup>2267</sup><br>Toate achizițiile |                                      | 3472<br>Planuri           | Щ. |
| 4108<br>Bugete         | 14<br>Autorități contractante        | **                                   | 33<br>Operatori economici | 88 |
| Cadru stabilit 😽       |                                      |                                      |                           |    |

Figura 111 Vizualizarea notificărilor

| Notificare |                                                                                                    |  |
|------------|----------------------------------------------------------------------------------------------------|--|
|            |                                                                                                    |  |
|            | Această invitație la procedura de achizţie este urmarea anunțului de participare<br>publicat în Buletinul Achizţilor<br>Publice nr. (odc4:15213-MD-1639395351345) și etapei de calificare și preselecție în<br>scopul achizţionarii mestri1312021<br>B.C. MOLDOVA AGROINDBANK S.A. vă invită să participați la a 2 etapă a proceduni<br>conform următarealor:<br>- Bata și ora stabilătă portru depunerea ofertei este 13.12.2021 13.55<br>- Limba în care trebuie elaborată ofertă Ro<br>- Data și ora deschieții ofertei este 13.12.2021 14.10<br>- Specificarea documentelor adiționale care trebuie să île prezentate : Oferta tehnică,<br>ofertă financiară<br>Pontru a accesia achizță vă rugăm să accesați linkul atașat<br>Accesează linkul |  |
|            | Cu drag,<br>echipa MTender.                                                                                                    |  |

Figura 112 Vizualizarea notificărilor

| Data publicării                  | 13.12.2021 10:49:10                         |  |
|----------------------------------|---------------------------------------------|--|
| MTender ID                       | 13.12.2021 13:16:37                         |  |
| Cod CPV                          | 18110000-3 - Îmbrăcăminte de uz profesional |  |
| Tip de procedură                 | testRestrictedTender                        |  |
| Criteriu de evaluare             |                                             |  |
| Lista loturilor                  |                                             |  |
| DENUMIREA LOTULUI : LOT1<br>Test |                                             |  |
| Statut                           | Activ                                       |  |
| Valoarea estimată                | 10000 MDL                                   |  |
| ID                               | ab3fdde8-34ac-4d77-a999-459b23892205        |  |
|                                  | Depuneți oferta                             |  |
|                                  | Informație                                  |  |

Figura 113 Depunerea ofertei

La accesarea opțiunii de depunere a ofertei OE i se va deschide interfața pentru depunerea oferteifinanciare.

Datele marcate în prima parte a paginii nu pot fi modificate de către utilizator. OE va completa:

- Prețul ofertei;
- Documentele ofertei;

În urma completării datelor aferente pentru depunerea ofertei OE va accesa opțiunea publică oferta.

| Denumirea obiectului achiziției Test13122021                                                                                              |                                             |                      |  |  |  |  |
|----------------------------------------------------------------------------------------------------|---------------------------------------------|----------------------|--|--|--|--|
| ID procedură                                                                                                    | ocds-t1s2t3-MD-1639385351345                |                      |  |  |  |  |
| Tip de procedură                                                                                                    | testRestrictedTender                        | testRestrictedTender |  |  |  |  |
| Licitație electronică                                                                                                    | Nu                                          | Nu                   |  |  |  |  |
| Termenul limită de depunere a<br>ofertelor                                                                                                | 13.12.2021 13:55:51 - 13.12.2021 14:10:00   |                      |  |  |  |  |
|                                                                                                    | Lista loturilor                             |                      |  |  |  |  |
|                                                                                                    |                                             |                      |  |  |  |  |
|                                                                                                    |                                             |                      |  |  |  |  |
| Lot1                                                                                                    |                                             |                      |  |  |  |  |
| Lot1<br>Valoarea estimată fără TVA: 10,000                                                                                                | 0.00 MDL                                    |                      |  |  |  |  |
| Lot1<br>Valoarea estimată fără TVA: 10,000<br>Prețul ofertei fără TVA (MDL)                                                               | 0.00 MDL<br>8000                            |                      |  |  |  |  |
| Lot1<br>Valoarea estimată fără TVA: 10,000<br>Prețul ofertei fără TVA (MDL)<br>Documentele lotului                                        | 0.00 MDL<br>8000                            |                      |  |  |  |  |
| Lot1<br>Valoarea estimată fără TVA: 10,000<br>Prețul ofertei fără TVA (MDL)<br>Documentele lotului<br>Denumirea fișierului                | 0.00 MDL<br>8000<br>Descrierea documentului | Tīpul documentului   |  |  |  |  |
| Lot1<br>Valoarea estimată fără TVA: 10,000<br>Prețul ofertei fără TVA (MDL)<br>Documentele lotului<br>Denumirea fișierului<br>Adaugă doc. | 0.00 MDL<br>8000<br>Descrierea documentului | Tipul documentului   |  |  |  |  |

Figura 114 Publicarea ofertei

În urma depunerii ofertei OE va putea vizualiza depunerea ofertei cu succes.

|                                 | Informații privind procedura de achiziție |                      |
|---------------------------------|-------------------------------------------|----------------------|
|                                 |                                           |                      |
| Denumirea obiectului achiziției | Creioane                                  |                      |
| ID procedură                    | ocds-t1s2t3-MD-1639476230632              |                      |
| Tip de procedură                | testRestrictedTender                      |                      |
| Licitație electronică           | Nu                                        |                      |
| Termenul limită de depunere a   | 14.12.2021 12:19:59 - 14.12.2021 12:24:00 |                      |
| orentellor                      |                                           |                      |
|                                 | Lista loturilor                           |                      |
|                                 |                                           |                      |
| cerioane                        |                                           | Depusă cu succes 🔍 👻 |
|                                 |                                           |                      |

Figura 115 Depunerea ofertei cu succes

### Nota:

Evaluarea ofertelor financiare în cazul licitației restrânse este identică ca și pentru procedurile ce au loc într-o singură etapă.

## 11. Raportarea achizițiilor de valoare mică

Pentru raportarea achizițiilor de valoare mică se va accesa modulul "Achiziții" submodulul "Bugetele mele", la această acțiune sistemul va returna interfața cu lista tuturor bugetelor înregistrate de către utilizator în cadrul sistemului. Pentru crearea unei noi linii de buget se va accesa butonul "Crează linie de buget".

| TENDER                                                                                                    | 🕈 🛎 asistenta@ctif.gov.md 📞 022.822.038                                                                         |                   |                                               |                                              |         | 🕫 🊔 Cabinet 👗 Ana Procop 🛝 Română                      |
|----------------------------------------------------------------------------------------------------|----------------------------------------------------------------------------------------------------|-------------------|-----------------------------------------------|----------------------------------------------|---------|--------------------------------------------------------|
| 17 Pagina principalil                                                                                             | Creenză o linie de buget.                                                                                       |                   |                                               |                                              |         |                                                        |
| 'të Achiziji                                                                                                    | Codul CPV                                                                                                    | Valoarea estimată | Perioada                                      | Căutare după denumirea obiectului achiziției | Caută   | Exportă în format PDF                                  |
| Bugetele mele<br>Planurile mele                                                                                   | Denumirea obiectului achiziției                                                                                 | Cod CPV           | Perioada desfășurării procedurii de achiziție | Statut                                       | Editare |                                                        |
| Achizițiile mele<br>Achizițiile publicate                                                                         | Servicii de deservire tehnică a sistemelor de acces<br>control                                                  |                   | 01.06.2023                                    |                                              |         | Adaugă sursă de finanțare                              |
| % Raportare achiziții<br>valoare mică                                                                             | Surse de finanțare<br>Sursă de finanțare 181                                                                    | 15100000-9        | 30.06.2023                                    | Publicat                                     |         | Creenză plan de achiziție                              |
| 1s     Acord Cadru     >       Image: Contractale main     >       Image: Contractale main       Image: Parameter | Servici de deservive tehnică a sistemetor de acces<br>costrol video<br>Surea de finanțare<br>Suraă de finanțare | 14200000-3        | 05.06.2023<br>30.06.2023                      | Publicat                                     | 1       | Adaugă sursă de finanțare<br>Creează plan de achtotje  |
| Aboniel     Aboniel     Documente     Utilizatori     Dotele instituției                                          | Servici de deservire tehnică a sistemelor de acces<br>costrol<br>Surse de finanțare<br>Sursă de finanțare       | 50800000-3        | 02.01.2023<br>31.12.2023                      | Publicat                                     | 1       | Adaugă suraă de finanțare<br>Oreează plan de achtorje  |
| Introbic frecuents                                                                                                | Servicii de comunicații electronice<br>Surse de finanțare<br>Rusă de finanțare                                  | 92200000-3        | 03.01.2023<br>31.12.2023                      | Publicat                                     | 1       | Adaugā sursā de finanțare<br>Greeazā plan de achiziție |

Figura 116 Crearea unei linii de buget

La accesarea butonului "Crează linie de buget" sistemul va afișa un formular ce va urma să fie completat cu următoarele informații:

• Denumirea obiectului achiziției - câmp obligatoriu unde va fi specificată denumirea obiectului achiziției;

- Persoana de contact câmp obligatoriu unde se va selecta persoana de contact în cazul apariției întrebărilor la achiziție;
- Perioada desfășurări procedurii de achiziție câmpuri obligatorii unde se va completa manual sau se va selecta din calendar datele privind începutul și sfirșitul desfășurări procedurii de achiziție;
- Cod CPV câmp obligatoriu unde se va selecta codul CPV pentru care se planifică bugetul.

După completarea datelor vor fi disponibile următoarele acțiuni:

- Salvează și continuă la accesarea opțiunii utilizatorul va fi redirecționat la pagina cu completarea sursei de finanțare;
- Salvează ca draft la accesarea opțiunii linia bugetară va fi salvată pe local și nu va fi publicată pe UCD;
- Anulează la accesarea opțiunii datele privind linia bugetară nu vor fi salvate și utilizatorul va fi redirecționat pe pagina principala în modulul "Bugetele mele".

Prototipul de afișare a interfeței de creare a liniei bugetare este prezentat în interfața ce urmează.

| A | 🛎 asistenta@ctif.gov.md 🛛 🐛 022 822 038 |                                                |                          |                  |                           | <mark>.</mark> 0 | ≜ Cabinet | 🛦 Ana Pressp | 🗴 Română |
|---|-----------------------------------------|------------------------------------------------|--------------------------|------------------|---------------------------|------------------|-----------|--------------|----------|
|   |                                         |                                                |                          |                  |                           |                  |           |              |          |
|   |                                         | 0-<br>BUGET                                    | 2-<br>SURSĂ DE FINANȚARE | 3<br>PLANIFICARE | 4<br>ANUNȚ DE PARTICIPARE |                  |           |              |          |
|   |                                         | Denumirea obiectului achiziției *              |                          |                  |                           |                  |           |              |          |
|   |                                         | Persoana de contact *                          | Selectați                |                  |                           | •                |           |              |          |
|   |                                         | Perioada desfășurări procedurii de achiziție * | De la                    | Până la          |                           |                  |           |              |          |
|   |                                         | Cod CPV *                                      |                          |                  |                           |                  |           |              |          |
|   |                                         | Salvează și continuă Salvează ca draft         | Anulează                 |                  |                           |                  |           |              |          |

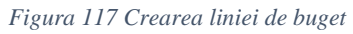

# La accesarea butonului "Salvează și continua" sistemul va afișa spre completare o altă interfață ce va urma a fi completată cu următoarele informații:

- Sursă de finanțare câmp obligatoriu unde se va selecta sursa de finanțare;
- Plătitor câmp obligatoriu, unde va fi specificată denumirea plătitorului;
- IBAN câmp opțional ce se va completa cu codul IBAN;
- Argumentarea finanțării câmp opțional unde se va indica argumentarea finanțării;
- Valoarea estimată fără TVA câmp obligatoriu unde se va indica valoarea estimată și se va selecta valuta;
- Perioada desfășurării procedurii de achiziție câmp obligatoriu unde se va selecta perioada desfășurării procedurii de achiziție.

## După completarea datelor vor fi disponibile următoarele acțiuni:

- Salvează la accesarea opțiunii sistemul va salva informația în interfață.
- Salvează ca draft la accesarea opțiunii linia bugetară va fi salvată pe local și nu va fi publicată pe UCD.
- Salvează și continuă la accesarea opțiunii utilizatorul va fi redirecționat la pagina cu completarea sursei de finanțare.
- Anulează la accesarea opțiunii datele privind linia bugetară nu vor fi salvate și utilizatorul va fi redirecționat pe pagina principală în modulul "Bugetele mele".

Prototipul de afișare a interfeței de adăugare a sursei de finanțare este prezentat în interfața ce urmează.

|                                                     |                         |                  |                      | 🔎 🏦 Cabi | set 🛓 illus Principal | 🏂 Română |
|-----------------------------------------------------|-------------------------|------------------|----------------------|----------|-----------------------|----------|
| 01<br>BUGET                                         | 3<br>SURSĂ DE FRIANȚARE | 3<br>PLANIFICARE | ANUNT DE PARTICIPARE |          |                       |          |
| Suraă de finanțare *<br>Plătilor *                  | Selectați               |                  |                      | •        |                       |          |
| IBAN<br>Argumentarea finanțării                     |                         |                  |                      |          |                       |          |
| Valoarea estimată fără TVA •                        | 0.00                    |                  | MDL                  | •        |                       |          |
| Perioada desfășuriirii procedurii de<br>achiziție • | 01.05.2023              | 18.05.2023       |                      |          |                       |          |

Figura 118 Completarea sursei de finanțare

La accesarea butonului "Salvează și continuă" sistemul va afișa o altă interfață privind completare a sursei de finanțare ce va fi completată cu următoarele informații:

• Tipul procedurii – se va selecta din lista tipul procedurii "Raportare achiziții de valoare mică".

| 1<br>BUGET SURSĂ DE FINANȚA                                                                                                    | ARE PLANI | 4<br>NȚ DE PARTICIPARE |
|----------------------------------------------------------------------------------------------------|-----------|------------------------|
| Tipul procedurii de achiziție *                                                                                                    |           |                        |
| Selectați<br>Selectați<br>Achiziție publică de valoare mică<br>Cererea ofertelor de prețuri (bunuri)<br>Cererea ofertelor de prețuri (servicii/lucrări)<br>Licitație deschisă<br>Licitație restrânsă<br>Procedura de negociere<br>Bapotare achiziții valoare mică                                                                                                    |           | ¢                      |
| Reofertare cu mai mulți Operatori Economici<br>Reofertare cu un singur Operatori Economic câștigător<br><br>Testare Licitație deschisă<br>Testare Reofertare cu un singur Operatori Economici<br>Testare Reofertare cu un singur Operatori Economic câștigă<br>Testare Reofertare cu un singur Operator Economic câștigă<br>Testare Procedura de negociere<br>Testare Achiziție publică de valoare mică | tor       |                        |
| IBAN / Suma alocată *                                                                                                    | Selectați | Ψ.                     |
| Salvează și continuă Salvează ca draft Anulează                                                                                                    |           |                        |

Figura 119 Determinarea tipului de achiziție

- Denumirea obiectului achiziției câmp obligatoriu, unde va fi specificată denumirea obiectului achiziției.
- Descrierea succintă a achiziției câmp obligatoriu, unde va fi descrisă succint achiziția.
- Perioada desfășurării procedurii de achiziție câmp obligatoriu, unde va fi selectată perioada de raportare.
- IBAN / Suma alocată câmp opțional, unde va fi selectat codul IBAN și suma.

## Opțiuni disponibile la determinarea liniei bugetare:

- Salvează și continuă la accesarea opțiunii linia bugetară va fi salvată și afișată în compartimentul "Planurile mele".
- Salvează ca draft la accesarea opțiunii linia bugetară va fi salvată pe local și nu va fi publicată pe UCD. În momentul ce linia bugetară este salvată ca draft utilizatorul nu poate să adauge sursă de finanțare sau să adauge plan.
- Anulează la accesarea opțiunii utilizatorul va fi redirecționat la pagina "Bugetele mele".

Prototipul de afișare a interfeței de adăugare a informației privind planificarea este prezentat în interfața ce urmează.

| 💏 🙇 asistenta@ctif.gov.md 🔪 022.822.038 |                                                 |                         |                  |                        | •0 | Cabinet | A his food | 🔭 Română |
|-----------------------------------------|-------------------------------------------------|-------------------------|------------------|------------------------|----|---------|------------|----------|
|                                         | UDET                                            | 2<br>SURSĂ DE FINANȚARE | 3<br>PLANEFICARE | ARLIN'T DE PARTICIPARE |    |         |            |          |
|                                         | Tipul procedurii de achiziție *                 |                         |                  |                        |    |         |            |          |
|                                         | Selectați                                       |                         |                  |                        | ۰  |         |            |          |
|                                         |                                                 |                         |                  |                        |    |         |            |          |
|                                         | Denumirea obiectului achiziției *               |                         |                  |                        |    |         |            |          |
|                                         | a contra co accontra a sonicipal                |                         |                  |                        | 1  |         |            |          |
|                                         |                                                 |                         |                  |                        |    |         |            |          |
|                                         | Perioada desfășurării procedunii de achiziție * | Alogeți luna            |                  |                        | 8  |         |            |          |
|                                         | IBAN / Suma alocată *                           | Selectati               |                  |                        | -  |         |            |          |
|                                         |                                                 | - Consideration         |                  |                        |    |         |            |          |
|                                         | Selveszā și continuă Selvesză ca dreft Anul     | lenzä                   |                  |                        |    |         |            |          |

Figura 120 Planificarea achiziției

După completarea tuturor datelor privind înregistrarea contractului de achiziție de valoare mică sistemul va afișa documentul în compartimentul "Planurile mele" cu posibilitatea înregistrării contractului prin accesarea butonului "Raportează achiziție de valoare mică".

| TENDER                                                  | ٠ | asistenta@ctif.gov.md 🐛 022 822 038                                  |                   |                      |                                              |         | 🕫 🚔 Cabinet 👗 Ana Procop 🛝 Română |
|---------------------------------------------------------|---|----------------------------------------------------------------------|-------------------|----------------------|----------------------------------------------|---------|-----------------------------------|
| <li>Regine principali</li>                              |   | Statut ¢                                                             | Valoarea estimată | Perioada             | Căutare după denumirea obiectului achiziției | Caută   | Exportă în format PDF             |
| 'le Achtelji 🔷                                          |   | Denumirea obiectului achiziției                                      | Valoarea estimată | Inițierea procedurii | Statut                                       | Editare |                                   |
| Bugetele mele<br>Planutie mele<br>Achizițiile mele      |   | Servicil de deservire tehnică a sistemelor de<br>acces control video | 1,233.00 MDL      | iunie 2023           | Publicat                                     | /       | Creează anunț de participare      |
| Achizițile publicate                                    |   | Servicii de deservire tehnică a sistemelor de<br>acces control video | 1,222.00 MDL      | iunie 2023           | Publicat                                     | /       | Raportează achizițe valoare mică  |
| valoare mică<br>'i: Acord Cadru ><br>=: Ofertale mele > |   | Servicii de deservire tehnică a sistemelor de<br>acces control       | 52,900.00 MDL     | lunie 2023           | Publicat                                     | 2       | Creoază anunț de participare      |
| E Contractele mele                                      |   | Servicii de comunicații electronice                                  | 7,000.00 MDL      | iunie 2023           | Publicat                                     | 2       | Creează anunț de participare      |
| 6 Aboniki >                                             |   | Materiale de construcție                                             | 1,282.49 MDL      | iunie 2023           | Publicat                                     | 2       | Creează anunț de participare      |
| 4 Utilizatori                                           |   |                                                                      |                   | 1 2 →                | Ultima paginā                                |         |                                   |
| Intrebår frecvente                                      |   |                                                                      |                   |                      |                                              |         |                                   |
|                                                         |   |                                                                      |                   |                      |                                              |         |                                   |

Figura 121 Raportarea achizițiilor de valoare mică

La accesarea butonului "Raportează achiziție de valoare mică" sistemul va salva înregistrarea în modulul "Raportare achiziție valoare mică" cu posibilitatea înregistrării datelor privind contractul/factura de achiziții de valoare mică.

# Pentru înregistrare se vor completa următoarele date:

## Datele despre instituție:

- Denumirea instituției va fi completată automat de către sistem cu denumirea autorității.
- Localitatea va fi completată automat de către sistem cu localitatea autorității.
- IDNO va fi completat automat de către sistem cu adresa autorității
- Adresa va fi completată automat de către sistem cu adresa autorității
- Telefonul de contact câmp obligatoriu ce va fi completat de către utilizator cu numărul de telefon.
- Număr de fax câmp obligatoriu ce va fi completat cu numărul fax al autorității.
- Adresa de internet câmp obligatoriu ce va fi completat cu adresa de internet al autorității.
- Email câmp obligatoriu ce va fi completat cu poșta electronică a autorității.

| 🖨 🧮 asistenta@ctil.gov.md 🐛 022 822 038 |                |                      | 🏚 🖨 Cabinet 🔔 Ana Procop 🛛 🛝 Română                               |
|-----------------------------------------|----------------|----------------------|-------------------------------------------------------------------|
| Datele Instituției                      |                |                      |                                                                   |
| Denumirea instituției *                 | Localitatea *  | IDNO *               | Adresa *                                                          |
| TO VELOVE AND PROVIDENCE.               | max-mand:      | 10040040Tb           | Pagatti article control (2014, 2014), con (2014) Constraints with |
| Telefonul de contact *                  | Numär de fax * | Adresa de internet * | Email *                                                           |
|                                         |                |                      |                                                                   |

Figura 122 Datele de contact a autorițății

## Informații despre persoana de contact:

- Nume Prenume câmp obligatoriu ce va fi completat cu numele și prenumele persoanei de contact.
- Telefonul de contact câmp obligatoriu ce va fi completat cu telefonul de contact a persoanei de contact.
- Email câmp obligatoriu ce va fi completat cu poșta electronică a persoanei de contact.

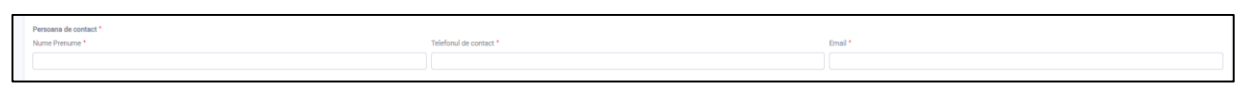

Figura 123 Informații despre persoana de contact

## Documentația de atribuire:

• Adaugă doc. – câmp opțional ce va permite atașarea documentelor de atribuire la necesitate.

| Documentația de atribuire |                         |                    |
|---------------------------|-------------------------|--------------------|
| Denumires fiplerului      | Descrierea documentului | Tipul documentului |
| Adsugê doc.               |                         |                    |

Figura 124 Atașarea documentației de atribuire

## Informații privind procedura de achiziție:

 Denumirea obiectului achiziției – va fi completată automat cu denumirea obiectului de achiziție completat de către autoritatea contractantă în faza inițială în etapa de planificare.

- Cod CPV va fi completată automat cu codul CPV selectat de către autoritatea contractantă în faza inițială în etapa de creare a liniei bugetare.
- Achiziția a fost inclusă în planul de achiziții al autorității/entității contractante câmp obligatoriu unde se va selecta una dintre valorile disponibile "Da, sau "Nu", în cazul în care se va selecta opțiunea "Da" sistemul va afișa spre completare adresa paginii oficiale unde a fost publicat planul de achiziție;
- Valoarea estimată fără TVA câmp obligatoriu ce va fi completat cu valoarea estimată fără TVA.

| Informații privind procedura de achiziție                                               |                              |
|-----------------------------------------------------------------------------------------|------------------------------|
| Denumirea obiectului achiziției *                                                       | Cod CPV*                     |
| Servicii de deservire tehnică a sistemelor de acces control video                       | 14200000-3                   |
| Achiziția a fost inclusă în planul de achiziții al autorității/entității contractante * | Valoarea estimată fără TVA * |
| O Da 🔋 Nu                                                                               | 0                            |
|                                                                                         |                              |

Figura 125 Informații privind procedura de achiziție

# Informația despre loturi:

- Denumirea obiectului lotului câmp obligatoriu ce va fi completat denumirea obiectului lotului.
- Prețul total (fără TVA) câmp obligatoriu ce va fi completat cu prețul total fără TVA.
- Prețul total (inclusiv TVA) câmp obligatoriu ce va fi completat cu prețul total inclusiv TVA.
- Denumirea Operator economic câmp obligatoriu ce va fi completat denumirea operator economic.
- Codul fiscal/IDNO câmp obligatoriu ce va fi completat cu codul fiscal al operatorului economic.
- Regiune câmp obligatoriu unde se va selecta regiunea operatorului economic.
- Localitate câmp obligatoriu unde se va selecta localitatea operatorului economic.
- Adresa câmp obligatoriu ce va fi completat cu adresa operatorului economic.
- Cod postal câmp obligatoriu ce va fi completat cu codul poștal al operatorului economic.

# Contractul de achiziție încheiat / factura de plată:

- Numărul contractului / facturii de plată câmp obligatoriu ce va fi completat cu numărul contractului / facturii de plată.
- Valoarea contractului / facturii de plată fără TVA câmp obligatoriu ce va fi completat cu valoarea contractului / facturii de plată fără TVA.
- Valoarea contractului / facturii de plată inclusiv TVA câmp obligatoriu ce va fi completat cu valoarea contractului / facturii de plată inclusiv TVA.

# Perioada valabilitate contract încheiat/ factura:

- De la câmp obligatoriu ce va fi completat manual sau se va selecta din calendar data de când începe valabilitatea contractului.
- Până la– câmp obligatoriu ce va fi completat manual sau se va selecta din calendar cu data limită a contractului.
- Codul CPV câmp opțional ce va fi completat cu codul CPV
- Denumirea bunurilor, serviciilor, lucrărilor câmp opțional ce va fi completat cu denumirea bunurilor, serviciilor, lucrărilor.
- Unitate de măsură câmp opțional unde se va selecta unitatea de măsură.
- Cantitatea câmp opțional ce va fi completat cu cantitatea.
- Prețul unitar (fără TVA) câmp opțional ce va fi completat cu prețul unitar fără TVA.

|                                               |                          |                         |                                               |                                |                 |           |                                               | Prețul total (fără TVA) | Prețul total (inclusiv TVA) |
|-----------------------------------------------|--------------------------|-------------------------|-----------------------------------------------|--------------------------------|-----------------|-----------|-----------------------------------------------|-------------------------|-----------------------------|
| Denumirea obiectului lotului                  |                          |                         |                                               |                                |                 |           | 0                                             |                         |                             |
| numirea Operator economic                     | Cod                      | dul fiscal/IDNO         |                                               | Regiune                        | Localitate      | Adresa    |                                               | Cod poptal              |                             |
| Jenumirea Operator economic                   |                          | odul fiscal/IDNO        |                                               | - Selectați - 0                | - Selectați - 0 | Adresa    |                                               | Cod poștal              |                             |
| Contractul de achitetie Incheinet / facture * |                          |                         |                                               |                                |                 |           |                                               |                         |                             |
| mărul contractului / facturii de plată *      |                          | \<br>\                  | Valoarea contr                                | ractului / facturii fără TVA * |                 |           | Valoarea contractului / facturii inclusiv TVA | •                       |                             |
|                                               |                          |                         | 0                                             | 0                              |                 |           | 0                                             |                         |                             |
| la:<br>Alegeți o dată                         |                          |                         |                                               | P                              | Pleid te:       |           |                                               |                         |                             |
|                                               |                          |                         |                                               |                                |                 |           |                                               |                         |                             |
| iție la lot 🗖                                 |                          |                         | Denumires busurilor, servicilior, lucritritor |                                |                 | Unitate d | māsurā                                        | Cantitatea              | Prețul unitar (fără TVA)    |
| ije la lot 🖪                                  | Denumirea bunurilor, ser | rvicillor , lucrilrilor |                                               |                                |                 |           |                                               |                         |                             |

Figura 126 Informații despre loturi

Pentru adăugarea unei poziții noi se va accesa pictograma de adăugare a lotului.

| Poziție la lot 🔸 |                                               |                   |            |                          |
|------------------|-----------------------------------------------|-------------------|------------|--------------------------|
| Codul CPV        | Denumires bunurilor, serviciilor, lucritrilor | Unitate de măsură | Cantitatea | Prețul unitar (fără TVA) |
| Codul CPV        | Descriere                                     | - Selectați - 🔹 🗢 | Cantitatea | Prețul unitar (fără T    |
| Codul CPV        | Descriere                                     | - Selectați - 🔹 🕈 | Cantitatea | Prețul unitar (fără T    |

Figura 127 Adăugarea poziției

Pentru ștergerea unei poziții se va accesa pictograma pentru ștergere.

| Poziție la lot |                                               |                   |            |                          |   |
|----------------|-----------------------------------------------|-------------------|------------|--------------------------|---|
| Codul CPV      | Denuminea bunurilo; serviciilor , lucriirilor | Unitate de măsură | Cantitatea | Prețul unitar (fără TVA) |   |
| Codul CPV      | Descriere                                     | - Selectați - 🔹 🗢 | Cantitatea | Prețul unitar (fără T    | _ |
| Codul CPV      | Descriere                                     | - Selectați - 🔹 🔹 | Cantitatea | Prețul unitar (fără T    | Î |

Figura 128 Ștergerea poziției

Pentru adăugarea unui lot nou se va accesa butonul "Adaugă lot nou".

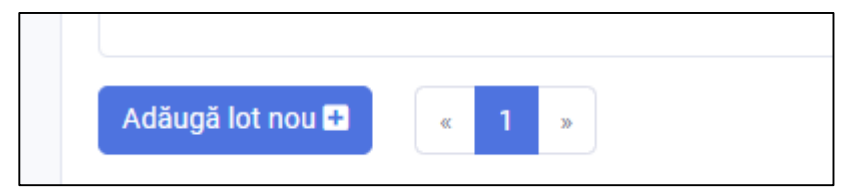

Figura 129 Adăugarea lotului

# Opțiuni disponibile pentru prelucrarea datelor completate:

- Salvează și publică la accesarea opțiunii datele privind contractul de achiziții de valoare mică vor fi salvate și publicate pe portal.
- Salvează la accesarea opțiunii datele privind înregistrarea contractului de achiziție de valoare mică vor fi salvate pe local și nu va fi publicată pe UCD.
- Anulează la accesarea opțiunii utilizatorul va fi redirecționat în modulul "Planurile mele".

La accesarea butonului **"Salvează și publică"** înregistrarea va fi salvată în modulul "Achiziții de valoare mică".

# Înregistrările vor putea fi căutate conform următorilor parametri:

- Cod CPV;
- Căutarea după denumirea obiectului achiziției.

Pentru anularea înregistrării se va accesa butonul "Anulare procedura de achiziție".

| TENDER                        |   | 🔶 🛎 asistentaljictif.gov.md 🔍 022 822 038                         |                   |                                              |             |        | 💭 🚖 Cabinet 🛔 Ana Procop 🔒 Română |
|-------------------------------|---|-------------------------------------------------------------------|-------------------|----------------------------------------------|-------------|--------|-----------------------------------|
| 🕂 Pagina principali           |   | Codul CPV                                                         |                   | Căutare după denumirea obiectului achiziției |             | Caută  |                                   |
| 16 Achiziji                   | > | Denumirea obiectului achiziției                                   | Valoarea estimată | Codul CP                                     |             | Statut |                                   |
| valoare micil                 | , | Servicii de deservire tetnică a sistemeior de acces control video | 111.00 MDL        | 1510000                                      | 9 Publicat  |        | Anuleszá raport                   |
| 🗢 Ofertale mele               | > |                                                                   | 50.000 00 MDI     |                                              |             |        |                                   |
| Contractele mele     Favorite |   | Servicii de deservire tehnică a sistemelor de acces control       | 52,900.00 MDL     | - 5080000                                    | -3 Publicat |        | Anuleszä raport                   |
| Abonāri                       | > | Servicii de comunicații electronice                               | 7,000.00 MDL      | 9220000                                      | 3 Publicat  |        | Anuleszá raport                   |
| ii Documente                  |   | Materiale de construction                                         | 1.282.49 MDL      | 4450000                                      | 5 Dubling   |        |                                   |
| ii Datele instituției         |   |                                                                   | 1,202.17.17.2     | 455055                                       |             |        | Anueszs report                    |
| Introblet frecvente           | _ | Servicii de instruire                                             | 5,397.60 MDL      | 7990000                                      | 3 Publicat  |        | Anulează raport                   |
|                               |   |                                                                   |                   | 1 2 → Utima p                                | gnā         |        |                                   |
|                               |   |                                                                   |                   |                                              |             |        |                                   |

Figura 130 Anulare raportului

La accesarea butonului "Anulare raport" sistemul va afișa spre completare o fereastră unde se va indica motivul anulării și se va atașat documentele necesare.

| Informația despre Autoritatea Contractantă |                                                                   |  |  |  |  |  |
|--------------------------------------------|-------------------------------------------------------------------|--|--|--|--|--|
| Denumirea obiectului achiziției            | Servicii de deservire tehnică a sistemelor de acces control video |  |  |  |  |  |
| Codul CPV                                  | 15110000-2                                                        |  |  |  |  |  |
| MTender ID                                 | ocds-t1s2t3-MD-1688029472617                                      |  |  |  |  |  |
| Perioada de buget                          | 01.06.2023 - 29.06.2023                                           |  |  |  |  |  |
| Anularea procedurii de achi                | ziție                                                             |  |  |  |  |  |
| Motivul anulării *                         |                                                                   |  |  |  |  |  |
| Documentele atașate<br>Adaugă doc.         |                                                                   |  |  |  |  |  |
| Anulează raport Închide                    |                                                                   |  |  |  |  |  |
|                                            |                                                                   |  |  |  |  |  |

Figura 131 Anularea înregistrării

La accesarea butonului "Anulează raport" sistemul va afișa.

| enumirea obiectului achiziției | Servicii de deservire tehnică a sistemelor de acces | control video |
|--------------------------------|-----------------------------------------------------|---------------|
| odul CPV                       |                                                     |               |
| ITender ID                     | Atenție                                             | ×             |
| erioada de buget               | 0                                                   |               |
|                                | Sigur doriți să anulați procedura?                  |               |
| nularea procedurii de act      | iz                                                  |               |
| lotivul anulării *             |                                                     | Da Nu         |
|                                |                                                     |               |
| Documentele atașate            |                                                     |               |
| Adaugă doc. 🛨                  |                                                     |               |

Figura 132 Confirmarea anulării procedurii

### 12. Inițierea acordului – cadru

Pentru a începe procesul de de inițierea a unui acord-cadru, utilizatorul cu rol de Autoritatea Contractantă Centrală (ACA) va accesa din meniul compartimentul "Acord Cadru" apoi subcompartimentul "Planuri Agreate".

|                            |                            | Ana Procop                 | 🗛 Română                   |
|----------------------------|----------------------------|----------------------------|----------------------------|
| Crearea una plan agent     |                            |                            |                            |
|                            |                            |                            |                            |
| Nu aveți nici o publicație |                            |                            |                            |
|                            |                            |                            |                            |
|                            |                            |                            |                            |
|                            |                            |                            |                            |
|                            |                            |                            |                            |
|                            |                            |                            |                            |
|                            |                            |                            |                            |
|                            |                            |                            |                            |
|                            |                            |                            |                            |
|                            |                            |                            |                            |
|                            |                            |                            |                            |
|                            |                            |                            |                            |
|                            | Nu aveți nici o publicație | Nu aveți nici o publicație | Nu aveți nici o publicație |

Figura 133 Compartimentul "Acord Cadru"

Pentru inițierea unui acord-cadru se va accesa butonul "Crearea unui plan agreat" din subcompartimentul "Planuri agreate".

La accesarea butonului de creare a planului sistemul va afișa formularul de completare a datelor, în forma afișată se vor completa următoarele informații:

- Denumirea obiectului achiziției;
- Descrierea succintă a achiziției;
- Perioada desfășurării procedurii de achiziție;
- Perioada valabilitate contract/factura;
- Codul CPV;
- Documentele atașate.

Interfața de completarea a informației privind planul agreat este afișată în figura ce urmează.

| < Înapoi                                      |                         |      |                |                    |  |
|-----------------------------------------------|-------------------------|------|----------------|--------------------|--|
| Denumirea obiectului achiziției *             |                         |      |                |                    |  |
| Descrierea succintă a achiziției *            |                         |      |                |                    |  |
| Perioada desfășurării procedurii de achiziție | •                       |      |                |                    |  |
| Perioada valabilitate contract/factura *      |                         | Până | a:             |                    |  |
| Alegeti o dată                                |                         | Ħ    | Alegeti o dată |                    |  |
| Codul CPV *                                   |                         |      |                |                    |  |
| Documentele atașate *                         |                         |      |                |                    |  |
| Atenție! Încărcați documentația de atribuire  | •                       |      |                |                    |  |
| Denumirea fișierului                          | Descrierea documentului |      |                | Tipul documentului |  |
| Adaugă doc. 🗨                                 |                         |      |                |                    |  |
| Salvează și continuă Anulează                 |                         |      |                |                    |  |

Figura 134 Formularul pentru inițierea acordului-cadru

În urma completării datelor de către Autoritatea Contractantă Centrală (ACA) se va accesa una dintre opțiunile disponibile:

- Anulează în cazul în care e necesar să fie anulată acțiunea;
- Salvează și continuă la accesarea opțiunii metadatele vor fi salvate și afișate în pagina cuplanurile agreate.

### 12.1 Depunerea necesităților către AC

După inițierea planului agreat de către Autoritatea Contractantă Centrală (ACA), Autoritatea Contractantă(AC) va depune necesitățile la planul comun, pentru aceasta Autoritatea Contractantă(AC) va accesa compartimentul "Achiziții" subcompartimentul "Bugetele mele" unde va crea planul de achiziție dintr-o sursă existentă sau va crea o linie de buget nouă.

Pentru crearea unei linii de buget se va accesa butonul "Creează linie de buget", la accesarea butonului de creare a linie de buget sistemul va afișa formularul de completare a datelor, în forma afișată se vor completa următoarele informații:

- Denumirea obiectului achiziției;
- Descrierea succintă a achiziției;
- Perioada desfășurării procedurii de achiziție;
- Perioada valabilitate contract/factura;
- Codul CPV;

Notă: Codul CPV selectat trebuie să corespundă cu codul CPV din planul comun agreat.

| BUGET                                             | 2<br>SURSĂ DE FINANȚARE | PLANIFICARE | 4<br>ANUNȚ DE PARTICIPARE |
|---------------------------------------------------|-------------------------|-------------|---------------------------|
| Denumirea obiectului achiziției *                 |                         |             |                           |
| Persoana de contact *                             | Selectați               |             | ÷                         |
| Perioada desfășurări procedurii de<br>achiziție * | De la                   | Până la     |                           |
| Cod CPV *                                         |                         |             |                           |

Figura 135 Formularul pentru crearea liniei de buget

În urma completării datelor de către Autoritatea Contractantă (AC) se va accesa una dintre opțiunile disponibile:

- Salvează și continuă la accesarea opțiunii metadatele vor fi salvate și afișate în pagina cu planurile agreate;
- Salvează ca draft planul va fi salvat doar local și nu va fi public.
- Anulează în cazul în care e necesar să fie anulată acțiunea.

La accesarea opțiunii "Salvează și continuă" sistemul va afișa spre completare un alt formular cu privire la sursa de finanțare.

## În forma afișată se vor completa următoarele informații:

- Sursa de finanțare;
- Plătitor;
- IBAN;
- Argumentarea finanțării;
- Valoarea estimată fără TVA;
- Perioada desfășurării procedurii de achiziție.

Interfața de completarea a informației privind sursa de finanțare este afișată în figura ce urmează.

| 1<br>BUGET                                         | 2<br>SURSĂ DE FINANȚARE  | 3<br>PLANIFICARE | ANUNȚ DE PARTICIPARE |   |
|----------------------------------------------------|--------------------------|------------------|----------------------|---|
| Sursă de finanțare *                               | Selectați                |                  |                      | • |
| Plătitor *                                         |                          |                  |                      |   |
| IBAN                                               |                          |                  |                      |   |
| Argumentarea finanțării                            |                          |                  |                      |   |
| Valoarea estimată fără TVA *                       | 0.00                     |                  | MDL                  | • |
| Perioada desfășurării procedurii de<br>achiziție * | 03.08.2023               | 31.08.2023       |                      |   |
| Salvează Salvează ca draft Salve                   | ază și continuă Anulează |                  |                      |   |

Figura 136 Formularul pentru completarea sursei de finanțare

În urma completării datelor de către Autoritatea Contractantă (AC) se va accesa una dintre opțiunile disponibile:

- Salvează la accesarea opțiunii metadatele vor fi salvate în interfață;
- Salvează ca draft planul va fi salvat doar local și nu va fi public;
- Salvează și continuă la accesarea opțiunii metadatele vor fi salvate și afișate în pagina cu planurile agreate;
- Anulează în cazul în care e necesar să fie anulată acțiunea.

La accesarea opțiunii "Salvează și continuă" sistemul va afișa spre completare un alt formular cu privire la planificare, în forma afișată se vor completa următoarele informații:

• Tipul procedurii de achiziție;

**Notă:** Pentru tipul procedurii de achiziție se va selecta una dintre valorile disponibile pentru acordul-cadru conform următorului prototip.

| Tipul procedurii de achiziție *                      |    |
|------------------------------------------------------|----|
| Selectați                                            | \$ |
| Selectati                                            |    |
| Achiziție publică de valoare mică                    |    |
| Cererea ofertelor de preturi (bunuri)                |    |
| Cererea ofertelor de preturi (servicii/lucrări)      |    |
| Licitație deschisă                                   |    |
| Licitație restrânsă                                  |    |
| Procedura de negociere                               |    |
| Raportare achiziții valoare mică                     |    |
| Acord Cadru                                          |    |
| Reofertare cu mai mulți Operatori Economici          |    |
| Reofertare cu un singur Operator Economic câștigător |    |
|                                                      |    |

Figura 137 Selectarea valorilor pentru acord-cadru

- Plătitor;
- Denumirea obiectului achiziției;
- Descrierea succintă a achiziției;
- Perioada desfășurării procedurii de achiziție;
- IBAN / Suma alocată.

Interfața de completarea a informației privind planificarea este afișată în figura ce urmează.

| 1<br>BUGET SURSĂ DE I                                                   | 2)           | PLANIFICARE | ANUNȚ DE PARTICIPARE |   |
|-------------------------------------------------------------------------|--------------|-------------|----------------------|---|
| Tipul procedurii de achiziție *                                         |              |             |                      |   |
| Selectați                                                               |              |             |                      | ۰ |
| Denumirea obiectului achizițiel *<br>Descrierea succintă a achiziției * |              |             |                      |   |
| Perioada desfășurării procedurii de achiziție *                         | Alegeți luni | a           |                      | Ċ |
| IBAN / Suma alocată *                                                   | Selectați    |             |                      | Ţ |
| Salvează și continuă Salvează ce draft Anulează                         |              |             |                      |   |

Figura 138 Formularul pentru completarea informației privind planificarea

În urma completării datelor de către Autoritatea Contractantă (AC) se va accesa una dintre opțiunile disponibile:

- Salvează și continuă la accesarea opțiunii metadatele vor fi salvate și afișate în pagina cu planurile agreate;
- Salvează ca draft planul va fi salvat doar local și nu va fi public;
- Anulează în cazul în care e necesar să fie anulată acțiunea.

La accesarea opțiunii "Salvează și continuă" sistemul va afișa afișa planul cu statut "Publicat" în sub compartimentul "Planurile mele".

| TENDER                                        | A | 🕿 asistenta@ctif.gov.md 🛛 🐛 022 822 03 | 38                |                      |                                     |         | 💭 🎂 Cabinet 🛓 Ana Procop 🛚 🛪 Româi |
|-----------------------------------------------|---|----------------------------------------|-------------------|----------------------|-------------------------------------|---------|------------------------------------|
| ☆ Pagina principală                           |   | Statut \$                              | Valoarea estimată | Perioada             | Căutare după denumirea obiectului a | Caută   | Exportă în format PDF              |
| Y≱ Achiziții >                                |   | Denumirea obiectului achiziției        | Valoarea estimată | Inițierea procedurii | Statut                              | Editare |                                    |
| Bugetele mele Planurile mele Achizițiile mele |   | Acord cadru Autoritatea 1              | 14,000.00 MDL     | august 2023          | Publicat                            | 1       | Informație despre planul agreat    |
| Achizițiile publicate                         |   | Set M                                  | 10.73 MDL         | No.6.217             | Publicat                            | 1       | Approximation of the state of the  |

Figura 139 Interfața de afișare a planului publicat de către AC

Pentru depunerea necesităților la planul creat de către Autoritatea Contractantă Centrală (ACA), Autoritatea Contractantă(AC) va accesa pagina compartimentul "Planuri" din pagina principală.

| TENDER 2                            | 🕈 🔁 asistenta@ctif.gov.md  🕻 | 22 822 038       |    |                          |             |                     | 💭 🔮 Cabinet | 🛓 Ana Procop | 💃 Română |
|-------------------------------------|------------------------------|------------------|----|--------------------------|-------------|---------------------|-------------|--------------|----------|
| 🕈 Pagina principală                 |                              |                  |    |                          |             |                     |             |              |          |
| Achiziții >                         |                              |                  |    |                          |             |                     |             |              |          |
| Raportare achiziții<br>valoare mică |                              |                  |    |                          |             |                     |             |              |          |
| Acord Cadru >                       |                              |                  |    |                          |             |                     |             |              |          |
| Contractele mele                    |                              |                  |    |                          |             |                     |             |              |          |
| Favorite                            |                              |                  |    | Plasați și participați l | a licitații |                     |             |              |          |
| Abonări >                           |                              |                  |    |                          |             |                     |             |              |          |
| Documente                           |                              | 60               |    | 2572                     | ~           | 4236                | -           |              |          |
| Utilizatori                         |                              | Achiziții active | 47 | Toate achizițiile        |             | Planuri             | ų.          |              |          |
| Datele Instituției                  |                              |                  |    |                          |             |                     |             |              |          |
| Întrebări frecvente                 |                              | 4724             |    | 75                       |             | 147                 |             |              |          |
|                                     |                              | Bugete           | 6  | Autorități contractante  | 盎           | Operatori economici | 88          |              |          |
| <b>U</b>                            |                              |                  |    |                          |             |                     |             |              |          |

Figura 140 Interfața de afișare a paginii principale

La accesarea compartimentului "Planuri" sistemul va afișa spre vizualizare planul creat de către Autoritatea Contractantă Centrală (ACA), interfața de vizualizare a planului comun publicat este prezentat în figura ce urmează.

| TENDER            | 🎓 🕿 asistenta@ctif.gov.md 🐛 022 822 038                                                                                                    | þ | 8 |
|-------------------|----------------------------------------------------------------------------------------------------|---|---|
| Pagina principală | < Inapoi                                                                                                    |   |   |
| shizifji >        |                                                                                                    |   |   |
| are mică          |                                                                                                    |   |   |
| ontractele mele   | Statut  Codul CPV Valoarea estimată Perioada Caută                                                                                                    |   |   |
| avorite           | Denumirea obiectului achiziției Valoarea estimată Statut                                                                                                    |   |   |
| liri >            | Ty is promised:                                                                                                    |   |   |
| izatori           | RCHPCOPy Advertises 1 Systems Labor. Performance Contracting Contracting Contr |   |   |
| atele Instituției |                                                                                                    |   |   |
| tureban medvente  | Tip de procedură :<br>Plan agreat 11.08 0.00 MDL TEST AC                                                                                                    |   |   |
|                   | 01.08.2023                                                                                                    |   | Т |

Figura 141 Interfața de vizualizare a planului comun publicat

Pentru vizualizarea planului comun Autoritatea Contractantă (AC) va accesa din lista disponibilă planul creat și publicat de către Autoritatea Contractantă Centrală (ACA) iar la această acțiune sistemul va afișa informație detaliată privind planul publicat.

Interfața de afișare a planului comun publicat este prezentată în imagine ace urmează.

| TENDER                               | 🕅 🐱 existenta@ctif.gov.md 🔧 D22 622 036                                                                                                    | 🥵 🏦 Cabinet 👗 Ana Procop 🌫 Română           |
|--------------------------------------|----------------------------------------------------------------------------------------------------|---------------------------------------------|
| 41 Pagina principală                 | < Inapol                                                                                                    |                                             |
| 😒 Aohanji 💦 👂                        | Descriere Planuti agreate                                                                                                    | Brand                                       |
| Reportare achiziții<br>valoare mioli | Plan agreat 11.08                                                                                                    | Prantificare<br>Valuanse sentresté fais TVA |
| 🍸 Acord Cadru 🗧 🗧                    | Plan agreet 1.03                                                                                                    | Depune necesitățile                         |
| Contractale mela                     | informația despre Autoritatea Contractantă                                                                                                    |                                             |
| 🕆 Favorille                          | Denumirea MINISTERUL FINANTELOR                                                                                                    |                                             |
| Aboniiri >                           | Codul filecal/IDNO 1006601000037                                                                                                    |                                             |
| Documente                            | Adresa 2003, Moldova, Republica, man Chipinšu, mun Chipinšu,<br>CordAnDAR UTE OR 7.                                                                                                    |                                             |
| 10 Utilization                       | Web alte                                                                                                    |                                             |
| II Datele isotituției                |                                                                                                    |                                             |
| Introblet frecvente                  | Persoana de contact                                                                                                    |                                             |
| ۲                                    | Nume Presume Ana Procop<br>Telefonul de contact<br>Email<br>Faci                                                                                                    |                                             |
|                                      | Datiele achizipei                                                                                                    |                                             |
|                                      | Deta publicáni         11.08.1023.08.50.45           Ultima modificare         11.08.2022.08.50.45           MTerder ID         0.006.11.1023.MMD/10/1230.65300           Ced CPV         1.40.0000.0 Minemut i metalifiere |                                             |
|                                      | Documentele proceduril de achiziție                                                                                                    |                                             |
|                                      | Costant Tosto, de part     Occurrent     Deconventer     Costante de antine     Tiste acta de de                                                                                                    |                                             |

Figura 142 Afișarea informațiilor detaliate privind planul comun publicat
Pentru depunerea necesității la planul comun Autoritatea Contractantă (AC) va accesa butonul "Depune necesități" iar la această acțiune sistemul va afișa spre selectare necesitățile disponibile.

Notă: CPV trebui să fie identic cu planul agregat de către Autoritatea Contractantă Centrală (ACA).

Interfața de selectare a necesităților depuse este prezentat în figura ce urmează.

| < Înapoi                                                                   |   |
|----------------------------------------------------------------------------|---|
| Atențiune! CPV-ul planului dvs. ar trebui să fie identic cu planul agregat |   |
| Depunerea listei de necesități                                             |   |
| Necesități depuse *                                                        |   |
| Selectați                                                                  | ۰ |
| Depuneți necesitățile Anulează                                             |   |

Figura 143 Depunerea necesităților de către AC

După selectarea necesităților din lista predefinită se va accesa una dintre opțiunile disponibile:

- Depuneți necesitățile sistemul va atașa necesitățile la planul comun agreat;
- Anulează în cazul în care e necesar să fie anulată acțiunea.

Procedura specificată mai sus va fi repetată de către toate Autoritățile Contractante în parte.

# 12.2 Editarea planului de către ACA în dependență de necesitățile depuse de către AC

Pentru vizualizarea planului comun utilizatorul cu rol de Autoritatea Contractantă Centrală (ACA) va accesa subcompartimentul "Planuri agreate" din compartimentul "Acord-cadru", la această acțiune sistemul va afișa lista planurilor.

| Interfața                                                | de                                   | afișare              | а | planurilor  | este | prezentat | în      | figura | ce      | urmea               | ază.     |
|----------------------------------------------------------|--------------------------------------|----------------------|---|-------------|------|-----------|---------|--------|---------|---------------------|----------|
| TENDER                                                   | 🔶 🎽 asistenta@ctif.go                | w.md 🐛 022 822 038   |   |             |      |           |         |        | 🕫 🚊 C   | abinet 🛔 Ana Procop | 🏂 Română |
| 🖷 Pagina principală                                      | Crearea unui plan agre               | at                   |   |             |      |           |         |        |         |                     |          |
| 'il- Achiziții                                           | Denumirea obie                       | ectului achiziției   |   | Codul CPV   |      |           | Editare |        |         |                     |          |
| 'je Raportare achiziţii<br>valoare mică                  | Plan agreat 11.0<br>Plan agreat 11.0 | 8                    |   | 14610000-0  | )    |           |         |        | Editare |                     |          |
| )¥ Acord Cadru >                                         |                                      |                      |   |             |      |           |         |        |         |                     |          |
| Planuti agreate<br>Lista acordunilor-cadru<br>Reofertare | Anna ann                             |                      |   | B21102880-0 |      |           |         |        | 1055    |                     |          |
| Contractele mele                                         | territa dat<br>borretteri            | nda arturgat<br>mare |   | 0.0000000-0 |      |           |         |        | -       |                     |          |
| Abonări >                                                |                                      |                      |   |             |      | 1         |         |        |         |                     |          |
| Documente                                                |                                      |                      |   |             |      |           |         |        |         |                     |          |

Figura 144 Afișarea listei planurilor agreate

Pentru agrearea planului comun utilizatorul cu rol de Autoritatea Contractantă Centrală (ACA) va accesa butonul "Editare".

| TENDER                                                                              | Sasistenta@ctif.gov.md L 022 822 838  Crearea unia plan agreat |             |         | 🕫 🌰 Cabinet 🔔 Ana Procop 🧞 Română |
|-------------------------------------------------------------------------------------|----------------------------------------------------------------|-------------|---------|-----------------------------------|
| Pegina principală     S Achiziții      Reportare achiziții                          | Denumirea obiectului achiziției                                | Codul CPV   | Editare |                                   |
| valoare micili           16         Acord Cadru         >           Planuri agreate | Plan agreet 11.08<br>Plan agreet 11.08                         | 14610000-0  |         | Editare                           |
| Lista acordurilor-cadru<br>Reofertare                                               | Normal Control of the                                          | 821100880-0 |         | Life a                            |
| <ul> <li>☆ Favorite</li> <li>▲ Abonist</li> </ul>                                   | Involve constitution                                           | #11228880-9 | _       | NUMBER .                          |

#### Figura 145 Editarea planului agreat

La accesarea butonului "Editare" sistemul va afișa informație spre completare un alt formular cu privire la planul agreat, în forma afișată se vor completa următoarele informații:

- Denumirea obiectului lotului;
- Specificația tehnică a lotului;
- Lista pozițiilor;
- Codul CPV;
- Descriere;
- Unitate de măsură;
- Cantitatea;
- Regiune;
- Localitate;
- Adresa;
- Cod postal.

Interfața de completarea a informației privind planul agreat este afișată în figura ce urmează.

| < Inapoi                                       |                                  |
|------------------------------------------------|----------------------------------|
| Depumires objectului sobiritial                |                                  |
| Plan agreat 11.08                              |                                  |
| Descrierea succintă a achizitiei *             |                                  |
| Plan agreat 11.08                              |                                  |
| Parloada dasfăsurării nocedurii de achivitie * |                                  |
| 2023-08-01                                     |                                  |
| Perioada valabilitate contract/facture *       |                                  |
| De la:                                         | Pánă la:                         |
| <b>(1)</b> 2023-08-12                          | 2023-08-13                       |
|                                                |                                  |
| Codul CPV *                                    |                                  |
| 14610000-0                                     |                                  |
| Lista laturilar                                |                                  |
|                                                |                                  |
| Adäugä lot nou 🗈                               |                                  |
|                                                |                                  |
| FE Lot NR 1                                    |                                  |
| Denumirea oblectului lotului *                 | Specificația tehnică a lotului * |
|                                                |                                  |
| Lista pozițiilor *                             |                                  |
| Desirie la lat                                 |                                  |
|                                                |                                  |
| 2002 1                                         |                                  |
| Codul CPV *                                    | Descriere *                      |
| Codul CPV                                      | Descriere                        |
| Unitate de māsurā *                            | Cantitatea *                     |
| - Selectați - 0                                | Cantitatea                       |
| Regiune *                                      | Localitate *                     |
| mun.Chişinäu e                                 | mun.Chişinău e                   |
| Adresa *                                       | Cod postal *                     |
| COSMONAUTILOR 7                                | 2005                             |
|                                                |                                  |
|                                                |                                  |
|                                                |                                  |
| Documentele atasate *                          |                                  |
|                                                |                                  |
| Denumirea figierului Descrierea documentului   | Tipul documentului               |
| 202308110850_dd.pdf ·Document                  | Documentație de atribuire 0      |
| Adaugă doc. 🚥                                  |                                  |
|                                                |                                  |

Figura 146 Interfața privind planul agreat

În urma completării datelor de către Autoritatea Contractantă Centrală (ACA) se va accesa una dintre opțiunile disponibile:

- Actualizează va fi salvată informația;
- Anulează în cazul în care e necesar să fie anulată acțiunea.

## 12.3 Acceptarea planurilor de necesități depuse de către AC

Pentru vizualizarea necesități depuse de către Autoritatea Contractantă(AC) utilizatorul cu rol de Autoritatea Contractantă Centrală (ACA) va accesa compartimentul "Acord Cadru" subcompartimentul "Planuri agreate" și va tasta pe denumirea planului.

Interfața de afișare a planului este prezentată în figura ce urmează.

| TENDER                                                   | 🔶 🛎 asistenta@ctif.gov.md 🔍 022 822 038           |            | 🖗 🎃 Cabinet 🛔 Ana Procop 🛛 🕺 Română |
|----------------------------------------------------------|---------------------------------------------------|------------|-------------------------------------|
| 🕈 Pagina principală                                      | Crearee unui plan agreat                          |            |                                     |
| % Achiziji →                                             | Denumirea obiectului achiziției                   | Codul CPV  | Editare                             |
| Raportare achiziţii<br>valoare mică                      | Plan agreat 11.08                                 | 14610000-0 | Edhre                               |
| "≱ Acord Cadru →                                         | ranapes nuo                                       |            |                                     |
| Planuri agreste<br>Lista acordurilor-cadru<br>Reofertare | Associate (1998)<br>Associate (1999)              | 82110838-5 |                                     |
| Contractele mele  Favorite                               | Desarchen direktele schaljer<br>Brunns annanzenge | 8222008-9  | 1944                                |
| Abonări >                                                |                                                   |            |                                     |
| Documente                                                |                                                   |            |                                     |

Figura 147 Accesarea planului agreat pentru depunerea planului

La accesarea pe denumirea planului sistemul va afișa 2 compartimente cu informații generale despre planul agreat și informații privind Autoritățile Contractante care au depus la planul comun. Pentru acceptarea necesităților depuse de către Autoritățile Contractante se va accesa compartimentul "Planuri agreate". Utilizatorul va vizualiza toate planurile de necesități depuse de către Autoritățile Contractante.

Interfața privind afișarea planurilor de necesități este prezentată în figura ce urmează.

| < Înapoi                                               |                                    |                                                     |
|--------------------------------------------------------|------------------------------------|-----------------------------------------------------|
| Descriere Planuri agreate                              |                                    | Statut<br>Planificare<br>Valoarea estimată fără TVA |
| Denumirea instituției<br>IFPS                          | Codul fiscal/IDNO<br>1006601001182 | Inițierea acordului-cadru                           |
| Cod CPV<br>14600000-7                                  | Valoarea estimată<br>14000 MDL     |                                                     |
| Acceptă lista de necesități                            |                                    |                                                     |
| Denumirea instituției<br>B.C. MOLDOVA AGROINDBANK S.A. | Codul fiscal/IDNO<br>1002600003778 |                                                     |
| Cod CPV<br>14600000-7                                  | Valoarea estimată<br>12333 MDL     |                                                     |
| Acceptă lista de necesități                            |                                    |                                                     |
|                                                        |                                    |                                                     |

Figura 148 Vizualizarea listei planurilor de necesități

La accesarea butonului "Acceptă lista de necesități" sistemul va atribui planurilor de necesități statutul "Planul este acceptat".

Interfața de afișare a planurilor de necesități depuse de către Autoritățile Contractante cu statut acceptat de către Autoritatea Contractantă Centrală (ACA) este prezentată în figura ce urmează.

| Planuri agreate                                        |                                    | Statut<br>Planificare<br>Valoarea estimată fără TVA |
|--------------------------------------------------------|------------------------------------|-----------------------------------------------------|
| Denumirea instituției<br>IFPS                          | Codul fiscal/IDNO<br>1006601001182 | Inițierea acordului-cadru                           |
| Cod CPV<br>14600000-7                                  | Valoarea estimată<br>14000 MDL     |                                                     |
| Planul este acceptat                                   |                                    |                                                     |
| Denumirea instituției<br>B.C. MOLDOVA AGROINDBANK S.A. | Codul fiscal/IDNO<br>1002600003778 |                                                     |
| Cod CPV<br>14600000-7                                  | Valoarea estimată<br>12333 MDL     |                                                     |
| Planul este acceptat                                   |                                    |                                                     |

Figura 149 Interfața de afișare a planurilor de necesități acceptate de către ACA

## 12.4 Inițierea acordului-cadru de către ACA

Pentru inițierea acordului-cadru utilizatorul cu rol de Autoritate Contractantă Centrală (ACA) va accesa butonul "Inițierea acordului-cadru".

| TENDER                                                              | 🔶 🐸 asistenta@ctif.gov.md 🛛 🐛 022 822 038 |                                |                                    | 4                          |
|---------------------------------------------------------------------|-------------------------------------------|--------------------------------|------------------------------------|----------------------------|
| 😤 Pagina principală                                                 |                                           | < Înapoi                       |                                    |                            |
| 🏽 Achiziții 🔶                                                       |                                           | Descriere Planuri agreate      |                                    | Statut<br>Planificare      |
| Raportare achiziții valoare mică                                    |                                           |                                |                                    | Valoarea estimată fără TVA |
| ⊯ Acord Cadru →                                                     |                                           | Denumirea instituției<br>IFPS  | Codul fiscal/IDNO<br>1006601001182 | Inițierea acordului-cadru  |
| Contractele mele                                                    |                                           | Cod CPV                        | Valoarea estimată                  |                            |
| Abonări →                                                           |                                           | 14600000-7                     | 14000 MDL                          |                            |
| Documente                                                           |                                           |                                |                                    |                            |
| 🖗 Utilizatori                                                       |                                           |                                |                                    |                            |
| <ul> <li>Datele instituției</li> <li>Întrebări frecvente</li> </ul> |                                           | Denumirea instituției          | Codul fiscal/IDNO                  |                            |
|                                                                     |                                           | D.C. MOLDOVA AGROINDDAINK S.A. | 100200003778                       |                            |
|                                                                     |                                           | Cod CPV<br>14600000-7          | Valoarea estimată<br>12333 MDL     |                            |
|                                                                     |                                           |                                |                                    |                            |
|                                                                     |                                           | Planul este acceptat           |                                    |                            |
|                                                                     |                                           |                                |                                    |                            |

Figura 150 Inițierea acordului cadru

La accesarea butonului "Inițierea acordului cadru" sistemul va afișa spre completare următoarele informații:

• Denumirea obiectului achiziției;

- Data finalizării etapei de selectare a candidaților;
- Numărul minim al candidaților selectați;
- Numărul maxim al candidaților selectați;
- Licitație electronică;
- Criteriu de atribuire.

Interfața de afișare a datelor ce urmează a fi completate este prezentată în figura ce urmează.

| Cumpărător                                               |                 |                                             |                                     |  |  |
|----------------------------------------------------------|-----------------|---------------------------------------------|-------------------------------------|--|--|
| Autoritate contractantă *                                | 10066           | 01000037 - MINISTERUL FINANTELOR, Republica | Moldova, MD-2005, mun.Chişinău, mun |  |  |
| Persoana de contact *                                    | ct * Procop Ana |                                             |                                     |  |  |
| Informații privind procedu                               | ra de ac        | hiziție                                     |                                     |  |  |
| Denumirea obiectului achiziției *                        | Plan a          | great 11.08                                 |                                     |  |  |
| Data finalizării etapei de selectare<br>a candidaților * | İ               | Alegeți o dată                              |                                     |  |  |
| Numărul minim al candidaților<br>selectați *             |                 |                                             |                                     |  |  |
| Numărul maxim al candidaților<br>selectați *             |                 |                                             |                                     |  |  |
| Licitație electronică                                    |                 |                                             |                                     |  |  |
| Criteriu de atribuire *                                  | Select          | ați                                         | \$                                  |  |  |
| Documentația de atribuire *                              | iția de atr     | ibuire                                      |                                     |  |  |
| Denumirea fişierului                                     |                 | Descrierea documentului                     | Tipul documentului                  |  |  |
| Adaugă doc. 🔹                                            |                 |                                             |                                     |  |  |
|                                                          |                 |                                             |                                     |  |  |
| Salvează și Publică Salvează A                           | nulează         |                                             |                                     |  |  |

#### Figura 151 Informație privind inițierea acordului cadru

În urma completării datelor privind inițierea acordului-cadru de către Autoritatea Contractantă Centrală(AC) se va accesa una dintre opțiunile disponibile:

- Salvează și Publică la accesarea opțiunii metadatele vor fi salvate și publicate;
- Salvează informația va fi salvată în interfață;
- Anulează în cazul în care e necesar să fie anulată acțiunea.

La accesarea opțiunii "Salvează și Publică" informația privind acordul-cadru publicat va putea fi vizualizat în compartimentul "Lista acordurilor-cadru" cu statut "Perioada de preselecție".

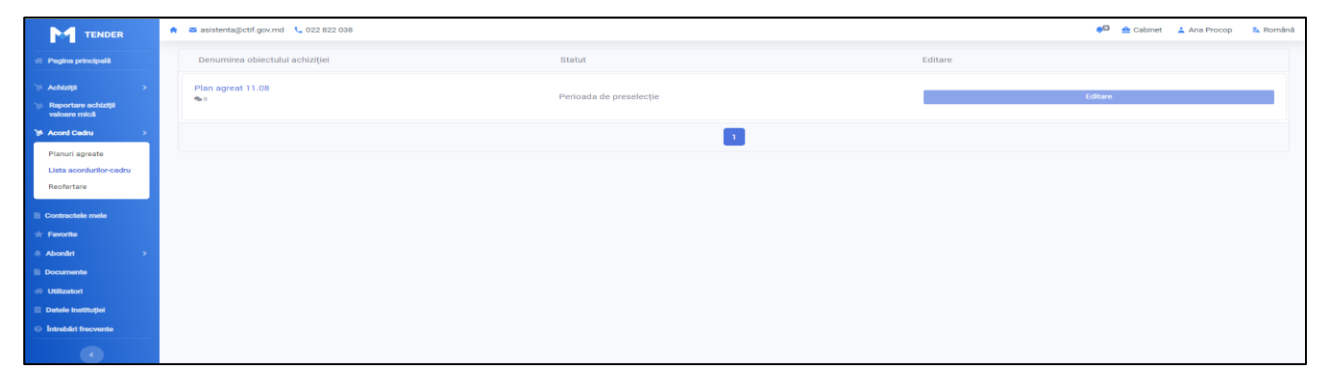

Figura 152 Vizualizarea acordului-cadru publicat

# 12.5 Depunerea documentelor de calificare și selecție de către Operatorii Economici(OE)

Pentru depunerea documentelor de calificare și selecție utilizatorul cu rol de Operator Economic(OE) va accesa din pagina principală compartimentul "Achiziții active".

| TENDER               | 🛊 📾 asistentagotif gov.md 📞 022 822 038                         | 💭 🏫 Cabinet | 👗 Ana Procop | 📩 Română |
|----------------------|-----------------------------------------------------------------|-------------|--------------|----------|
| 48 Pegine principelă |                                                                 |             |              |          |
| 🐨 Ofertele mele 🔷 >  |                                                                 |             |              |          |
| 🛧 Fevorite           |                                                                 |             |              |          |
| Abondirt             |                                                                 |             |              |          |
| Documente            |                                                                 |             |              |          |
|                      |                                                                 |             |              |          |
| Datele Instituției   | Discoti si porticipati la lisitati                              |             |              |          |
| Introbert frequente  | Plasați și participați la licitați                              |             |              |          |
| ۲                    | Achizții active                                                 |             |              |          |
|                      | 4726 Dugete 74 Autorități contractante 20 Operatori economici 3 |             |              |          |

Figura 153 Interfața de afișare a paginii principale

La accesarea compartimentului "Achiziții active" sistemul va afișa lista tuturor obiectelor de

| TENDER 🕈 🛎 asistenta@ctif                 | gov.md 🔪 022 822 038            |                             |                                        | 💭 🌰 Cabinet 👗 Ana Procop 🕺 Romi |
|-------------------------------------------|---------------------------------|-----------------------------|----------------------------------------|---------------------------------|
| Pagina principală                         | ⊀ Înapoi                        |                             |                                        |                                 |
| Ofertele mele >                           |                                 |                             |                                        |                                 |
| Creează oferta                            |                                 |                             |                                        |                                 |
| Documentele de<br>calificare depuse       | Statut +                        | Codul CPV Valoarea estimată | Caută                                  |                                 |
| Favorite                                  | Denumirea obiectului achiziției | Valoarea estimată           | Statut                                 |                                 |
| Aboniiri >                                |                                 |                             | Perioada de preselecție                |                                 |
| locumente                                 | Plan Agreat 11.08 😭             | 26,333.00 MDL               | Data publicării<br>11.08.2023 08:50    |                                 |
| Utilizatori                               |                                 |                             |                                        |                                 |
| Datele instituției<br>Întrebări frecvente | Transfer Contractor             | 10.001.01.001.              | magaziter fantistere<br>Ontografiketer |                                 |
|                                           |                                 |                             | ONE CARE NUMBER                        |                                 |

Figura 154 Lista obiectelor de achiziție

Pentru vizualizarea planului se va accesa pe denumirea obiectului de achiziție, la această acțiune sistemul va afișa informații detaliate despre acordul-cadru.

| TENDER                              | 🚔 📾 asistenta@ctf.gov.md 🍡 022.822.038                                                                                                    |                                                                    | 🕫 🌰 Cabinet 👗 Ana Procop 🛝 Română                                                                              |
|-------------------------------------|----------------------------------------------------------------------------------------------------|--------------------------------------------------------------------|----------------------------------------------------------------------------------------------------|
| 🕫 Pagina principalit                | ∢ Înapoi                                                                                                    |                                                                    |                                                                                                    |
| The Official states and a           |                                                                                                    |                                                                    |                                                                                                    |
| + Favorite                          | Descriere Clarificări Etapa de preselecție a candidaților Reofertare                                                                                                    |                                                                    | Batul<br>Perioada de preselecție                                                                               |
| <ul> <li>Abondet</li> </ul>         | Disp accest 11.00                                                                                                    |                                                                    | Valoarea estimată fără YVA                                                                                     |
| E Documente                         | Plan agreat 11.08                                                                                                    |                                                                    | 26,333.00 MDL                                                                                                  |
| 41 Utilization                      | Informația despre Autoritatea Contractantă                                                                                                    |                                                                    |                                                                                                    |
| II. Description in an international |                                                                                                    |                                                                    | Perioada darificación:                                                                                         |
| Introdukt frecuente                 | Denumines Instituției Codul Recu/IDNO                                                                                                    |                                                                    | Toolaada (1972aa - 1908aaa 1909aa)     Periooda de preedecipie:     15.08.3028 11.47.322 - 11.08.3028 14.00.00 |
|                                     |                                                                                                    |                                                                    | Depune documentele de calificare                                                                               |
|                                     | Persoana do contact<br>Ana Protop<br>Statutul contractului<br>Contractul de contractului                                                                                                    | Telefond de context<br>reconstruit                                 |                                                                                                    |
|                                     | Executions statistical<br>III. S. MOLEONIS ADDRESSANCE A<br>Presentand de context<br>Anno Princo<br>Billand contextentes<br>Billand contextentes<br>Billand contextent | Ooka/Hakad/9900<br>10:00:00003774<br>Tabulou As extend<br>assesses |                                                                                                    |

Figura 155 Informații detaliate despre acordul-cadru

| Pentru depunerea | documentelor de calificare se va | a accesa butonul "Depune | documente de calificare". |
|------------------|----------------------------------|--------------------------|---------------------------|
| 1                |                                  | ·/ 1                     |                           |

| TENDER                       | 🔶 🛎 asistenta@ctif.gov.md 🐛 022.822.038                              |                                    | 💭 🊔 Cabinet 👗 Ana Procop  🧏 Română                                    |
|------------------------------|----------------------------------------------------------------------|------------------------------------|-----------------------------------------------------------------------|
| 17 Pagina principală         |                                                                      |                                    |                                                                       |
|                              | < Inapor                                                             |                                    |                                                                       |
| <ul> <li>Tevorite</li> </ul> | Descriere Clarificări Etapa de preselecție a candidaților Reofertare |                                    | Statut<br>Perioada de preselectie                                     |
| Aboniiri                     | Plan acreat 11.08                                                    |                                    | Valoarea estimată fără TVA                                            |
| Documente                    | Plan agreet 11.08                                                    |                                    | 26,333.00 MDL                                                         |
| 🕫 Utilizatori                | Informația despre Autoritatea Contractantă                           |                                    | Perioada clarificiirilor:                                             |
| 🛙 Datele Instituției         |                                                                      |                                    | 11.08.2023 11:47:22 - 11.08.2023 13:59:00                             |
| Intrebäri frecvente          | Denumirea instituției                                                | Codul fiscal/IDNO                  | Perioada de preselecție:<br>11.08.2023 11:47:22 - 11.08.2023 14:00:00 |
|                              | IFPS                                                                 | 1006601001182                      | Desurse desursedade de sellésses                                      |
| •                            | Daranana da contact                                                  | Talafoaul da contact               | Depuie documentele de calincare                                       |
|                              | Ana Procop                                                           |                                    |                                                                       |
|                              | Statutul contractului                                                |                                    |                                                                       |
|                              | Contractul nu este sermat                                            |                                    |                                                                       |
|                              |                                                                      |                                    |                                                                       |
|                              |                                                                      |                                    |                                                                       |
|                              | Denumirea instituției<br>B.C. MOLDOVA AGROINDRANK S.A.               | Codul fiscal/IDNO<br>1002600003778 |                                                                       |
|                              |                                                                      |                                    |                                                                       |
|                              | Persoana de contact                                                  | Telefonul de contact               |                                                                       |
|                              | Ana Procop                                                           |                                    |                                                                       |
|                              | Statutul contractului                                                |                                    |                                                                       |
|                              | (somfolded instretor sommer)                                         |                                    |                                                                       |
|                              |                                                                      |                                    |                                                                       |

Figura 156 Depunerea documentelor de calificare

La accesarea butonului "Depune documentele de calificare" sistemul va afișa o fereastră pentru atașarea documentelor de calificare.

Interfața de afișare a formularului de atașare a documentelor de calificare este prezentată în figura ce urmează.

| < İnapol                                      |                              |  |                    |  |  |
|-----------------------------------------------|------------------------------|--|--------------------|--|--|
| Depune o solicitare de participare            |                              |  |                    |  |  |
| Denumirea obiectului achiziției               | Plan agreat 11.08            |  |                    |  |  |
| ID procedură                                  | ocds/15223/MD-16917233046390 |  |                    |  |  |
| Documentele atașate                           |                              |  |                    |  |  |
| Atențiel Încărcați documentația de calificare |                              |  |                    |  |  |
| Denumirea fișierului                          | Descrierea documentului      |  | Tipul documentului |  |  |
| Adaugă doc. 🖪                                 |                              |  |                    |  |  |
| Transmite documentele de calificare Anulesză  |                              |  |                    |  |  |

Figura 157 Ataşarea documentelor de calificare

După încărcarea documentelor de calificare utilizatorul cu rol de Operator Economic va accesa una dintre opțiunile disponibile:

- **Transmite documente de calificare** în cazul confirmării atașării și transmiterea documentelor de calificare;
- Anulează în cazul în care e necesar să fie anulată atașarea documentelor.

După încărcarea și trasmiterea documentelor sistemul va afișa un mesaj confirmativ cu privire la depunerea documentelor de calificare cu succes.

Interfața de afișare a mesajului confirmativ este prezentată în figura ce urmează.

| < Înapoi                                             |                               |                    |   |
|------------------------------------------------------|-------------------------------|--------------------|---|
| Depune o solicitare de participare                   |                               |                    |   |
| Description obtained and address                     | Plan a merel 11 00            |                    |   |
| ID procedura                                         | even 41 x213 MD 1691733046390 |                    |   |
|                                                      |                               |                    |   |
| Documentele atașate                                  |                               |                    |   |
| Denumirea figierului                                 | Descrieres documentului       | Tipul documentului |   |
| 202308111330_dd.pdf                                  |                               | DUAE               | • |
| Adaugă doc. 🖪                                        |                               |                    |   |
| Actualizare documente Anuleszä participares Anuleszä |                               |                    |   |
| Depusă cu succes                                     |                               |                    |   |

Figura 158 Afișarea mesajului confirmative referitor la depunerea documentelor de calificare de către OE

#### 12.6 Evaluarea documentației de calificare depuse de către Operatorii Economici

Pentru evaluarea documentației de calificare de către Operatorii EconomicI(OE), Autoritatea Contractantă Centrală (ACA) va accesa compartimentul "Acord-cadru" subcompartimentul "Lista acordurilor cadru" și va accesa pe denumirea lui.

**Notă:** În cazul în care termenul pentru etapa de preselecție care a fost stabilit inițial de către Autoritatea Contractantă Centrală (ACA) nu este depășit atunci va fi imposibilă accesaeea compartimentului "Etapa de preselecție a candidaților" nu va fi disponibil, exemplu este prezentat în figura ce urmează.

| TENDER                                                                                                    | 🗙 🛎 aşisteritağıctif govind 🍾 022.822.008                                                                                                    |                                                                             | 🕫 🚊 Cabinet 💷 Aria Proceso 🦓 Románá                                                                                                    |
|----------------------------------------------------------------------------------------------------|----------------------------------------------------------------------------------------------------|-----------------------------------------------------------------------------|----------------------------------------------------------------------------------------------------|
| ·· Pages processil                                                                                                    | Chapot                                                                                                    |                                                                             |                                                                                                    |
| Actempt     Actempt     Accent Gadre     Accent Gadre     Contractele male     Fancelle                               | Descrive         Clarificari         Etapa de preservede a candidation         Here           Pain agreet 11.00         Pain agreet 11.00 <th>eter .</th> <th>bour<br/>Protocol de presidente<br/>Valuera nome de 16 Ym.<br/>Protocol de defaticitator<br/>11 au 2012 - 11 au 2013 - 11 a 2013<br/>Protocol de protocol de protocol<br/>Protocol de protocol de protocol<br/>Protocol de protocol de protocol<br/>Protocol de protocol de protocol<br/>Protocol de protocol de protocol<br/>Protocol de protocol de protocol<br/>Protocol de protocol de protocol<br/>Protocol de protocol de protocol<br/>Protocol de protocol de protocol<br/>Protocol de protocol de protocol<br/>Protocol de protocol de protocol<br/>Protocol de protocol de protocol<br/>Protocol de protocol<br/>Protocol de protocol<br/>Protocol de protocol<br/>Protocol de protocol<br/>Protocol<br/>Protocol de protocol<br/>Protocol<br/>P</th> | eter .                                                                      | bour<br>Protocol de presidente<br>Valuera nome de 16 Ym.<br>Protocol de defaticitator<br>11 au 2012 - 11 au 2013 - 11 a 2013<br>Protocol de protocol de protocol<br>Protocol de protocol de protocol<br>Protocol de protocol de protocol<br>Protocol de protocol de protocol<br>Protocol de protocol de protocol<br>Protocol de protocol de protocol<br>Protocol de protocol de protocol<br>Protocol de protocol de protocol<br>Protocol de protocol de protocol<br>Protocol de protocol de protocol<br>Protocol de protocol de protocol<br>Protocol de protocol de protocol<br>Protocol de protocol<br>Protocol de protocol<br>Protocol de protocol<br>Protocol de protocol<br>Protocol<br>Protocol de protocol<br>Protocol<br>P |
| Abundet 3<br>Documents<br>Datate bunden<br>Datate bunden<br>Datate bunder<br>Datate bunder<br>Datate bunder<br>Datate | Description tradingia<br>1975<br>Personas de contest<br>Ana Procog<br>Bandul accompendad<br>Contest de contest                                                                                                    | out of fundation<br>1006/010112<br>Talatonul de contact                     | Popural in human PDP                                                                                                    |
|                                                                                                    | Denumine Instituției<br>B. C. MCLEOVA ADDONOBANIS S. A.<br>Presente de contact<br>Ante Preco<br>Statund contectului<br>Control de Internet                                                                                                    | Codul Baca/Cono<br>1000500000779<br>Telefona de contect<br>accontect        |                                                                                                    |
|                                                                                                    | Denumines Instituției<br>Ministiture, PRANTELO<br>Persona de contect<br>Ace Proces<br>Blautul contectului<br>Elevent de transmis                                                                                                    | Conduit Instant/DANO<br>10004813000037<br>Teleformal de context<br>60320096 |                                                                                                    |

Figura 159 Exemplu de acord-cadru în process de desfășurare

Doar după expirarea timpului de preselecție a candidaților va fi posibilă accesarea compartimentului "Etapa de preselecție a candidaților" pentru evaluarea documentelor de calificare depuse.

| TENDER                                   | 🚔 🖴 asistenta@ctif.gov.md 📞 022 822 038 |                                       |              |                                                      |                                                                                                  | 🕫 🚔 Cabinet          | Ana Procop | 🛦 Română |
|------------------------------------------|-----------------------------------------|---------------------------------------|--------------|------------------------------------------------------|--------------------------------------------------------------------------------------------------|----------------------|------------|----------|
| 🕫 Pagina principală                      | < Înapol                                |                                       |              |                                                      |                                                                                                  |                      |            |          |
| 19 Aohanji 🔷 🔸                           | Descriere Clarificări Etapa de          | preselecție a candidaților Reofertare |              |                                                      | Statut<br>Etapa de preselecție a candidaților                                                    |                      |            |          |
| 'js: Raportare achiziții<br>veloare mică | ITEST_CONT_UNIC1                        | Documente de calificare               | în așteptare | Declarația de confidențialitate și                   | Valoarea estimată fără TVA                                                                       |                      |            |          |
| 1/: Acord Cadru >                        |                                         |                                       |              | emparțiainate                                        | Perioada clarincaritor:<br>11.08.2023 11:47:22 - 11.08.2023 13:59:00<br>Perioada de preselecție: |                      |            |          |
| * Favorite                               | TEST_CONT_UNIC                          | Documente de calificare               | În așteptare | Declarația de confidențialitate și<br>împarțialitate | 11.08.2023 11:47:22 - 11.08.2023 14:00:00                                                        |                      |            |          |
| Abonāri                                  |                                         |                                       |              |                                                      |                                                                                                  | xportă în format PDF |            |          |
| Documente     Utilizatori                |                                         |                                       |              |                                                      |                                                                                                  |                      |            |          |
| E Datelo Instituției                     |                                         |                                       |              |                                                      |                                                                                                  |                      |            |          |
| Introbări frecvente                      |                                         |                                       |              |                                                      |                                                                                                  |                      |            |          |
|                                          |                                         |                                       |              |                                                      |                                                                                                  |                      |            |          |

Figura 160 Compartimentul "Etapa de preselecție a candidaților"

Pentru evaluarea documentației de calificare utilizatorul cu rol de Autoritatea Contractantă Centrală (ACA) va accesa butonul "Declarație de confidențialitate și imparțialitate"iar ca răspuns la această acțiune sistemul va afișa o fereastră pentru stabilirea existenței conflictelor de interes. Interfața de stabilire a conflictelor de interes este prezentată în figura ce urmează.

| Declarația de confidențialitate și imparțialitate |                                                            | ×       |
|---------------------------------------------------|------------------------------------------------------------|---------|
| Există co                                         | nflict de interese?                                        |         |
|                                                   | Nu există conflict de interese Există conflict de interese | Închide |

Figura 161 Stabilirea conflictelor de interese

Pentru calificarea candidatului se va accesa opțiunea "Acceptați".

| TENDER                                                     | 🚔 📾 animerat@cof govenes 🐛 002 002 003                              | 🔎 🌸 Cabinet 🔔 Ana Procep 🏻 Sk. Románia                                                                            |
|------------------------------------------------------------|---------------------------------------------------------------------|----------------------------------------------------------------------------------------------------|
| · Pagina principaliti                                      | cinapai                                                             |                                                                                                    |
| in Antop                                                   | Descriere Clerificilei Etapa de presencije a candidațiar Reclertare | Baux<br>Etapa de preselecție a candidaților                                                                       |
| <ul> <li>Reportere achiziții<br/>valoare mită</li> </ul>   | E TEST. CONT. LINIC1 DOcumente de calificarie is examinarie         | Veloare estivută firă Tră.<br>Perioada clarificărilor:                                                            |
| Contractale male                                           | Perfacuaji                                                          | 11.38.2029 11.47.22 - 11.68.2029 12.59.00<br>Perioada de preselecție:<br>11.38.2029 11.47.22 - 10.68.202 14.00.09 |
| <ul> <li>Povertie</li> <li>Aberrite</li> </ul>             | E TEST_CONT_UNIC In Commente de calificare in examinare             | Exportă în format POF                                                                                             |
| E Documente                                                | Network)                                                            |                                                                                                    |
| <ul> <li>Utilizatori</li> <li>Detele kestitujei</li> </ul> |                                                                     |                                                                                                    |
| <ul> <li>Introduct thecounter</li> </ul>                   |                                                                     |                                                                                                    |
|                                                            |                                                                     |                                                                                                    |

Figura 162 Calificare candidatului

La accesarea opțiunii "Acceptați" sistemul va afișa o fereastră pentru confirmarea deciziei de calificare și preselecție a candidatului cu necesitatea completării deciziei.

| Confirmați decizia de calificare și preselecție a candidatului |                         |                    |  |  |
|----------------------------------------------------------------|-------------------------|--------------------|--|--|
| Oferta calificată                                              | TEST_CONT_UNIC1         |                    |  |  |
| Motivul deciziei *                                             |                         |                    |  |  |
| Adaugă doc . 🖿                                                 |                         |                    |  |  |
| Denumirea                                                      | Descrierea documentului | Tipul documentului |  |  |
|                                                                |                         |                    |  |  |
|                                                                |                         | Confirmare         |  |  |

Figura 163 confirmarea deciziei de calificare și preselecție a candidatului

Pentru descalificarea candidatului se va accesa opțiunea "Refuzați".

| TENDER                                | 🚔 🛎 asistenta@ctif.gov.md 🔍 022.822.0 | 38                                       |              |               | 🕫 🏦 Cabinet 👗 Ana Procop 🔒 Română                                |
|---------------------------------------|---------------------------------------|------------------------------------------|--------------|---------------|------------------------------------------------------------------|
| Pagina principalil                    | ≪ inapor                              |                                          |              |               |                                                                  |
| 14 Adalahi 🔹 👌                        | Descriere Clarificări Etapa o         | de preselecție a candidaților Reofertare |              | Dia<br>Eta    | ne de preselectie a candidation                                  |
| Paportave achiztpli<br>valoare micili |                                       |                                          |              | Acceptați     | sama antimată fănă TUA                                           |
| 1/ Accel Cadru >                      | TEST_CONT_UNIC1                       | Documente de calificare                  | În examinare | Refuzați 11.0 | rioada clarificărilor:<br>08.0023 11.47.22 - 11.08.2023 13.09.00 |
| E Contractele mele                    |                                       |                                          |              | Per<br>11.0   | rioada de preselecție:<br>38.0023 11.47.22 - 11.08.0023 14.00.00 |
| <ul> <li>Favorta</li> </ul>           | TEST_CONT_UNIC                        | Documente de calificare                  | În examinare | Acceptați     | Exportă în format PDF                                            |
| Documente                             |                                       |                                          |              | Retuzați      |                                                                  |
| . Utilizatori                         |                                       |                                          |              |               |                                                                  |
| II Datele konthuljel                  |                                       |                                          |              |               |                                                                  |
| O Introbald Inscreate                 |                                       |                                          |              |               |                                                                  |

Figura 164 Descalificare candidatului

La accesarea opțiunii "Refuzați" sistemul va afișa o fereastră pentru confirmarea deciziei de descalificare și preselecție a candidatului cu necesitatea completării deciziei.

| Confirmați decizia de descalificare a candidatului |                         |                    |         |  |
|----------------------------------------------------|-------------------------|--------------------|---------|--|
| Ofera descalificată                                | TEST_CONT_UNIC1         |                    |         |  |
| Motivul deciziei *                                 |                         |                    |         |  |
| Adaugă doc . 🗈                                     |                         |                    |         |  |
| Denumirea                                          | Descrierea documentului | Tipul documentului |         |  |
|                                                    |                         |                    |         |  |
|                                                    |                         | Confirmare         | Închide |  |

Figura 165 Confirmarea deciziei de descalificare

După acceptarea sau respingerea tuturor candidaților sistemul va afișa posibilitatea confirmării decizie de preselecție a candidatului.

| 17 Pagina principală                   | chapo                                                                |                                                                                            |
|----------------------------------------|----------------------------------------------------------------------|--------------------------------------------------------------------------------------------|
| 19 Achiziții 🔶                         | Descriere Clarificări Etapa de preselecție a candidaților Reofertare | Sunut<br>Etapa de preselecție a candidaților                                               |
| 'p Raportare achiziții<br>valoare mică | TEST_CONT_UNIC1 Calificat Calificat Refuze()                         | Valoana estimati füri TVA Darioarda elarifinärilor                                         |
| Y <sup>™</sup> Acord Cadru             | B TEET CAUT UNIO B Denomando de colfereno Colfecto Dedrosti          | Penduata Jaannaanon<br>11.08.2023 11.07.22-11.08.2023 13.59:00<br>Perioada de preselecție: |
| * Pavorite                             | El Coll-Vint_Vinto                                                   | 11.08.2023 11:47:22 - 11.08.2023 14:00:00                                                  |
| + Abonări >                            | Confirmă decizia de calificare și preselecție a candidatului         | Exportă în format PDF                                                                      |
| E Documente                            |                                                                      |                                                                                            |

Figura 166 Confirmarea decizie de calificare

La accesarea butonului "Confirmă decizia de calificare și preselecției a candidatului"

sistemul va afișa alte două butoane pentru anulare și semnare a acordului între ACA și AC.

| TENDER                                 | 🖷 esisteratgotif gound 1, 622 622 608                                  |                                                                       |  |  |  |
|----------------------------------------|------------------------------------------------------------------------|-----------------------------------------------------------------------|--|--|--|
| 🕫 Pagina principală                    | chapst                                                                 |                                                                       |  |  |  |
| 16 Achtelji                            | Descritere Clarificiari Etapa de preselecție a candidaților Reofertare | Stelut<br>Etaba de preselectie a candidation                          |  |  |  |
| 'p Raportare achiziții<br>valoare mică | TEST_CONT_UNIC1 Documente de calificare Calificat                      | Valoares estimată fileă TVA                                           |  |  |  |
| 1/6 Acord Cadru >                      | TEST_CONT_UNIC Documente de calificare Calificat                       | Perioada clarificărilor:<br>11.08.2023 11.47.22 - 11.08.2023 13.09.00 |  |  |  |
| Contractele mele                       |                                                                        | Perioada de preselecție:<br>11.08.2023 11:67:22 - 11.08.2023 14.00.00 |  |  |  |
| * Favorite                             | Anulează decizia de calificare și preselecție a candidatului           |                                                                       |  |  |  |
| © Aboniiri >                           | Semnarea acordului între ACA și AC                                     | Exportă în format PDF                                                 |  |  |  |
| E Documente                            |                                                                        |                                                                       |  |  |  |
|                                        |                                                                        |                                                                       |  |  |  |

#### Figura 167 Anularea sau semnarea decizie

În cazul accesării butonului "Anulează decizie de calificare și preselecție a candidatului" utilizatorul va fi redirecționat la etapa precedent cu posibilitatea modificării deciziei privind acceptarea sau respingerea deciziei de calificare.

În cazul în care se va accesa butonul "Semnarea acordului între ACA și AC" se va confirma repetat de către ACA și AC decizia privind candidații selectați, iar după această confirmare sistemul va afișa lista operatorilor economici cu documentele de calificare și statutul lor.

## 12.7 Acceptarea condițiilor de calificare a OE de către AC

După semnarea acordului de către ACA va fi necesară acceptarea condițiilor acordului-cadru și de către AC, pentru aceasta utilizatorul cu rol de AC va accesa compartimentul "Planuri" din pagina principală.

| TENDER                              | 🔶 😅 asistenta@ctif.gov.md 🔍 022.822.038 |                        |   |                                     |   |                            |   | 0 | Cabinet | 🛓 Ana Procop | 🎄 Română |
|-------------------------------------|-----------------------------------------|------------------------|---|-------------------------------------|---|----------------------------|---|---|---------|--------------|----------|
| 🕂 Pagina principală                 |                                         |                        |   |                                     |   |                            |   |   |         |              |          |
| 's Achiziți 🔷 🗧                     |                                         |                        |   |                                     |   |                            |   |   |         |              |          |
| Raportare achiziții<br>valoare mică |                                         |                        |   |                                     |   |                            |   |   |         |              |          |
| 1⊭ Acord Cadru →                    |                                         |                        |   |                                     |   |                            |   |   |         |              |          |
| Contractele mele                    |                                         |                        |   |                                     |   |                            |   |   |         |              |          |
| * Favorite                          |                                         |                        |   |                                     |   |                            |   |   |         |              |          |
| Aboniiri                            |                                         |                        |   |                                     |   |                            |   |   |         |              |          |
| Documente                           |                                         |                        |   |                                     |   |                            |   |   |         |              |          |
| 🖷 Utilizatori                       |                                         |                        |   | Discontrol constation of the Robert |   |                            |   |   |         |              |          |
| 🗏 Datele Instituției                |                                         |                        |   | Plasați și participați la licitații |   |                            |   |   |         |              |          |
| Intrebări frecvente                 |                                         |                        |   |                                     |   |                            | _ |   |         |              |          |
|                                     |                                         | 60<br>Achiziții active | 4 | ZS75<br>Toate achizițiile           | ê | 4241<br>Planuri            | Q |   |         |              |          |
|                                     |                                         |                        |   |                                     |   |                            |   |   |         |              |          |
|                                     |                                         |                        |   |                                     |   |                            |   |   |         |              |          |
|                                     |                                         | 4728<br>Bugete         | G | 74<br>Autorități contractante       | 盎 | 148<br>Operatori economici | 8 |   |         |              |          |
|                                     |                                         |                        |   |                                     |   |                            |   |   |         |              |          |
|                                     |                                         |                        |   |                                     |   |                            |   |   |         |              |          |
|                                     |                                         |                        |   |                                     |   |                            |   |   |         |              |          |
|                                     |                                         |                        |   |                                     |   |                            |   |   |         |              |          |

Figura 168 Compartimentul planuri din pagina principală

La accesarea compartimentului "Planuri" se va selecta planul comun din listă.

| Statut   Codul CPV              | Valoarea estimată | Perioada Caută                                                                                                    |
|---------------------------------|-------------------|----------------------------------------------------------------------------------------------------|
| Denumirea obiectului achiziției | Valoarea estimată | Statut                                                                                                    |
| nind grove AC                   |                   | Tip da sronaduză.                                                                                                    |
| eriti adule 60                  | 0.0000            | The statement of the statement of the st |
|                                 | 2,000 (2.000)     | Technologia<br>Lampe backet<br>on entropy                                                                                                    |
|                                 | 0.000 #0.         | "Territories educitic;<br>Presidente contractive programme<br>Economication<br>International                                                                                                    |
|                                 |                   | Technorementali.<br>Inclusionalises<br>on all control                                                                                                    |
| net minstalarinin i             | 14,040-0 403.     | "Territorian and a constraints"<br>Residence and a constraint and<br>Research                                                                                                    |

Figura 169 Vizualizarea planurilor create în cadrul sistemului

După accesarea planului agreat se va accesa butonul "Istoric".

| < mapor                           |                     |                                                                          |                            |
|-----------------------------------|---------------------|--------------------------------------------------------------------------|----------------------------|
| Descriere                         | Planuri agreate     |                                                                          | Statut<br>Planificat       |
| Plan agreat 1<br>Plan agreat 11.0 | 1.08<br>8           |                                                                          | Valoarea estimată fără TVA |
| Informația de                     | espre Autoritatea C | ontractantă                                                              | Latons.                    |
| Denumirea                         |                     | MINISTERUL FINANTELOR                                                    |                            |
| Codul fiscal/                     | IDNO                | 1006601000037                                                            |                            |
| Adresa                            |                     | 2005, Moldova, Republica, mun.Chișinău, mun.Chișinău,<br>COSMONAUTILOR 7 |                            |
| Web site                          |                     |                                                                          |                            |
| Persoana de                       | contact             |                                                                          |                            |
| Nume Prenur                       | ne                  | Ana Procop                                                               |                            |
| Telefonul de                      | contact             | 100000                                                                   |                            |
| E-mail                            |                     | And Add and Add approximately and                                        |                            |
| Fax                               |                     |                                                                          |                            |
| Datele achizi                     | ției                |                                                                          |                            |
| Data publică                      | 11                  | 11.08.2023 08:50:45                                                      |                            |
| Ultima modif                      | icare               | 11.08.2023 14:19:25                                                      |                            |
| MTender ID                        |                     | ocds-t1s2t3-MD-1691733046390                                             |                            |
| Cod CPV                           |                     | 14610000-0 - Minereuri metalifere                                        |                            |
| Lista loturilor                   |                     |                                                                          |                            |
| DENUMI                            |                     | N AGREAT PLA                                                             |                            |
| Specificatio                      | tehnica             |                                                                          |                            |
| Statut                            |                     | Planificare                                                              |                            |
| ID.                               |                     | 26722026-9760-47ch-9691-cod97104b947                                     |                            |

Figura 170 Informații detaliate despre plan

Din interfața afișată se va selecta compartimentul "Etapa de preselecție a candidaților" și se vor accepta termenii și condițiile acordului-cadru.

| < Înapoi                      | ¢inapoi                       |                                   |           |  |                                                                                            |  |
|-------------------------------|-------------------------------|-----------------------------------|-----------|--|--------------------------------------------------------------------------------------------|--|
| Descriere Clarificări Etapa d | de preselecție a candidaților | Reofertare                        |           |  | Statut<br>Analiza                                                                          |  |
| TEST_CONT_UNIC1               |                               | Documente de calíficare           | Calificat |  | Valoarea estimată fără TVA 26.333.00. MDI                                                  |  |
| TEST_CONT_UNIC                |                               | Documente de calificare           | Calificat |  | Perioada clarificărilor:                                                                   |  |
|                               |                               | Acceptați condițile acordului-cad | nu        |  | 110.8203114722-110.8203183900<br>Perioada de preselecție:<br>11.08203114722-110.8203140000 |  |
|                               |                               |                                   |           |  |                                                                                            |  |

Figura 171 Acceptarea termenilor și condițiilor acordului-cadru

După acceptarea termenilor și condițiilor sistemul va afișa în listă Operatorii Economici, documentele de calificare și statutul lor.

| TENDER                                 | 🔶 📼 asistenta@ctif.gov.md 🐛 022 822 038                   |                         |           |                                                                                                    | 🏴 🍵 Cabinet 🔺 Ana Procop | 🎄 Română |
|----------------------------------------|-----------------------------------------------------------|-------------------------|-----------|----------------------------------------------------------------------------------------------------|--------------------------|----------|
| 🕫 Pagina principală                    |                                                           |                         |           |                                                                                                    |                          |          |
| 16 Achtegi 💦 🗧                         |                                                           |                         |           |                                                                                                    |                          |          |
| % Raportare achiziții<br>valoare micii |                                                           |                         |           |                                                                                                    |                          |          |
| 🌾 Acord Cadru 🔶                        |                                                           |                         |           |                                                                                                    |                          |          |
| Contractele mele                       |                                                           |                         |           |                                                                                                    |                          |          |
| * Fevorite                             |                                                           |                         |           |                                                                                                    |                          |          |
| Aboniiri >                             |                                                           |                         |           |                                                                                                    |                          |          |
| Documente                              |                                                           |                         |           |                                                                                                    |                          |          |
| Obligation                             | (Înanoi                                                   |                         |           |                                                                                                    |                          |          |
| Introbiliti frecvente                  | * Hispor                                                  |                         |           |                                                                                                    |                          |          |
|                                        | Descriere Clarificări Etapa de preselecție a candidaților | Reofertare              |           | Statut<br>Analiza                                                                                                    |                          |          |
|                                        | TEST_CONT_UNIC1                                           | Documente de calificare | Calificat | 26.333.00 MDL                                                                                                    |                          |          |
|                                        | TEST_CONT_UNIC                                            | Documente de calificare | Calificat |                                                                                                    |                          | _        |
|                                        |                                                           |                         |           | Perioada clambaarior:<br>11.08.2023 11.47:22 - 11.08.2023 13.59:00<br>Perioada de preselectje:<br>11.08.2023 11.47:22 - 11.08.2023 14.00:00 |                          |          |

#### Figura 172 Vizualizarea operatorilor economici

**Notă:** Decizia finală privind acceptarea operatorilor economici cu care se va interacționa pe parcurs va fi confirmată prin semnarea termenilor și condițiilor de către toate Autoritățile Contractante care au depus planuri de necesități la planul comun creat de către Autoritatea Contractantă Centrală.

# 12.8 Transmiterea spre acceptare a termenilor și condițiilor către Operatorii Economici

Pentru acceptarea termenilor și condițiilor de către Operatorii Economici, Autoritatea Contractantă Centrală va accesa compartimentul "Acord Cadru" sub compartimentul "Lista acordurilor-cadru" va accesa pe denumirea achiziției și compartimentul "Etapa de preselecție a candidaților". Pentru ca operatorii economici să poată accepta termenii și condițiile, autoritatea contractantă centrală le va transmite accesând butonul "Semnarea acordului-cadru de Operatorii Economici".

| TENDER                                                                                                    | 🔶 🚔 asistemta@ctil.gov.md 🔍 022.822.038                                                                                                    | 🐢 🖸 🏦 Cabinet 👗 Ana Procop 🛛 🛝 Română                                                                                            |
|----------------------------------------------------------------------------------------------------|----------------------------------------------------------------------------------------------------|----------------------------------------------------------------------------------------------------|
| 17 Pagina principală                                                                                                    | < Inapol                                                                                                    |                                                                                                    |
| % Achizepi         >           % Achizepi         >           % Achizepi         >           % Acont Gadru         >           % Acont Gadru         >           © Contractele mele         > | Descriere         Clarificati         Etapa de preselecție a candidaților         Referitare           II TEST_CONT_UNIC1         II Cocumente de calificare         Calificat           II TEST_CONT_UNIC1         III Documente de calificare         Calificat | Next<br>Analiza<br>Volene vermal 168 TVA<br>Periodea duefficiente:<br>11.18.2023 1-022-1.18.2023 139:00<br>Periodead agreemetty: |
| * Fevorite                                                                                                    | Semnarea acordului cadru de Operatorii Economici                                                                                                    | 11.08.2023 11.47.22 - 11.08.2023 14:00:00                                                                                        |
| Abonist >                                                                                                    |                                                                                                    | Exportă în format PDF                                                                                                    |
| Documente                                                                                                    |                                                                                                    |                                                                                                    |
| 4 Utilization                                                                                                    |                                                                                                    |                                                                                                    |
| Datele instituției                                                                                                    |                                                                                                    |                                                                                                    |
| C Introduct Recovering                                                                                                    |                                                                                                    |                                                                                                    |

Figura 173 Transmiterea spre acceptare a termenilor și condițiilor

După acceptarea termenilor și condițiilor sistemul va afișa în listă Operatorii Economici, documentele de calificare și statutul lor.

| TENDER                                   | 🔶 📾 esistenta@ctif.gov.md 📞 022.822.008                                      | 🐢 🖻 🚖 Cabinet 🔺 Ana Procop 🛛 Română |
|------------------------------------------|------------------------------------------------------------------------------|-------------------------------------|
| 17 Pagina principală                     | Cingoi                                                                       |                                     |
| 16 Achizații 🔿                           | Descriere Clarificări Elapa de preselecție a candidațior Reofertare Analiza  |                                     |
| 'jii Raportare achiziții<br>valoare mică | ETEST_CONT_UNIC1 Documente de calificare Calificat                           |                                     |
| 1/F Acord Cadru >                        | Perioada clarificario: Perioada clarificario: 11.08.202311.6/22-11.08.202313 | 59:00                               |
| Contractele mele                         | Perioada de preselecția:<br>11.68.2003 11.67.22 - 11.08.2003 14.             | 20:00                               |
| ter ravonie<br>♦ Abonāri >               |                                                                              | Exportă în format PDF               |
| E Documente                              |                                                                              |                                     |
| 47 Utilizatori                           |                                                                              |                                     |
| Datele Instituției                       |                                                                              |                                     |
|                                          |                                                                              |                                     |
| •                                        |                                                                              |                                     |

Figura 174 Vizualizarea operatorilor economici

#### 12.9 Acceptare a termenilor și condițiilor către Operatorii Economici

Pentru acceptarea termenilor și condițiilor de către Operatorii Economici se va accesa compartimentul "Ofertele mele" sub compartimentul "Documente de calificare depuse".

| TENDER                                                 | 🔶 📾 asistenta@ctif.gov.md 🐛 022 822 038                                                                                                    |                     | 🐢 🏛 Cabinet 👎 Ana Procop 🛛 🔍 Română |
|--------------------------------------------------------|----------------------------------------------------------------------------------------------------|---------------------|-------------------------------------|
| 🕫 Pagina principală                                    | Denumirea obiectului achiziției                                                                                                    | Valoarea estimată   | Statut procedura                    |
| 127 Ofertele mele                                      | Ptan agreat 11.08                                                                                                    | 26,333.00 MDL       | Analiza                             |
| Ofertele depuse<br>Documentele de<br>calificare depuse | factor p                                                                                                    | 80,000 M MD.        | Focustoral                          |
| ± Pavorite<br>≜ Abonini >                              | and the second second s | 91,000.00 MD.       | Dage is preside a seried to         |
| E Documente                                            | -                                                                                                    | 100 MOL             | Providi segurari                    |
| Datele Instituției     Intrebilri frecvente            | Teleprogram                                                                                                    | 30,700.00.000.      | Population                          |
| •                                                      |                                                                                                    | 1 2 🕨 Uttima paginā |                                     |

#### Figura 175 Vizualizarea planului în listă

Din interfața afișată se va selecta compartimentul "Etapa de preselecție a candidaților" și se vor accepta termenii și condițiile acordului-cadru.

| TENDER                | 🔶 🚍 asistenta@ctif.gov.md 📞 022 822 038                                                 |                                 |           |                                           | 🔎 🏦 Cabinet 🔺 Ana Procop | 🏃 Română |
|-----------------------|-----------------------------------------------------------------------------------------|---------------------------------|-----------|-------------------------------------------|--------------------------|----------|
| Pagina principală     |                                                                                         |                                 |           |                                           |                          |          |
| Ufertale mele         |                                                                                         |                                 |           |                                           |                          |          |
| * Fevorite            |                                                                                         |                                 |           |                                           |                          |          |
| Abonist >             |                                                                                         |                                 |           |                                           |                          |          |
| Documente             |                                                                                         |                                 |           |                                           |                          |          |
| 4 Utilizatori         |                                                                                         |                                 |           |                                           |                          |          |
| II Datele Instituției |                                                                                         |                                 |           |                                           |                          |          |
| Intrebårt frecvente   |                                                                                         |                                 |           |                                           |                          |          |
|                       |                                                                                         |                                 |           |                                           |                          |          |
|                       | < Înapoi                                                                                |                                 |           |                                           |                          |          |
|                       | Descriere Clarificări Etapa de presele                                                  | ecție a candidaților Reofertare |           | Statue<br>Analiza                         |                          |          |
|                       | TEST_CONT_UNIC1                                                                         | Documente de calificare         | Calificat | 26,333.00 MDL                             |                          |          |
|                       | TEST_CONT_UNIC                                                                          | Documente de calificare         | Calificat | Perioada clarificărilor:                  |                          |          |
|                       | Acceptați condiție acerdului cadru Perioada de presidenție:<br>Perioada de presidenție: |                                 |           |                                           |                          |          |
|                       |                                                                                         |                                 |           | 11.08.2023 11:47:22 - 11.08.2023 14:00:00 |                          |          |
|                       |                                                                                         |                                 |           |                                           |                          |          |

Figura 176 Acceptarea condițiilor acordului-cadru

După acceptarea termenilor și condițiilor sistemul va afișa în listă Operatorii Economici, documentele de calificare și statutul lor.

| TENDER                           | 🛊 🖷 asistenta@ctif.gov.md 📞 022 822 038                   |                         |           |                                           | ଟ 💼 Cabinet 🔔 Ana Procop | 🔭 Română |
|----------------------------------|-----------------------------------------------------------|-------------------------|-----------|-------------------------------------------|--------------------------|----------|
| 17 Pagina principală             |                                                           |                         |           |                                           |                          |          |
| The Official states and a second |                                                           |                         |           |                                           |                          |          |
| · Favorita                       |                                                           |                         |           |                                           |                          |          |
| Abould >                         |                                                           |                         |           |                                           |                          |          |
| Documente                        |                                                           |                         |           |                                           |                          |          |
| 4 Utilizatori                    |                                                           |                         |           |                                           |                          |          |
| II Datele Instituției            |                                                           |                         |           |                                           |                          |          |
| Introbiliri frecvente            |                                                           |                         |           |                                           |                          |          |
|                                  |                                                           |                         |           |                                           |                          |          |
|                                  | < Înapoi                                                  |                         |           |                                           |                          |          |
|                                  |                                                           |                         |           |                                           |                          |          |
|                                  | Descriere Clarificări Etapa de preselecție a candidaților | Reofertare              |           | Statut<br>Analiza                         |                          |          |
|                                  |                                                           |                         |           | Valoarea estimată fără TVA                |                          |          |
|                                  | TEST_CONT_UNIC1                                           | Documente de calificare | Calificat | 26,333.00 MDL                             |                          |          |
|                                  | 层 TEST_CONT_UNIC                                          | Documente de calificare | Calificat | Perioada clarificărilor:                  |                          |          |
|                                  |                                                           |                         |           | 11.08.2023 11:47:22 - 11.08.2023 13:59:00 |                          |          |
|                                  |                                                           |                         |           | 11.08.2023 11:47:22 - 11.08.2023 14:00:00 |                          |          |
|                                  |                                                           |                         |           |                                           |                          |          |
|                                  |                                                           |                         |           |                                           |                          |          |

Figura 177 Vizualizarea operatorilor economici

#### 12.10 Finalizarea semnării acordului-cadru

Pentru finalizarea semnării acordului-cadru utilizatorul cu rol de Autoritate Contractantă Centrală va accesa compartimentul "Acord Cadru" sub compartimentul "Lista acordurilor-cadru" va accesa pe denumirea achiziției și compartimentul "Etapa de preselecție a candidaților", pentru finalizarea semnării acordului se va accesa butonul "Finalizarea semnării acordului-cadru".

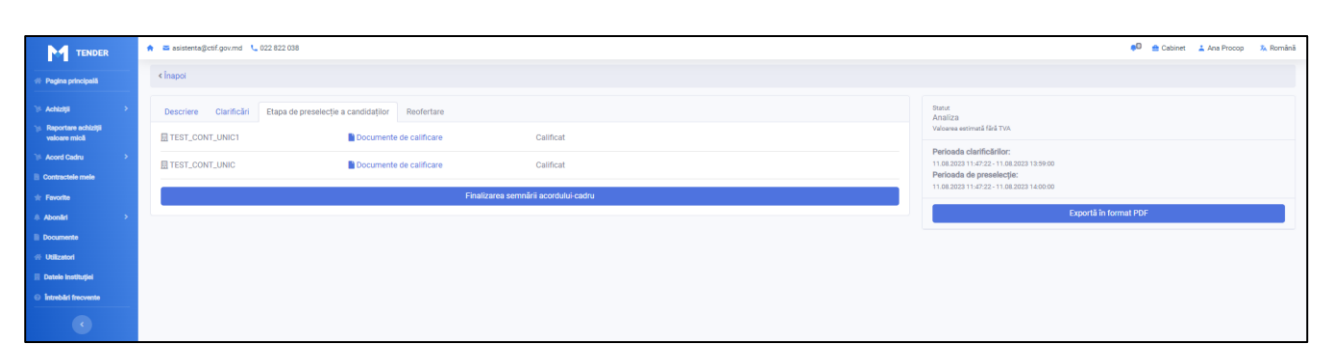

Figura 178 Finalizarea semnării acordului-cadru

După acceptarea termenilor și condițiilor sistemul va afișa în listă Operatorii Economici, documentele de calificare și statutul lor.

| TENDER                                                        | 🔶 🗃 soisterstaßezif governd 🔍 022.022.038                           | 🐢 🖨 Cabinet 👗 Ana Procop 💈 Română                                    |
|---------------------------------------------------------------|---------------------------------------------------------------------|----------------------------------------------------------------------|
| 👘 Pagina principală                                           | Chapoi                                                              |                                                                      |
| 16 Achtelji 🔶                                                 | Descriere Clarificiri Etapa de preselecție a candidațior Reofertare | Statut<br>Analiza                                                    |
| <ul> <li>Raportare achiziții</li> <li>valoare mică</li> </ul> | TEST_CONT_UNIC1 Documente de calificare Calificat                   | Valoarea estimată fără TVA                                           |
| 1/F Acord Cadru >                                             | TEST_CONT_UNIC Documente de calificare Calificat                    | Perioada clarificărilor:<br>11.08.2023 11:47:22 - 1.08.2023 13:59:00 |
| Contractele mele                                              |                                                                     | Perioada de preseectje:<br>11.08.2023 11:47:22 - 11.08.2023 14:00:00 |
| Pavorite     Aboniki                                          |                                                                     | Exportă în format PDF                                                |
| Documente                                                     |                                                                     | Reofertare                                                           |
| 47 Utilizatori                                                |                                                                     |                                                                      |
| II Datele Instituției                                         |                                                                     |                                                                      |
| Introblici frecvente                                          |                                                                     |                                                                      |
|                                                               |                                                                     |                                                                      |

Figura 179 Vizualizarea operatorilor economici

## 12.11 Executarea procedurii de reofertare de către ACA

Pentru executarea procedurii de reofertare utilizatorul cu rol de Autoritate Contractantă Centrală va accesa butonul "Reofertare".

| TENDER                                                              | 🚔 📾 asistema@cclif.gov.md 📞 022.022.038                             | 🐢 🗎 🚖 Cabinet 👗 Ana Procop 🛛 🕺 Română                                 |
|---------------------------------------------------------------------|---------------------------------------------------------------------|-----------------------------------------------------------------------|
| // Pegine principelil                                               | chapoi                                                              |                                                                       |
| Achiziji                                                            | Descriere Clarificări Elapa de preselecție a candidațior Reofertare | Statut<br>Analiza                                                     |
| <ul> <li>Raportare achiziții<br/>valoare mică</li> </ul>            | TEST_CONT_UNIC1 Documente de calificare Calificat                   | Valoares estimată fără TVA                                            |
| Acord Cadru >                                                       | TEST_CONT_UNIC Documente de calificare Calificat                    | Perioada clarificărilor:<br>11.08.2023 11.47/22 - 11.08.2023 18.59.00 |
| Contractele mele                                                    |                                                                     | Perioda de presetecție:<br>11.88.2023 11.47:22 - 11.88.2023 14.00.00  |
| ) Abonāri >                                                         |                                                                     | Exportă în format PDF                                                 |
| Documente                                                           |                                                                     | Reotertare                                                            |
| // Utilizatori                                                      |                                                                     |                                                                       |
| <ul> <li>Datelo instatujel</li> <li>Introbili frecivente</li> </ul> |                                                                     |                                                                       |
| •                                                                   |                                                                     |                                                                       |

Figura 180 Procedura de reofertare

La accesarea butonului "Reofertare" sistemul va afișa spre completare următoarele informații:

- Denumirea obiectului achiziției;
- Finalizarea depunerii ofertelor;
- Licitație electronică;
- Criteriu de atribuire;
- Documentația de atribuire;
- Denumirea obiectului lotului;
- Specificația tehnică a lotului;
- Codul CPV;
- Codul CPV;

- Denumirea bunurilor, serviciilor, lucrărilor;
- Unitate de măsură;
- Cantitatea.

|                                                                           | Der                          | numirea obiectului de achiziție                                 |   |           |                                      |                          |
|---------------------------------------------------------------------------|------------------------------|-----------------------------------------------------------------|---|-----------|--------------------------------------|--------------------------|
| inalizarea depunerii ofertelor *                                          | iii ii                       | Alegeți o dată                                                  |   |           |                                      |                          |
| icitație electronică                                                      |                              |                                                                 |   |           |                                      |                          |
| Vriteriu de atribuire *                                                   | Sel                          | ectați                                                          |   |           |                                      | ¢                        |
| Documentația de atribuire *<br>Atenție! Încărcați documen                 | tația de atribuire           |                                                                 |   |           |                                      |                          |
| Denumirea fișierului                                                      |                              | Descrierea documentului                                         |   |           | Tipul documentului                   |                          |
| ≆≣ Lot № 1                                                                |                              |                                                                 |   |           |                                      | ~                        |
|                                                                           | Spe                          | cificația tehnică a lotului                                     | C | Codul CPV |                                      |                          |
| Denumirea obiectului lotului                                              |                              |                                                                 |   | Codul CF  | Vc                                   |                          |
| Denumirea obiectului lotului Denumirea obiectului lot                     | Ilui                         | pecificația tehnică a lotului                                   |   |           |                                      |                          |
| Denumirea obiectului lotului Denumirea obiectului lot                     | Denumirea bunur              | pecificația tehnică a lotului<br>Ilor, serviciilor , lucrărilor |   |           | Unitate de másură                    | Cantitatea               |
| Denumirea obiectului lotului Denumirea obiectului lot Codul CPV Codul CPV | Denumirea bunur<br>Descriere | pecificația tehnică a lotului<br>Ilor, serviciilor , lucrărilor |   |           | Unitate de măsură<br>- Selectați - 🔶 | Cantitatea<br>Cantitatea |
| Denumirea obiectului lotului Denumirea obiectului lot Codul CPV Codul CPV | Denumirea bunur<br>Descriere | pecificația tehnică a lotului<br>ilor, serviciilor , lucrărilor |   |           | Unitate de măsură<br>- Selectați - 🔶 | Cantitatea<br>Cantitatea |

Figura 181 Completarea informațiilor privind reofertarea

În urma completării datelor privind inițierea acordului-cadru de către Autoritatea Contractantă Centrală(AC) se va accesa una dintre opțiunile disponibile:

- Salvează și Publică la accesarea opțiunii metadatele vor fi salvate și publicate;
- Salvează informația va fi salvată în interfață;
- Anulează în cazul în care e necesar să fie anulată acțiunea.

Informația va fi salvată în compartimentul "Reofertare" cu statut "Depunerea ofertelor".

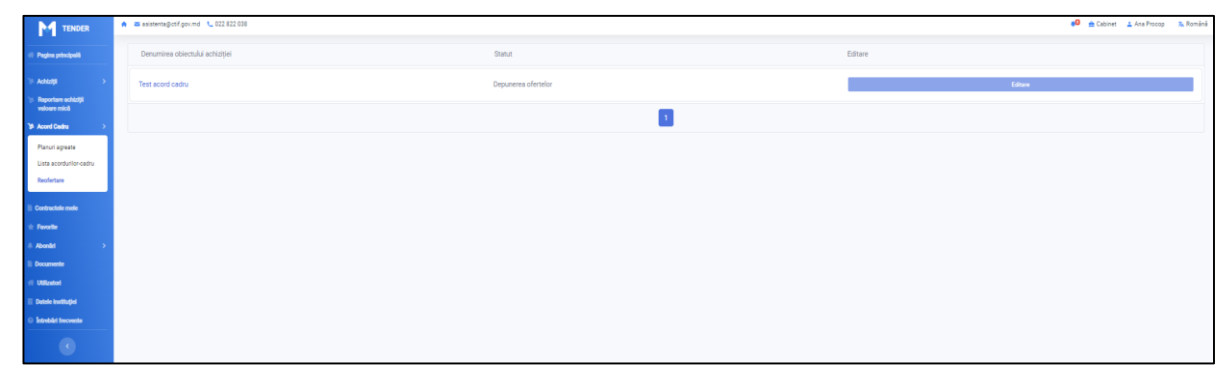

Figura 182 Vizualizarea informației cu privire la ofertele depuse

#### 12.12 Depunerea ofertelor de către OE

Pentru acceptarea termenilor și condițiilor de către Operatorii Economici vor accesa compartimentul "Ofertele mele" sub compartimentul "Documente de calificare depuse".

| TENDER                                                 | 🚔 📾 asistentagictif gov.md 🍾 022 020 030 |                                         | 🖗 🍙 Cabinet 🔔 Ana Procop 🐁 Română |
|--------------------------------------------------------|------------------------------------------|-----------------------------------------|-----------------------------------|
| 17 Pegine principalit                                  | Denumirea obiectului achiziției          | Valoarea estimată                       | Statut procedura                  |
| W Ofertele mele                                        | Plan agreet 11.08                        | 26,333.00 MDL                           | Analiza                           |
| Creează oferta                                         |                                          |                                         |                                   |
| Ofertele depuse<br>Documentele de<br>calificare depuse | Second Second                            | RUNCHINKS.                              | Hended and M                      |
| ☆ Favorite<br>0 Abontel >                              |                                          | 90,000,000,000,000,000,000,000,000,000, | Expert products a productor       |
| E Documente                                            | -                                        | 1.01 MOL                                | Numbel aspects                    |
| Datele Instituției     Introbări înscrente             | Taga age of the                          | HUNDED HIS.                             | Tranks and                        |
| •                                                      |                                          | 1 2 • Ultima paginā                     |                                   |
|                                                        |                                          |                                         |                                   |

#### Figura 183 Vizualizarea planului

Din interfața afișată se va selecta compartimentul "Reofertare" și se va accesa acord-cadrul pe denumirea acord-cadrului.

| TENDER                  | ★ as simening of gerind ⊂ 022 222 038                               |    |                                                                                                    | 👴 🌰 Cabinet 🗳 | Ana Procop | 🔈 Română |
|-------------------------|---------------------------------------------------------------------|----|----------------------------------------------------------------------------------------------------|---------------|------------|----------|
| 11 Pagina principali    |                                                                     |    |                                                                                                    |               |            |          |
| 10 Ofertinie mele       |                                                                     |    |                                                                                                    |               |            |          |
| * Favorile              |                                                                     |    |                                                                                                    |               |            |          |
| Aboniat >               |                                                                     |    |                                                                                                    |               |            |          |
| Documente               |                                                                     |    |                                                                                                    |               |            |          |
| Ottobelan     Ottobelan |                                                                     |    |                                                                                                    |               |            |          |
| Introbilit frequente    |                                                                     |    |                                                                                                    |               |            |          |
| ۲                       |                                                                     |    |                                                                                                    |               |            |          |
|                         |                                                                     |    |                                                                                                    |               |            |          |
|                         | Chapoi                                                              |    |                                                                                                    |               |            |          |
|                         | Descriere Clarificări Esapa de preselecție a candidațior Reofertare |    | Statut<br>Analiza<br>Valazere estimutž (šeš TVA                                                                                               |               |            |          |
|                         | TEST ACORD CAGNU                                                    | 74 | 26,333.00 MDL                                                                                                    |               |            |          |
|                         |                                                                     |    | Perioada clarificărilor:<br>11.08.2023 11.02.2 - 11.08.2023 13.59.00<br>Perioada de preselecție:<br>11.08.2023 11.47.22 - 11.08.2023 14.00.00 |               |            |          |

Figura 184 Compartimentul "Reofertare"

La accesarea pe denumirea planului sistemul va redirecționa utilizatorul pe o alta interfață cu informație detaliată, pentru depunerea ofertei se va accesa butonul "Depuneți ofertă".

| TENDER                 | 🚔 🖴 asistenta@ctif.gov.md 🍋 022 822 038                                      |                                                      | 🕫 🌧 Cabinet 🔔 Ana Procop 🐁 Română                                            |
|------------------------|------------------------------------------------------------------------------|------------------------------------------------------|------------------------------------------------------------------------------|
| 17 Pagina principali   |                                                                              |                                                      |                                                                              |
| Cfertele mele          |                                                                              |                                                      |                                                                              |
| + Fevorite             |                                                                              |                                                      |                                                                              |
| + Abonist >            | (inacci                                                                      |                                                      |                                                                              |
| E Documente            |                                                                              |                                                      |                                                                              |
| 47 Utilization         | Descriere Calificarea participanților                                        |                                                      | Statut<br>Decumerea ofertelor                                                |
| Datele Instituției     | Test acord cadru                                                             |                                                      | Valoarea estimată fără TVA                                                   |
| Introbilit frecovertie | Test acord cadru                                                             |                                                      | Perioada clarificărilor:                                                     |
| •                      | Lista loturilor                                                              |                                                      | 11.08.2023 17:17:59-18.08.2023 17:24:00<br>Perioada de depunere a ofertelor: |
|                        |                                                                              |                                                      | 11.08.2023 17.17:59 - 18.08.2023 17.2500                                     |
|                        | Denumirea lotului<br>Documentatia de atribuire                               | ID<br>f6734b4d 0886-4748-ada5-c033d0aac717           |                                                                              |
|                        | Descriere                                                                    | Statut                                               |                                                                              |
|                        | Documentația de atribuire                                                    | Activ                                                |                                                                              |
|                        |                                                                              | Depuneji oferta                                      |                                                                              |
|                        |                                                                              | Informație                                           |                                                                              |
|                        | Dende activity                                                               |                                                      |                                                                              |
|                        | base autope                                                                  |                                                      |                                                                              |
|                        | Data publiciirii                                                             | 11.08.2023 08.50.45                                  |                                                                              |
|                        | Uttime modificare<br>MTender ID                                              | 11.08.2023 17:17:59<br>pr/srl x213.480.1691733046390 |                                                                              |
|                        | Cod CPV                                                                      | 14610000 0 - Minereuri metalifere                    |                                                                              |
|                        | Tip de procedură                                                             | TEST AC                                              |                                                                              |
|                        | Documentele procedurii de achiziție                                          |                                                      |                                                                              |
|                        |                                                                              |                                                      |                                                                              |
|                        | E 202308111717_dd pdf<br>test<br>Orieri de enterne feer enterne feer enterne |                                                      |                                                                              |

Figura 185 Informații detaliate despre acord-cadru

La accesarea butonului "Depuneți oferta" sistemul va afișa spre completare următoarele informații:

• Valoarea ofertei fără TVA (MDL);

- Cantitatea;
- Valoarea estimativă;
- Documentele lotului.

Interfața pentru completarea datelor este prezentată în figura ce urmează.

| ароі                                                                                                    |                                             |                          |                     |  |
|----------------------------------------------------------------------------------------------------|---------------------------------------------|--------------------------|---------------------|--|
|                                                                                                    | Informații privinc                          | d procedura de achiziție |                     |  |
| Denumirea obiectului achiziției                                                                               | Test acord cadru                            |                          |                     |  |
| ID procedură                                                                                                  | ocds-t1s2t3-MD-169173304                    | 6390                     |                     |  |
|                                                                                                    | List                                        | ta loturilor             |                     |  |
| ź≣ Documentația de atribuire                                                                                  |                                             |                          |                     |  |
| Valoarea estimată fără TVA: 0 MDL                                                                             |                                             |                          |                     |  |
| Valoarea ofertei fără TVA<br>(MDL)                                                                            | 0                                           |                          |                     |  |
| Lista pozițiilor *                                                                                            |                                             |                          |                     |  |
| Informație                                                                                                    |                                             | Cantitatea               | Valoarea estimativă |  |
| Codul CPV : 14610000-0 - Minereuri me<br>Denumirea bunurilor, servicilior , lucrării<br>Unitate de măsură : 5 | talifere<br>lor : Documentația de atribuire | 0                        | 0                   |  |
| Documentele lotului *                                                                                         |                                             |                          |                     |  |
| Atenție! Încărcați documentel                                                                                 | e suplimentare                              |                          |                     |  |
| Denumirea fișierului                                                                                          | Descrierea documentulu                      | ı                        | Tipul documentului  |  |
| Adaugă doc. 🖿                                                                                                 |                                             |                          |                     |  |
|                                                                                                    |                                             |                          |                     |  |

Figura 186 Completarea datelor pentru publicarea ofertelor

La accesarea butonului "Publică oferta" sistemul va afișa un mesaj confirmativ cu privire la plasarea cu succes a ofertei.

| apoi                                                                                                    |                               |                    |                        |      |                               |   |
|----------------------------------------------------------------------------------------------------|-------------------------------|--------------------|------------------------|------|-------------------------------|---|
|                                                                                                    | Info                          | rmații privind     | procedura de achiziție |      |                               |   |
| Denumirea obiectului achizitiei                                                                                 | Test acord o                  | adru               |                        |      |                               |   |
| ID procedură                                                                                                    | ocds-t1s2t3                   | •MD-16917330463    | 390                    |      |                               |   |
|                                                                                                    |                               | Lists              | lotuilor               |      |                               |   |
|                                                                                                    |                               | LISta              | rioturiioi             |      |                               |   |
| 🖅 Documentația de atribuire                                                                                     |                               |                    |                        |      | Depusă cu succes              | ~ |
| Valoarea estimată fără TVA: 0 MDL                                                                               |                               |                    |                        |      |                               |   |
| Valoarea ofertei fără TVA<br>(MDL)                                                                              | 111                           |                    |                        |      |                               |   |
| Lista pozițiilor *                                                                                              |                               |                    |                        |      |                               |   |
| Informație                                                                                                    |                               |                    | Cantitatea             |      | Valoarea estimativă           |   |
| Codul CPV : 14610000-0 - Minereuri met<br>Denumirea bunurilor, serviciilor , lucrărilo<br>Unitete de măsură - 5 | talifere<br>or : Documentația | de atribuire       | 11                     |      | 11                            |   |
| onitate de mabara : o                                                                                           |                               |                    |                        |      |                               |   |
| Documentele lotulul *                                                                                           |                               |                    |                        |      |                               |   |
| Denumirea fișierului                                                                                            |                               | Descrierea documen | ntului                 | Tipu | il documentului               |   |
| 202308111723_dd.pdf                                                                                             |                               | -                  |                        | Sp   | pecificații tehnice 🔹 🕈       |   |
| Adaugă doc. 🖿                                                                                                   |                               |                    |                        |      |                               |   |
|                                                                                                    |                               |                    |                        |      | Publică actualizarea Anulează |   |

Figura 187 Confirmarea depunerii ofertei

## 12.13 Evaluarea ofertelor de către ACA

**Notă:** În cazul în care termenul pentru etapa de calificare a participanților care a fost stabilit inițial de către Autoritatea Contractantă Centrală (ACA) nu este depășit atunci va fi imposibilă

accesarea compartimetului "Calificarea participanților" nu va fi disponibil, exemplu este prezentat în figura ce urmează.

| TENDER                              | 🔶 🎽 asistenta@ctif.gov.md 📞 022 822 038                       |                                              | 📌 😫 🏯 Cabinet 👗 Ana Procop 🛛 🛝 Romã                                 |
|-------------------------------------|---------------------------------------------------------------|----------------------------------------------|---------------------------------------------------------------------|
| 🕂 Pagina principală                 | < Înapoi                                                      |                                              |                                                                     |
| 🌾 Achiziji 🔶                        | Descriere Calificarea participanților                         |                                              | Statut<br>Depunerea ofertelor                                       |
| Raportare achtziţii<br>valoare mică | Test acord cadru                                              |                                              | Valoarea estimată fără TVA                                          |
| > Acord Cadru                       | Test acord cadru                                              |                                              | Perioada clarificărilor:<br>11.08.2023.17-17-59-18.08.2023.17:24:00 |
| E Contractele mele                  | Lista loturilor                                               |                                              | Perioada de depunere a ofertelor:                                   |
| * Fevorite                          |                                                               |                                              | 11.08/2023 17:17:59-18.08/2023 17:25:00                             |
| Aboniiri 🔉                          | Denumirea lotulul                                             | ID<br>5679 45 44 0896 4748 pdp5 p09960ppp717 | Exportă în format PDF                                               |
| Documente                           | Documentația de atribuire                                     | 10/34040-0000-4/40-8083-CU330088C/1/         |                                                                     |
| # Utilizatori                       | Documentația de atribuire                                     | Activ                                        |                                                                     |
| 📗 Datele Instituției                |                                                               | Informatio                                   |                                                                     |
| Intrebäri frecvente                 |                                                               |                                              |                                                                     |
| •                                   | Datele achiziției                                             |                                              |                                                                     |
|                                     | Data publicării                                               | 11.08.2023 88:50:45                          |                                                                     |
|                                     | Ultima modificare                                             | 11.08.2023 17:17:59                          |                                                                     |
|                                     | MTender ID                                                    | ocds-t1s2t3-MD-1691733046390                 |                                                                     |
|                                     | Cod CPV                                                       | 14610000-0 - Minereuri metalifere            |                                                                     |
|                                     | Tip de procedură                                              | TEST AC                                      |                                                                     |
|                                     | Documentele procedurii de achiziție                           |                                              |                                                                     |
|                                     | 202308111717_dd.pd<br>test                                    | r                                            |                                                                     |
|                                     | Criteri de atribuite/factori de evalua<br>11.08.2023 17:17:59 | re                                           |                                                                     |

Figura 188 Examinarea ofertelor

Doar după expirarea timpului de calificare a candidaților va fi posibilă accesarea compartimentului "Calificarea participanților".Pentru examinarea ofertelor depuse se va accesa butonul "Luați în examinare".

| escriere Calificarea participanților                                          |                                      |
|-------------------------------------------------------------------------------|--------------------------------------|
| Denumirea lotului                                                             | ID                                   |
| Test AC ACC combustibil                                                       | 1834fdeb-a14c-4fe1-a491-d8aa22966869 |
| Ofertele depuse                                                               |                                      |
| Denumirea instituției                                                         | Codul fiscal/IDNO                    |
| TEST_CONT_UNIC4                                                               | MD-IDNO-9999999999994                |
| Documentele atașate                                                           | IOII Valoarea estimată               |
| Documente ofertă                                                              | 37,000.00 MDL                        |
| Statut                                                                        | Valoarea estimată la poziție         |
| în aşteptare                                                                  | 37000 MDL                            |
| Statutul contractului                                                         | Cantitatea                           |
| Contractul nu este semnat                                                     | 10                                   |
| Luați în                                                                      | ) examinare                          |
| Denumirea Instituției                                                         | Codul fiscal/IDNO                    |
| TEST_CONT_UNIC3                                                               | MD-IDNO-9999999999993                |
| Documentele ataşate                                                           | II Valoarea estimată                 |
| Documente ofertă                                                              | 35,000.00 MDL                        |
| s2t3-MD-1690790690175/ocds-t1s2t3-MD-1690790690175-PC-1690792596605#nav-award |                                      |

Figura 189 Prototipul funcționalului de luare în examinare

| Denumirea lotului         | ID                                   |  |
|---------------------------|--------------------------------------|--|
| Test AC ACC combustibil   | 1834fdeb-a14c-4fe1-a491-d8aa22966869 |  |
| Ofertele depuse           |                                      |  |
| Denumirea instituției     | Codul fiscal/IDNO                    |  |
| TEST_CONT_UNIC4           | MD-IDNO-9999999999994                |  |
| Documentele atașate       | 🖸 Valoarea estimată                  |  |
| Documente ofertă          | 37,000.00 MDL                        |  |
| Statut                    | Valoarea estimată la poziție         |  |
| În examinare              | 37000 MDL                            |  |
| Statutul contractului     | Cantitatea                           |  |
| Contractul nu este semnat | 10                                   |  |
|                           | Acceptați <sub>lun</sub>             |  |

Figura 190 Prototipul pentru acceptarea sau refuzarea ofertei

| Confirmați decizia ofe      | ertei câștigăto | are              |                    |                | ×     |
|-----------------------------|-----------------|------------------|--------------------|----------------|-------|
| Ofertă acceptată            | TE              | ST_CONT_UNIC4    |                    |                |       |
| Motivul deciziei *          |                 | I                |                    |                |       |
| Adaugă doc . 🗣<br>Denumirea | Descrier        | ea documentului  | Tipul documentului |                |       |
| Utilizatorul                |                 | Motivul deciziei | Data publicării    |                |       |
|                             |                 |                  |                    | Confirmare Înc | chide |

Figura 191 Prototipul pentru funcționalul de confirmare a deciziei ofertei câștigătoare

Pentru confirmarea deciziei de atribuire se va accesa butonul "Confirmă decizia de atribuire".

| Denumirea instituției     | Codul fiscal/IDNO             |   |
|---------------------------|-------------------------------|---|
| TEST_CONT_UNIC4           | MD-IDNO-999999999994          |   |
| Documentele atașate       | ICII Valoarea estimată        |   |
| Documente ofertă          | 37,000.00 MDL                 |   |
| Statut                    | Valoarea estimată la poziție  |   |
| Câștigător                | 37000 MDL                     |   |
| Statutul contractului     | Cantitatea                    |   |
| Contractul nu este semnat | 10                            |   |
|                           | Refuzați                      |   |
| Denumirea instituției     | Codul fiscal/IDNO             |   |
| TEST_CONT_UNIC3           | MD-IDNO-999999999993          |   |
| Documentele atașate       | ICII Valoarea estimată        |   |
| Documente ofertă          | 35,000.00 MDL                 |   |
| Statut                    | Valoarea estimată la poziție  |   |
| Câștigător                | 35000 MDL                     | 3 |
| Statutul contractului     | Cantitatea                    |   |
| Contractul nu este semnat | 10                            |   |
|                           | Refuzați                      |   |
|                           | Confirmă decizie de stribuire |   |

Figura 192 Prototipul pentru afișarea funcționalului de confirmare a deciziei de atribuire

Decizia de atribuire poate fi anulată prin accesarea butonului "Anulează decizie de atribuire".

| Test AC ACC combustibil   | 1834fdeb-a14c-4fe1-a491-d8aa22966869 |  |
|---------------------------|--------------------------------------|--|
| Ofertele depuse           |                                      |  |
| Denumirea instituției     | Codul fiscal/IDNO                    |  |
| TEST_CONT_UNIC4           | MD-IDNO-999999999994                 |  |
| Documentele atașate       | Valoarea estimată                    |  |
| Documente ofertă          | 37,000.00 MDL                        |  |
| Statut                    | Valoarea estimată la poziție         |  |
| Câștigător                | 37000 MDL                            |  |
| Statutul contractului     | Cantitatea                           |  |
| Contractul nu este semnat | 10                                   |  |
| Denumirea instituției     | Codul fiscal/IDNO                    |  |
| TEST_CONT_UNIC3           | MD-IDNO-999999999993                 |  |
| Documentele atașate       | 🖸 Valoarea estimată                  |  |
| Documente ofertă          | 35,000.00 MDL                        |  |
| Statut                    | Valoarea estimată la poziție         |  |
| Câștigător                | 35000 MDL                            |  |
| Statutul contractului     | Cantitatea                           |  |
| Contractul nu este semnat | 10                                   |  |
|                           | Anulează decizia de atribuire        |  |

Figura 193 Prototipul pentru afișarea anulării deciziei de atribuire

## 12.14 Acceptarea condițiilor acordului cadru de către OE

Pentru acceptarea termenilor și condițiilor de către Operatorii Economici vor accesa compartimentul "Ofertele mele" sub compartimentul "Documente de calificare depuse".

| TENDER                                                 | • | asistenta@ctif.gov.md 🐛 022 822 038 |                   | 🕫 🌰 Cabinet 💄 Ana Procop 🛛 🧏 Română |
|--------------------------------------------------------|---|-------------------------------------|-------------------|-------------------------------------|
| Pagina principală                                      |   | Denumirea obiectului achiiziției    | Valoarea estimată | Statut procedura                    |
| SF Ofertele mele >                                     |   | Plan agreat 11.08                   | 26,333.00 MDL     | Analiza                             |
| Ofertele depuse<br>Documentele de<br>calificare depuse |   | rischet (n                          | NUMBER MR.        | Focustoratio                        |
| ☆ Pavorite Aboniti >                                   |   | the set                             | 91,000.00 MD.     | Dane in presidue o contribution     |
| E Documente                                            |   | -                                   | 1.01 MDL          | Margadi Saparad                     |
| Datele Instituției     Intrebări frecvente             |   | Magnagione                          | N/IE III MIL      | Focus of the set                    |
|                                                        |   |                                     | 1 2 VItima paginā |                                     |

#### Figura 194 Vizualizarea planului în listă

Din interfața afișată se va selecta compartimentul "Reofertare"se va accesa pe denumirea acordului și compartimentul "Calificarea participanților" și se vor accepta condițiile acordului cadru.

| Descriere Calificarea part                                                                                                    | anților                                                                                                    |
|----------------------------------------------------------------------------------------------------|----------------------------------------------------------------------------------------------------|
| Fest AC ACC combustibil<br>Fest AC ACC combustibil                                                                                           |                                                                                                    |
| Lista loturilor                                                                                                    |                                                                                                    |
| Denumirea lotului                                                                                                    | ID                                                                                                    |
| Test AC ACC combustibil                                                                                                    | 1834fdeb-a14c-4fe1-a491-d8aa22966869                                                                                                    |
| Descriere                                                                                                    | Statut                                                                                                    |
| test                                                                                                    | Activ                                                                                                    |
|                                                                                                    |                                                                                                    |
|                                                                                                    | Informație                                                                                                    |
|                                                                                                    | Informație                                                                                                    |
| Datele achiziției                                                                                                    | Informație                                                                                                    |
| Datele achiziției<br>Data publicării                                                                                                    | Informație<br>31.07.2023 11:04:49                                                                                                    |
| Datele achiziției<br>Data publicării<br>Ultima modificare                                                                                    | Informație<br>31.07.2023 11:04:49<br>31.07.2023 11:36:35                                                                                |
| Datele achiziției<br>Data publicării<br>Ultima modificare<br>MTender ID                                                                      | Informație<br>31.07.2023 11:04:49<br>31.07.2023 11:36:35<br>ocds-t1s2t3-MD-1690790690175                                                |
| Datele achiziției<br>Data publicării<br>Ultima modificare<br>MTender ID<br>Cod CPV                                                           | Informație<br>31.07.2023 11:04:49<br>31.07.2023 11:36:35<br>ocds-t1s2t3-MD-1690790690175<br>09110000-3 - Combustibili solizi            |
| Datele achiziției<br>Data publicării<br>Ultima modificare<br>MTender ID<br>Cod CPV<br>Tip de procedură                                       | Informație<br>31.07.2023 11:04:49<br>31.07.2023 11:36:35<br>ocds-t1s2t3-MD-1690790690175<br>09110000-3 - Combustibili solizi<br>TEST AC |
| Datele achiziției<br>Data publicării<br>Ultima modificare<br>MTender ID<br>Cod CPV<br>Tip de procedură<br>Documentele procedurii de achiziți | Informație<br>31.07.2023 11:04:49<br>31.07.2023 11:36:35<br>ocds-t1s2t3-MD-1690790690175<br>09110000-3 - Combustibili solizi<br>TEST AC |

Figura 195 Acceptarea condițiilor acordului-cadru

#### 12.15 Finalizarea acordului-cadru

Pentru finalizarea acordului-cadru utilizatorul cu rol de Autoritate Contractantă Centrală va accesa compartimentul "Acord Cadru" sub compartimentul "Reofertare va accesa pe denumirea achiziției și compartimentul "Calificarea participanților".

| Pagina principalit                                                               | < Inapol                                                           |                                                       |                                                                                                    |
|----------------------------------------------------------------------------------|--------------------------------------------------------------------|-------------------------------------------------------|----------------------------------------------------------------------------------------------------|
| <ul> <li>Achiziji</li> <li>Raportere achiziji</li> <li>veloare micili</li> </ul> | Descriere Calificarea participanților                              |                                                       | Illination<br>El tazza utra encanturante de orden featour<br>Ventinosente encementale d'arté. Truis                                        |
| Acord Cadru     Ofertele mele     Contractels mele                               | Denunvirea lotului     Test AC ACC combustibil     Ofertele depuse | 10<br>1834fdeb-a14c-4fe1-a491-dRaa22966869            | Perioada clarification:<br>314/073002 119468-314/0730031144100<br>Perioada dei depunere a ofortulor:<br>414/073002 1194683-314740034114400 |
| R Pavorite<br>Abonilit                                                           | Denumires instituției<br>TEST_CONT_UNIC4                           | Codul fiscal/IDNO<br>MD-IDNO-09999999999              | Expertă în format PDF                                                                                                    |
| Documente<br>Utilizatori                                                         | B Documentele etagete<br>Documente ofertă                          | III Valoarea estimată<br>37,000.00 MDL                |                                                                                                    |
| Datele burtfluției<br>3 întrobări frecvente                                      | Statut<br>Câștigător                                               | Veloarea estimată la poziție<br>37000 MOL             |                                                                                                    |
|                                                                                  | Contract commet                                                    | Centrulation<br>10<br>Acceptul Operation dui Economic |                                                                                                    |
|                                                                                  | Denumirea Instituției<br>TEST_CONT_UNIC3                           | Codul fiscal/JDNO<br>D: MD-IDNO-9999999999            |                                                                                                    |
|                                                                                  | Bi Documentele atagate<br>Documente ofertă                         | IEB Valoarea estimată<br>35,000.00 MOL                |                                                                                                    |

Figura 196 Finalizarea acordului-cadru

Pentru acceptul operatorului economic utilizatorul va accesa butonul "Acceptul Operatorului Economic", la accesarea butonului sistemul va afișa informații detaliate despre acord cu posibilitatea anulării deciziei de atribuire sau încheierea contractului.

| Denumirea instituției | Codul fiscal/IDNO            |
|-----------------------|------------------------------|
| TEST_CONT_UNIC4       | MD-IDNO-999999999994         |
| Documentele atașate   | 🖾 Valoarea estimată          |
| Documente ofertă      | 37,000.00 MDL                |
| Statut                | Valoarea estimată la poziție |
| Câștigător            | 37000 MDL                    |
| Statutul contractului | Cantitatea                   |
| Contract semnat       | 10                           |
| Denumirea instituției | Codul fiscal/IDNO            |
| TEST_CONT_UNIC3       | MD-IDNO-99999999999          |
| Documentele atașate   | IOI Valoarea estimată        |
| Documente ofertă      | 35,000.00 MDL                |
| Statut                | Valoarea estimată la poziție |
| Câștigător            | 35000 MDL                    |
| Statutul contractului | Cantitatea                   |
| Contract semnat       | 10                           |
|                       |                              |

Figura 197 Contract subsecvent încheiat

## 13. Gestiune contract

În urma accesării "Semnează contract" utilizatorul va putea trece la gestiunea contractului direct din procedura de achiziție sau contractul va putea fi accesat din cabinetul utilizatorului compartimentul "Contractele mele". Statutul contractului până la momentul înregistrării va avea statut "În așteptare".

|                                                                    | 🛊 🛎 asistenta@ctif.gov.md 📞 022.822.038      |                   |                       | e 🗘 🏦 Cabinet 👗 Ana Procop 🔒 Română |
|--------------------------------------------------------------------|----------------------------------------------|-------------------|-----------------------|-------------------------------------|
| Pagina principalit                                                 | Căutare după denumirea obiectului achiziției |                   | Codul CPV             | Caută                               |
| 1/6 Achiziți ><br>1∕µ Raportare achiziții<br>valoare mică          | Denumirea obiectului achiziției              | Valoarea estimată | Valoarea contractului | Statut                              |
| Acord Cadru     Acord Cadru     Ofertele mele     Contractele mele | død<br>Furnizer<br>GALSAM-SERVICE SRL        | 246.00 MDL        | 4,321.00 MDL          | în aşteştare                        |
| ☆ Favorite<br>& Aboniki →                                          | dasd<br>Evening                              | 246.00 MDL        | 543.00 MDL            | in adverture                        |

Figura 198 Compartimentul "Contractele mele"

Pentru a vizualiza pagina de gestiune a contractului utilizatorul va accesa "Denumirea obiectului achiziției". La accesarea "Denumirea obiectului achiziției" se va deschide interfața cu informația ce ține de contract, informația despre furnizor, persoana de contact, lista pozițiilor din contract.

Pentru a efectua vizualizarea procedurii de achiziție desfășurată utilizatorul va accesa opțiunea "Vizualizează achiziția". Pentru a efectua înregistrarea contractului nou utilizatorul va accesa opțiunea "Creați contract nou". La accesarea opțiunii se va deschide pagina cu interfața pentru completarea meta-datelor la contract.

Utilizatorul va completa următoarele date:

- Tipul contractului;
- Valoarea contractului;
- Denumirea contractului;
- Numărul contractului (va fi generat automat de către sistem);
- Durata contractului;
- Documentele la contract (poate fi unul sau mai multe documente, de ex: contract și anexe).

| Creați contract nou             |                                               |                         |  |            |                    |   |
|---------------------------------|-----------------------------------------------|-------------------------|--|------------|--------------------|---|
| Tipul contractului •            | Selectați                                     |                         |  |            |                    | 0 |
| Valoarea contractului *         | 0.00                                          |                         |  |            |                    |   |
| Denumirea contractului *        |                                               |                         |  |            |                    |   |
| Numărul contractului *          | ocds-t1s2t3-MD-1626778539507-AC-1626924473346 |                         |  |            |                    |   |
| Durata contractului •           | De la:                                        |                         |  | Pină la:   |                    |   |
|                                 | zz.II.aaaa                                    |                         |  | zz.ll.aaaa |                    |   |
| Documentele                     |                                               |                         |  |            |                    |   |
| Denumirea documentului          |                                               | Descrierea documentului |  |            | Tipul documentului |   |
| Adaugā doc. 🖸                   |                                               |                         |  |            |                    |   |
| Înregistrează contract Anulează |                                               |                         |  |            |                    |   |

Figura 199 Înregistrarea contractului

## Opțiuni disponibile:

- Anulează utilizatorul va fi redirecționat în compartimentul contractele mele.
- Înregistrează contract la accesarea opțiunii utilizatorul va efectua înregistrarea contractului însistem. Statutul contractului devine activ. În urma înregistrării contractului utilizatorul va fi redirecționat în compartimentul "Contractele mele".

# La accesarea pe "Denumirea obiectului achiziției" sistemul va afișa interfața cu următoarelefuncționalități:

- Vizualizează achiziția, utilizatorul va fi redirecționat la pagina cu descrierea obiectuluiachiziției.
- Modificați documentele, la accesarea opțiunii utilizatorul va fi redirecționat la pagina cu contractul atașat anterior. Utilizatorul va avea posibilitatea să modifice doar descrierea și tipuldocumentului. Contractul (fișierul atașat anterior) nu va putea fi modificat, doar descărcat.
- Modificați contractul, la accesarea opțiunii utilizatorul va selecta tipul de modificare a contractului și motivul.

| Modificați contra         | actul ×               |
|---------------------------|-----------------------|
| Tipului de mo<br>dificare | Micșorarea prețului 🗢 |
| Motivul                   | Motiv                 |
|                           |                       |
|                           | Confirmare închide    |

Figura 200 Modificarea contractului

• Închideți contractul, la accesarea opțiunii utilizatorul va completa suma de închidere acontractului și motivul. Contractul va fi închis.

## 14. Compartimentul "Favorite"

Pentru adăugarea achizițiilor a în compartimentul "Favorite" utilizatorul va accesa compartimentul "Achiziții Active" sau "Toate achizițiile" din pagina principală a interfeței de lucru.

| TENDER              | 🌪 🕿 asistenta@ctif.gov.md 🔍 022 822 038 |                  |     |                                 |      |                     | •( | Cabinet | 🛓 Ana Procop | 🐅 Română |
|---------------------|-----------------------------------------|------------------|-----|---------------------------------|------|---------------------|----|---------|--------------|----------|
| 🕫 Pagina principală |                                         |                  |     |                                 |      |                     |    |         |              |          |
| 🐨 Ofertele mele 🔷 > |                                         |                  |     |                                 |      |                     |    |         |              |          |
| ★ Favorite          |                                         |                  |     |                                 |      |                     |    |         |              |          |
| ♠ Abonāri >         |                                         |                  |     |                                 |      |                     |    |         |              |          |
| Documente           |                                         |                  |     |                                 |      |                     |    |         |              |          |
| # Utilizatori       |                                         |                  |     |                                 |      |                     |    |         |              |          |
| Datele Instituției  |                                         |                  |     |                                 |      |                     |    |         |              |          |
| Intrebåri frecvente |                                         |                  |     |                                 |      |                     |    |         |              |          |
|                     |                                         |                  |     |                                 |      |                     |    |         |              |          |
|                     |                                         |                  |     |                                 |      |                     |    |         |              |          |
|                     |                                         |                  |     | Plasați și participați la licit | aţii |                     |    |         |              |          |
|                     |                                         | 55               |     | 2515                            |      | 4125                |    |         |              |          |
|                     |                                         | Achiziții active | 4   | Toate achizițiile               | Ē    | Planuri             | Щ. |         |              |          |
|                     | l                                       |                  |     |                                 |      |                     |    |         |              |          |
|                     |                                         | 4632             |     | 73                              |      | 149                 | _  |         |              |          |
|                     |                                         | Bugete           | (C) | Autorități contractante         | ***  | Operatori economici | 8  |         |              |          |
|                     |                                         |                  |     |                                 |      |                     |    |         |              |          |
|                     |                                         |                  |     |                                 |      |                     |    |         |              |          |

#### Figura 201 Pagina principală

La accesarea unuia dintre modulele evidențiate mai sus sistemul va afișa lista achizițiilor conform modulul selectat, pentru evidențierea procedurii și vizualizarea lor în compartimentul "Favorite" se va accesa pictograma plasată după denumirea obiectului de achiziție.

| TENDER                                | 🖨 📾 asistemagotif.gov.md 🍬 022.822.038 |                                   |                   |                                                                |
|---------------------------------------|----------------------------------------|-----------------------------------|-------------------|----------------------------------------------------------------|
| ngine principeli                      |                                        | < Înapoi                          |                   |                                                                |
| Ofertele mele >                       |                                        |                                   |                   |                                                                |
| eeazii oferta                         |                                        |                                   |                   |                                                                |
| locumentele de<br>salificare depuse   |                                        | Statut                            | Valoarea estimată | Caută                                                          |
| -                                     |                                        | Denumirea obiectului achiziției   | Valoarea estimată | Statut                                                         |
| Abonist ><br>Documente<br>Utilizatori |                                        | Teot str<br>Binpalo Cumpatonian   | 100,000.00 MDL    | Etapa de clarificare<br>Dete publicării<br>20.06.2023 16:56    |
| de bethuljel<br>skiel frecvente       |                                        | Pește Test Acord Cadru Acc 🚖      | 150,000.00 MDL    | Perioada de preselecție<br>Data publicării<br>05.06.2023 11:30 |
|                                       |                                        | Teet Oferta Eur 🛊<br>Simpala TEST | 1,000.00 EUR      | Depunerea ofertelor<br>Data publicării<br>20.04.2023 17:22     |
|                                       |                                        | Achizişi Utlaje 🟠<br>CHOLLIX SIL  | 14,000.00 MDL     | Perioada de preselectie<br>Data publicării<br>20.02.2023 11:40 |
|                                       |                                        |                                   |                   |                                                                |

Figura 202 Plasarea obiectului de achiziție în compartimentul "Favorite"

La accesarea opțiunii de plasarea în favorite achiziția va fi plasată în compartimentul "Favorite".

| TENDER                       | 🛊 📼 asistenta@ctif.gov.md 🔪 022 822 038       |                   |                         | 🐢 🌰 Cabinet 🛓 Ana Procop 🕱 Rom |
|------------------------------|-----------------------------------------------|-------------------|-------------------------|--------------------------------|
| a principală                 | Căutare după denumirea obiectului achiziției  |                   | Codul CPV               | Caută                          |
| sle mele >                   | Denumirea obiectului achiziției               | Valoarea estimată | Statut                  | Editare                        |
| rl ><br>vente                | Test 13<br>B.C. MOLDOVA AGROINDBANK S.A.      | 12.00 MDL         | Procedură anulată       | Şiterge din favorite           |
| Instituției<br>Ini frecvente | Test oferta EUR<br>Simpais TEST               | 1,000.00 MDL      | Depunerea ofertelor     | Şterge din favorite            |
|                              | Peste test acord cadru ACC<br>TEST_CONT_UNIC1 | 150,000.00 MDL    | Perioada de preselectje | Şterge din førorite            |
|                              | Achizitie soft 1<br>CHIOL-LUX SRL             | 200,000.00 MDL    | Etapa de clarificare    | Şterpe din favorite            |
|                              |                                               |                   | 1                       |                                |

Figura 203 Compartimentul "Favorite"

Pentru a efectua ștergerea din favorite utilizatorul va accesa compartimentul "Favorite" și va efectua ștergerea accesând opțiunea "Șterge din favorite". La accesarea opțiunii de ștergerea procedurii din compartimentul "Favorite" procedura va fi exclusă din lista favoritelor.

| TENDER                          | 🏫 📼 asistenta@ctif.gov.md 🐛 022 822 038       |                   |                         | 🐢 🗘 🏦 Cabinet 👗 Ana Procop 🕱 Română |
|---------------------------------|-----------------------------------------------|-------------------|-------------------------|-------------------------------------|
| 👫 Pagina principală             | Cäutare după denumirea obiectului achiziției  |                   | Codul CPV               | Caută                               |
| I Ofertele mele                 | Denumirea obiectului achiziției               | Valoarea estimată | Statut                  | Editare                             |
| ★ Favorite Abonări >            | Test 13                                       |                   |                         |                                     |
| Documente                       | B.C. MOLDOVA AGROINDBANK S.A.                 | 12.00 MDL         | Procedură anulată       | Șterge din favorite                 |
| Ouizaton     Detele Instituției | Test oferta EUR                               | 1 000 00 MDI      |                         |                                     |
| Intrebärl frecvente             | Simpals TEST                                  | 1,000.00 MDL      | Depunerea otertelor     | Şterge din favorite                 |
| ¢                               | Peşte test acord cadru ACC<br>TEST_CONT_UNIC1 | 150,000.00 MDL    | Perioada de preselecție | Ştarge din favorke                  |
|                                 | Achizitie soft 1<br>CHIOL-LUX SRL             | 200,000.00 MDL    | Etapa de clarificare    | Ştarge din favorite                 |
|                                 |                                               |                   | 1                       |                                     |

Figura 204 Ștergerea obiectului de achiziție din compartimentul "Favorite"

## 15. Compartimentul "Abonări"

La accesarea compartimentului "Abonări" utilizatorul va avea posibilitatea să efectueze abonări la compartimentul "Abonări la procedura de achiziții" și compartimentul "Abonări după CPV/IDNO".

| TENDER                                 | 🔶 🖻 asistenta@crif.gov.md 🐛 022 822 038 🕴 🔒 Ana Procep 3, R                                                                                                    | omâni |
|----------------------------------------|----------------------------------------------------------------------------------------------------|-------|
| 🕂 Pagina principală                    | Abonări la categorii                                                                                                    |       |
| 117 Ofertele mele >                    | Clasificator CPV                                                                                                    |       |
| ♠ Abonāri →                            | Pentru acesta fotosij clasificatorul sjilsau cavinte chele. Be interactjoneziž sjivä sjaž facelj o informere utili. Pentru o selectje rapidā a bururitor, senicilior sau luciātion in clasificator fotosij câutavea.                                                                                                    |       |
| Abonările la procedura<br>de achiziție | Codul CPV                                                                                                    |       |
| Abonāri dupā<br>CPV/IDNO               | Derumirea instituției                                                                                                    |       |
| Documente                              | Selectarj *                                                                                                    |       |
| Dutele Instituțiel                     | Selectaj periodoltatea de transmitere a notificanior                                                                                                    |       |
| Introblet frecovente                   | Ducă și selectar mei multe cansport, vi necomandăm să setați frecvența distribuție tendentor o dată pe zi. O să primiți o scrisoare cu tendente noi și linul la lista completă de tendere. Ducă înă vă abovați la o categorie îngust specializată, unde este important să necționați imedat la un tender nou, alegați frecvența-<br>imediat dață publicație.<br>A fruite zufei lucrătoare<br>Anulează abornarea |       |
|                                        | Salveazá                                                                                                    |       |

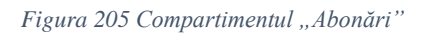

## 15.1 Abonări la procedura de achiziție

Pentru a efectua abonarea la achiziții utilizatorul va accesa compartimentul "Achiziții Active" sau "Toate achizițiile" din pagina principală și va accesa pe denumirea obiectului achiziției. La accesarea pe denumirea obiectului achiziției se va deschide pagina cu informația desfășurată ce ține de procedura de achiziție. Pentru a activa opțiunea de abonare utilizatorul va accesa pictograma de notificare.

| TENDER                 | 🎓 🚍 asistenta@ctif.gov.md 🔍 022 822 038           |                                                                                                    |                                           | 📫 🔁 Cabinet 🔺 Ana Procop | 🐴 Română |
|------------------------|---------------------------------------------------|----------------------------------------------------------------------------------------------------|-------------------------------------------|--------------------------|----------|
| 🕂 Pagina principală    | < Înapoi                                          |                                                                                                    |                                           |                          |          |
| 107 Ofertele mele >    |                                                   |                                                                                                    | 0                                         |                          |          |
| + Fevorite             |                                                   |                                                                                                    | S                                         |                          |          |
| Abonări >              |                                                   |                                                                                                    |                                           |                          | _        |
| Documente              | Descriere Clarificări Calificarea participanților |                                                                                                    | Statut<br>Etapa de clarificare            |                          | 슈우       |
| 🕫 Utilizatori          | test                                              |                                                                                                    | Valoarea estimată fără TVA                |                          |          |
| III Datele Instituției | test                                              |                                                                                                    | 100,000.00 MDL                            |                          |          |
| Intrebäri frecvente    | Informația despre Autoritatea Contractantă        |                                                                                                    | Perioada clarificărilor                   |                          |          |
|                        | Denumirea                                         | mainseam                                                                                                    | 20.06.2023 17:22:52 - 31.07.2023 17:30:00 |                          |          |
|                        | Codul fiscal/IDNO                                 | TRANSPORT OF TAXABLE PROVIDENT                                                                                                    | Perioada de depunere a ofertelor:         |                          |          |
|                        | Adresa                                            | entrations bearing the maple and maple at parts                                                                                                    | 31.07.2023 17:30:00 - 31.08.2023 17:30:00 |                          |          |
|                        | Web site                                          |                                                                                                    |                                           |                          |          |
|                        |                                                   |                                                                                                    |                                           |                          |          |
|                        | Persoana de contact                               |                                                                                                    |                                           |                          |          |
|                        | Nume Prenume                                      | RC 801                                                                                                    |                                           |                          |          |
|                        | Telefonul de contact                              |                                                                                                    |                                           |                          |          |
|                        | E-mail                                            | inclusion in the second second s |                                           |                          |          |
|                        | Fax                                               |                                                                                                    |                                           |                          |          |
|                        |                                                   |                                                                                                    |                                           |                          |          |
|                        | Datele achiziției                                 |                                                                                                    |                                           |                          |          |
|                        | Data publicării                                   | 20.06.2023 16:56:42                                                                                                    |                                           |                          |          |
|                        | Ultima modificare                                 | 20.06.2023 17:33:58                                                                                                    |                                           |                          |          |
|                        | MTender ID                                        | ocds-t1s2t3-MD-1687269403116                                                                                                    |                                           |                          |          |
|                        | Cod CPV                                           | 24100000-5 - Gaze                                                                                                    |                                           |                          |          |
|                        | Tip de procedură                                  | TEST Achiziție publică de valoare mică                                                                                                    |                                           |                          |          |
|                        |                                                   |                                                                                                    |                                           |                          |          |

Figura 206 Abonarea la procedura de achiziție

Pentru a efectua ștergerea obiectului de achiziție din compartimentul "Abonări" utilizatorul va accesa butonul "Anulează abonare".

| TENDER                                                             | 🚖 📼 asistenta@ctif.gov.md 🔍 022 822 038        |                   |                     | 🔎 🌰 Cabinet 🔔 Ana Procop 🕱 Română |
|--------------------------------------------------------------------|------------------------------------------------|-------------------|---------------------|-----------------------------------|
| 👫 Pagina principală                                                | Denumirea obiectului achiziției                | Valoarea estimată | Statut              | Editare                           |
| 127 Ofertele mele →<br>★ Favorite<br>▲ Abonări →                   | Lucrări de construcții<br>ENZYMES WORLD S.R.L. | 65,000.00 MDL     | Depuneres ofertelor | Andatal Aboreva                   |
| Abonările la procedura<br>de achiziție<br>Abonări după<br>CPV/IDNO |                                                |                   | ٥                   |                                   |
| E Documente                                                        |                                                |                   |                     |                                   |
| Datele Instituției                                                 |                                                |                   |                     |                                   |
| Intrebäri frecvente                                                |                                                |                   |                     |                                   |
| C                                                                  |                                                |                   |                     |                                   |

Figura 207 Anularea abonării la obiectul de achiziție

La accesarea opțiunii "Anulează abonarea" achiziția va fi exclusă din compartimentul "Abonări la achiziție".

#### Notă:

Pentru achiziția la care a fost efectuată abonarea utilizatorul va fi notificat în următoarele cazuri:

 În cazul în care se schimbă documentația la achiziție - utilizatorul va primi notificare pe poșta electronică cu următorul text: "La achiziția "Denumirea achiziției" la care sunteți abonați a fost schimbată documentația. Pentru a accesa achiziția vă rugăm să accesați linkul atașat".

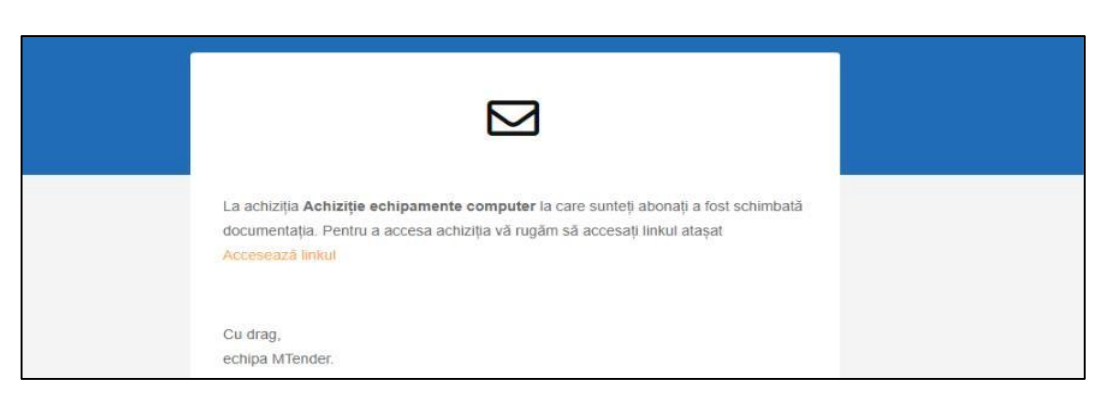

Figura 208 Notificarea privind modificarea documentației de achiziție

2. În cazul în care se schimbă termenul de clarificare la achiziție utilizatorul va primi notificare pe poşta electronică cu următorul text: "La achiziția "Denumirea achiziției" la care sunteți abonați a fost schimbat termenul de clarificare. Pentru a accesa achiziția vă rugăm să accesați linkul atașat".

| La achiziția <b>Achiziție echipamente computer</b> la care sunteți abonați a fost schimbat<br>termenul de clarificare. Pentru a accesa achiziția vă rugăm să accesați linkul atașat<br>Accesează linkul |
|----------------------------------------------------------------------------------------------------|
| Cu drag,<br>echipa MTender.                                                                                                    |

Figura 209 Notificarea privind termenul de clarificare

3. În cazul în care se schimbă termenul de depunere la achiziție utilizatorul va primi notificare. "La achiziția "Denumirea achiziției" la care sunteți abonați a fost schimbat termenul de depunerea ofertelor. Pentru a accesa achiziția vă rugăm să accesați linkul atașat".

#### 15.2 Abonări după CPV/ IDNO

Pentru a efectua procedura de abonare la achiziție după codul "CPV" sau "Denumirea Instituției" utilizatorul va accesa compartimentul "Abonări după CPV/ IDNO".

| TENDER                                     | R = annungat parts (~12721218                                                                                                    | 📫 🚔 Cabinet 🔺 Ana Procop | 🏨 Română |
|--------------------------------------------|----------------------------------------------------------------------------------------------------|--------------------------|----------|
| Pegine principală                          | Aboniir la categorii                                                                                                    |                          |          |
| Clockie maie S                             | Charlows City Press ward fraing destinant pices come one. To messgeneil gi digit al long is where all Press a wards neglit shouts a wards neglit shouts are lister in durbars frain always.                                                                                                    |                          |          |
| Abonârile la procedura<br>de achiziție     | Coal (DV                                                                                                    |                          |          |
| Absnärl dapä<br>CPV//DND                   | Descention instituted                                                                                                    |                          |          |
| E Documente<br>11 Utilization              | [blexp]                                                                                                    |                          |          |
| Detele instituției     Introbări încovente | Sakety produktow a reventee v verblakter                                                                                                    |                          |          |
| ۲                                          | Dad is shadner with sample is a secondarial and theory dehtsphenikeles stall per. (5 signer) seconds within a pixel is sample in water, ball half is sample in a sample is sample in a sample sample sam<br>O Ambend aboreas |                          |          |
|                                            | Sives!                                                                                                    |                          |          |

Figura 210 Compartimentul "Abonări după CPV/ IDNO

Pentru a efectua abonarea conform codului CPV utilizatorul va accesa butonul "Codul CPV ", la accesarea butonului sistemul va afișa lista tuturor CPV-urilor din cadrul sistemului.

|                                        |                                                                                                    | t Depict  |
|----------------------------------------|----------------------------------------------------------------------------------------------------|-----------|
| TENDER                                 | m second second seco    | A Portana |
| Pagina principali                      | Abonări la categorii                                                                                                    |           |
| 🖙 Oferfale mela >                      | PadamerPF                                                                                                    |           |
| + Percette                             |                                                                                                    |           |
| 4 Abundet 3                            | Perty search thready diselected gives control these. Do intraceptoread give and gives a before prediate hours into service and prediate hours into service and prediate hours into a service prediate hours into a service prediate hours into a servi | _         |
| Abonările la procedura<br>de arbizitie | Costil CPV                                                                                                    |           |
| Abonāri dupā<br>CPV/DNO                | Service a stratige                                                                                                    |           |
| 1 Decements                            | [ being                                                                                                    | -         |
| 41 Ulikostori                          |                                                                                                    | _         |
| 🗉 Dutete kurthapet                     | Balverstip periodicitate all retreamente a restriction                                                                                                    |           |
| Entrobal trecvente                     | Duel at advectes not induced advected advected                                                                                                    |           |
| •                                      | A finite after backmann     Andread aboves                                                                                                    |           |
|                                        |                                                                                                    |           |
|                                        | Sheed                                                                                                    |           |

Figura 211 Compartimentul "Abonări după CPV/ IDNO"

Pentru abonarea la o instituție pentru notificarea în momentul în care aceasta publică o procedură nouă, utilizatorul trebuie să introducă denumirea instituției în caseta de căutare și să marcheze instituția din lista instituțiilor înregistrate pe platforma "mtender.md".

| 11 Pagina principali                   | Abonári la categorii                                                                                                    |
|----------------------------------------|----------------------------------------------------------------------------------------------------|
| U Obriske mele                         | Outloar OV                                                                                                    |
| & About 5                              | Pertra assess fulled scalebard gives control onto Dividence of a plant data and a starter and the perturbative scalebard or data and the scalebard fulled scalebard or data and the scalebard fulled scalebard fulled scalebard fulle |
| Abonările la procedura<br>da achizitia | Cost GY                                                                                                    |
| Abonitri dupil<br>CPV/IDND             | NUMBER Volkskaler, kallplant, effekt är opp ansatt i k                                                                                                    |
| E Documente                            | Buorra trabja                                                                                                    |
| 47 Utilization                         | hieruj -                                                                                                    |
| E Debele InetBuljel                    | C TEST, CONT, LINC                                                                                                    |
| 0 Introblet twowenter                  |                                                                                                    |
| C                                      | EARLINAELINAE     EARLINAELINAELINAELINAELINAELINAELINAELINAE                                                                                                    |
|                                        | C Modeloff SL                                                                                                    |
|                                        |                                                                                                    |
|                                        |                                                                                                    |
|                                        |                                                                                                    |

#### Figura 212 Abonarea după IDNO

În cazul în care utilizatorul nu mai are nevoie de abonare el va avea opțiunea de a șterge valorile adăugate anterior din listă.

| TENDER                          | A Biotempolytopol U, 023 0200                                                                                                    | 🕫 🏦 Cabinet | 👗 Ала Ртосор | 🏝 Română |
|---------------------------------|----------------------------------------------------------------------------------------------------|-------------|--------------|----------|
| 17 Pagina principali            | Abonări la categorii                                                                                                    |             |              |          |
| ₩ Oferleie mele →<br>☆ Revortie | Charlant CV                                                                                                    |             |              |          |
| Abondri >                       | Perm answer forally individually gives using data. Be interprised as a log of a interprise will. Perm a subsplene and is however, and interprised is however, and interprised interprised as a log of a log of a l |             |              |          |
| Abonâtile la procedura          | Codd CPV                                                                                                    |             |              |          |
| Abonări după<br>CPV/IDNO        | Telement + Methodeset, helphone, which do not proceed. X                                                                                                    |             |              |          |
| E Documente                     | Descrites Instituție                                                                                                    |             |              |          |
| ri: Utilization                 | TERFORMULAE (IN WORK POPULAE DATA)                                                                                                    |             |              | -        |
| II Debele Instituției           |                                                                                                    |             |              |          |
| Introblet Incounte              | Selectly periodicitizes do transmission anotheritary                                                                                                    |             |              |          |
|                                 | The last of selecters may be compared in a law performance of the last of process and parts of all process and the selection of process and the compared in the compared of the compared parts of the compared parts of the  |             |              |          |
|                                 | Ia finel ale lucitoare     O Andensi aborane                                                                                                    |             |              |          |
|                                 |                                                                                                    |             |              |          |
|                                 |                                                                                                    |             |              |          |
|                                 |                                                                                                    |             |              |          |

Figura 213 Ștergerea abonărilor

#### 16. Compartimentul "Documente"

La accesarea compartimentul de documente utilizatorul va avea posibilitate de a adăuga și păstra documente în sistem. Aceste documente vor fi stocate în cadrul platformei și vor fi disponibile pentru a fi folosite în diverse proceduri de achiziții ulterioare.

| TENDER              | 🔶 📼 asistenta@ctif.gov.md 📞 022 822 | 038             |                                                        | 🔎 🌰 Cabinet 🔺 Ana Proce | p 🧏 Româr |
|---------------------|-------------------------------------|-----------------|--------------------------------------------------------|-------------------------|-----------|
| a principală        | Încărcarea fișierului               |                 |                                                        |                         |           |
| pii >               |                                     |                 |                                                        |                         |           |
| ții de valoare mică |                                     | Al              | s <b>ge fișier</b> aau trageți și fixați fișierul alci |                         |           |
| Cadru >             |                                     |                 | 📩 Salvează                                             |                         |           |
| tele mele           | Domumiron finianului                | Data publicării | Million finion                                         | Editoro                 |           |
|                     | Dendminea Inșierului                | Data publicarii | Warnine name                                           | Eunare                  |           |
| • • • •             |                                     | b.L.            |                                                        |                         |           |
| nto                 |                                     | Nu              | aveți nici un document                                 |                         |           |
| tori                |                                     |                 |                                                        |                         |           |
| Instituției         |                                     |                 |                                                        |                         |           |
| iri frecvente       |                                     |                 |                                                        |                         |           |
|                     |                                     |                 |                                                        |                         |           |
|                     |                                     |                 |                                                        |                         |           |
|                     |                                     |                 |                                                        |                         |           |
|                     |                                     |                 |                                                        |                         |           |
|                     |                                     |                 |                                                        |                         |           |
|                     |                                     |                 |                                                        |                         |           |
|                     |                                     |                 |                                                        |                         |           |
|                     |                                     |                 |                                                        |                         |           |

Figura 214 Adăugarea unui document în cadrul sistemului

Pentru a șterge un document, utilizatorul va trebui să acceseze opțiunea de ștergere corespunzătoare. Odată ce a ales această opțiune, documentul va fi eliminat din lista de documente disponibile.

| TENDER                                                                                                    | 🚔 🕿 asistenta@ctif.gov.md 📞 022 822 038            | 🔎 🚖 Cabinet 🚢 Ana Procop 🎄 Română |
|----------------------------------------------------------------------------------------------------|----------------------------------------------------|-----------------------------------|
| 🚸 Pagina principală                                                                                                    | Încărcarea fișierului                              |                                   |
| 🔆 Achiziții 🔶                                                                                                    |                                                    |                                   |
| Achiziții de valoare mică                                                                                                    | Alege fişler sau trageţi şi fixaţi fişlerul alci   |                                   |
| Acord Cadru     Acord Cadru     Acord Cad | ▲ Salvează                                         |                                   |
| Contractele mele                                                                                                    | Denumirea fișierului Data publicării Mărime fișier | Editare                           |
| ★ Favorite Abonări >                                                                                                    | 20.06.2022.00/15/25                                |                                   |
| Documente                                                                                                    | Ghid (1),pdf 20.06.2023 08:15:35 11.4MB            | <b>i</b>                          |
| # Utilizatori                                                                                                    |                                                    |                                   |
| Datele Instituției     Întrebări frecvente                                                                                                    |                                                    |                                   |
| •                                                                                                    |                                                    |                                   |
|                                                                                                    |                                                    |                                   |
|                                                                                                    |                                                    |                                   |
|                                                                                                    |                                                    |                                   |
|                                                                                                    |                                                    |                                   |
|                                                                                                    |                                                    |                                   |
|                                                                                                    |                                                    |                                   |

Figura 215 Ștergerea documentelor din cadrul sistemului

#### 17. Compartimentul "Utilizatori"

În secțiunea dedicată utilizatorilor, va fi afișată lista tuturor persoanelor implicate în procesul de lucru, această listă va fi gestionată de către administratorului sistemului, care va avea controlul asupra acesteia. Administratorul sistemului va fi considerată persoana care a înregistrat compania pe platforma. Astfel administratorul platformei are capacitatea de a adăuga noi utilizatori, oferindu-le posibilitatea să utilizeze platforma mtender.md, doar utilizatorii cu permisiune vor putea accesa funcționalitățile complete ale platformei. Utilizatorii neautorizați nu vor avea acces la aceste funcționalități.

Administratorul sistemului poate delega rolul de administrator către un alt utilizator. Acest nou administrator va putea adăuga și modifica alți utilizatori în cadrul platformei. Prin intermediul acestei delegări, se creează posibilitatea pentru un alt utilizator să dețină drepturi similare în gestionarea utilizatorilor.

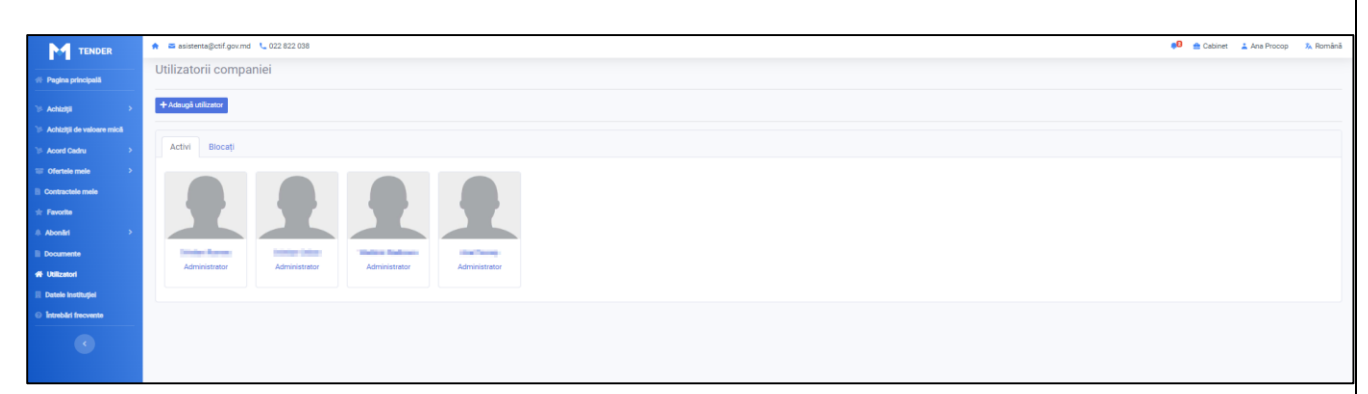

Figura 216 Compartimentul "Utilizatori"

## 17.1 Adăugarea unui utilizator nou

Pentru a adăuga utilizator nou în cadrul sistemului (companiei) administratorul va accesa opțiunea

"Adaugă utilizator". La accesarea opțiunii se va deschide interfața pentru completarea metadatelorce țin de utilizator.

- Cod IDNP codul IDNP al utilizatorului;
- Cod IDNO va fi preluat IDNO-ul companiei;
- Prenume prenumele utilizatorului;
- Nume numele utilizatorului;
- Rol rolul utilizatorului în cadrul sistemului;
- Poștă electronică poșta electronică a utilizatorului;
- Telefon telefonul de contact al utilizatorului.

| TENDER              | <ul> <li>asisterna@ctif.gov.md</li> </ul> | 🛤 asistenta@c6f.gov.md 🛝 022.822.038 |                      |               |                     |                   |
|---------------------|-------------------------------------------|--------------------------------------|----------------------|---------------|---------------------|-------------------|
|                     | Utilizatorii compa                        | Utilizatorii companiei               |                      |               | Adäugare utilizator | ului ×            |
| Pagina principală   |                                           |                                      |                      |               |                     |                   |
|                     | + Adaugă utilizator                       |                                      |                      |               |                     |                   |
|                     |                                           |                                      |                      |               | Codul fiscal/IDN0 * | 1002600003778     |
|                     | Activi Biocați                            |                                      |                      |               | Prenume *           |                   |
|                     |                                           |                                      |                      |               |                     |                   |
|                     |                                           |                                      |                      |               |                     |                   |
|                     |                                           |                                      |                      |               | ROL                 | Selectați 🗸       |
|                     |                                           |                                      |                      |               | Poșta electronică * |                   |
| II Documente        | Contraction Reserved                      | Contract Collinson                   | The second distances | And Personnel | Telefon *           |                   |
| 49 Utilization      |                                           |                                      |                      |               |                     |                   |
| Datele instituției  |                                           |                                      |                      |               |                     | Saberază Anulează |
| Introblet frecvente |                                           |                                      |                      |               |                     |                   |
|                     |                                           |                                      |                      |               |                     |                   |

Figura 217 Adăugarea unui utilizator nou

Odată ce toate informațiile au fost introduse corect, se va accesa butonul "Salvează". La accesarea butonului, sistemul va transmite un mesaj de notificare către adresa de email a noului utilizator, pentru a-l informa că a fost adăugat în sistem.

| admin.mtender@ctit.gov.md Сегодня, 14:24                                           |                                                      |
|------------------------------------------------------------------------------------|------------------------------------------------------|
| 💛 Кому: вам                                                                        |                                                      |
|                                                                                    |                                                      |
|                                                                                    |                                                      |
| Bună ziua,                                                                         |                                                      |
| Utilizatorul and a creat contul dvs. pentru accesarea sistemului MTende            | er                                                   |
| Pentru a accesa cabinetul personal al sistemului vă rugăm să accesați linkul atașa | at mai jos:                                          |
| <u>platforma MTender</u>                                                           | 0                                                    |
|                                                                                    |                                                      |
|                                                                                    |                                                      |
|                                                                                    |                                                      |
|                                                                                    | Cu respect,                                          |
|                                                                                    | I.P. Centrul de Tehnologii Informaționale în Finanțe |
| www.ctif.gov.mo                                                                    | <u>d/</u> Tel.: (+373 22) 82-20-38                   |
| 0                                                                                  | e-mail: admin.mtender@ctif.gov.md                    |
| Figura 218 Notificarea privind acord                                               | area accesului                                       |

#### 17.2 Editare utilizator

Utilizatorul care are rol de administrator va putea modifica informațiile din profilul altor utilizatori, inclusiv următoarele date: Prenume, Nume, Rol, Poștă electronică, Telefon, după ce aceste modificări au fost efectuate, administratorul va accesa opțiunea "Salvează" pentru a confirma actualizările efectuate în profilul utilizatorului respectiv.

| Editarea utilizatorului × |                   |  |
|---------------------------|-------------------|--|
| Cod IDNP *                |                   |  |
| Codul fiscal/IDNO *       | indexing Th       |  |
| Prenume *                 | Ana               |  |
| Nume *                    | Ргосор            |  |
| Rol *                     | Administrator 🗸   |  |
| Poșta electronică *       | Thermonie         |  |
| Telefon                   | 1011              |  |
|                           |                   |  |
|                           | Salvează Anulează |  |

Figura 219 Formularul de modificare a datelor despre utilizatori

#### 17.3 Blocarea contului de utilizator

Administratorul sistemului poate bloca utilizatorii din cadrul acestuia. După blocare, utilizatorii nu vor mai avea acces la sistem și nu vor putea efectua autentificarea. Pentru a obține din nou acces, utilizatorii blocați vor trebui să primească activarea contului lor din partea administratorului.

Procesul de blocare a unui utilizator implică următorii pași:

- 1. Administratorul va accesa secțiunea "Utilizatori" în cadrul sistemului.
- 2. Utilizatorul care urmează să fie blocat va fi selectat prin accesarea numelui său de profil.
- 3. Apăsând pe numele de profil, va fi deschisă interfața cu informațiile detaliate despre utilizator.
- 4. Prin accesarea opțiunii de blocare, utilizatorul va fi blocat de către administrator.
- 5. În urma acestor acțiuni, utilizatorul nu va mai putea accesa funcționalitățile sistemului până când administratorul îi va debloca contul.

| Editarea utilizatorul | ui                         | × |  |
|-----------------------|----------------------------|---|--|
| Cod IDNP *            |                            |   |  |
| Codul fiscal/IDNO *   | 1000404274                 |   |  |
| Prenume *             | Ргосор                     |   |  |
| Nume *                | Ana                        |   |  |
| Rol *                 | Administrator              | ~ |  |
| Poșta electronică *   | etastub#Otippendicere.     |   |  |
| Telefon               | -2012/02/02/04             |   |  |
|                       |                            |   |  |
|                       | Salvează Blochează Anuleaz | ă |  |

Figura 220 Blocarea contului de utilizator

Utilizatorul blocat nu are capacitatea de a desfășura acțiuni în cadrul sistemului. În lista utilizatorilor, acesta este evidențiat ca un utilizator blocat, ceea ce înseamnă că nu are acces la funcționalitățile sistemului și nu poate participa la activități în interiorul acestuia.

| Utilizatorii compa  | niei |
|---------------------|------|
| + Adaugă utilizator |      |
| Activi Blocați      |      |
|                     |      |
| Procop Ana          |      |
| Administrator       |      |
|                     |      |
|                     |      |

Figura 221 Afișarea utilizatorilor blocați

#### 17.4 Deblocare utilizator

Pentru a efectua deblocarea utilizatorilor, administratorului sistemului va accesa compartimentul "Utilizatori". Va selecta utilizatorul care necesită să fie deblocat, accesând numele lui de profil. La accesarea numelui de profil se va deschide interfața cu meta-datele ce țin de utilizator. La accesarea opțiunii de deblocare, utilizatorul blocat de către administrator va avea contul reactivat.

| <ul> <li>➡ asistenta@ctif.gov.md</li></ul> | Editarea                 | Editarea utilizatorului × |          |
|--------------------------------------------|--------------------------|---------------------------|----------|
| + Adaugă utilizator                        | Cod IDNP *               | IDNO •                    |          |
| Activi Blocați                             | Prenume                  | Procop                    |          |
|                                            | Nume *                   | Ana                       | <b>~</b> |
| Procop Ana                                 | Poșta electro<br>Telefon | nică •                    | -        |
| Biocat                                     |                          | Salvează Deblochează      | Anulează |
|                                            |                          | Salvează Deblochează      | Anulează |

Figura 222 Deblocarea contului de utilizator